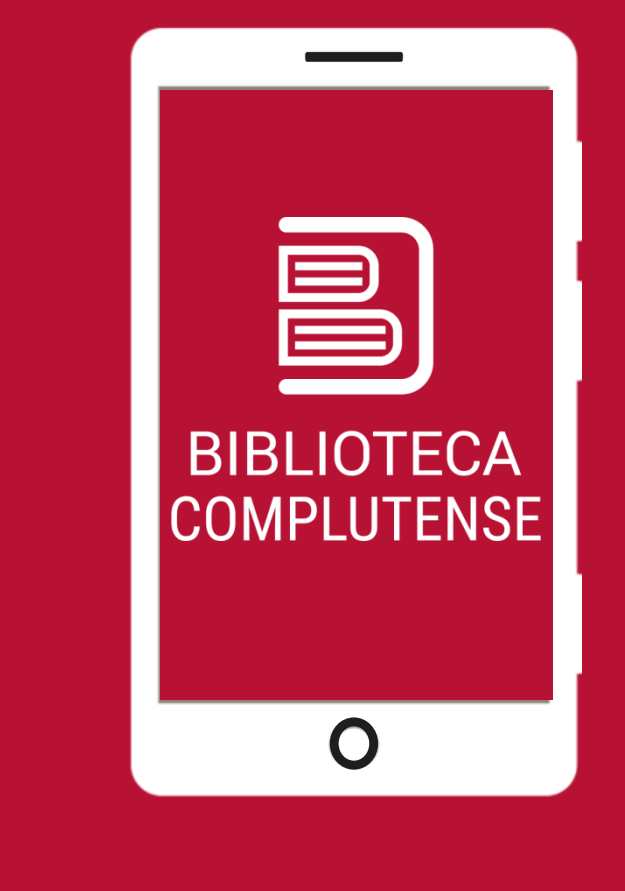

### **BIBLIOTECA COMPLUTENSE**

# Sexenios 2024:

### baremo de aplicación

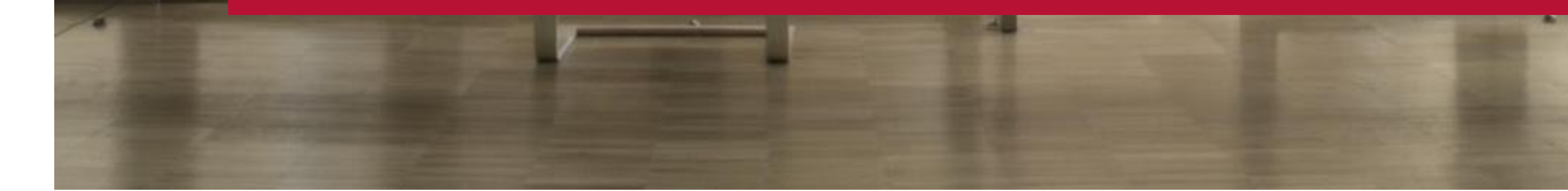

# Baremo de aplicación en la evaluación de la actividad investigadora por los comités asesores

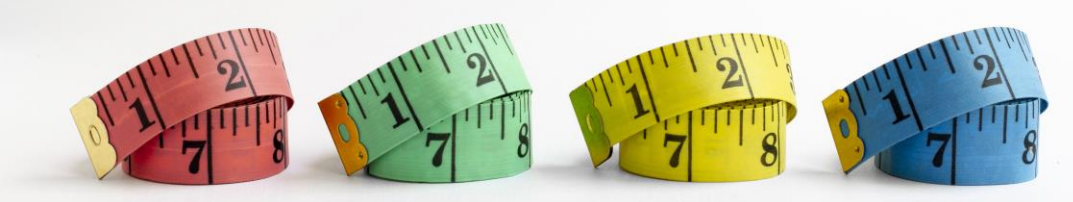

<u>Imagen de Freepi</u>

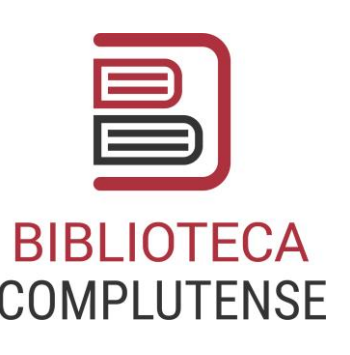

### Baremo único<sup>1</sup>

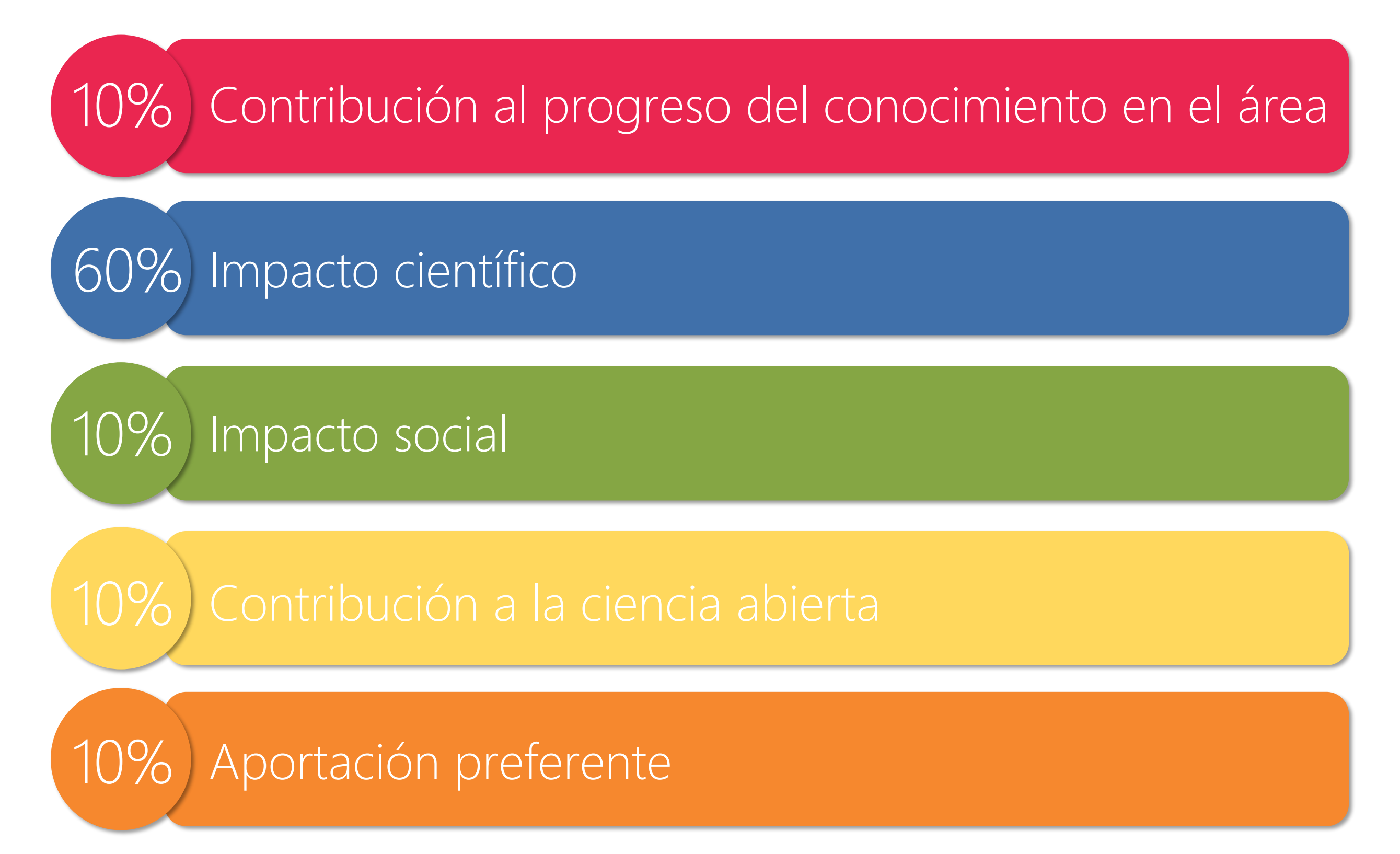

<sup>1</sup> Agencia Nacional de Evaluación de la Calidad y Acreditación. (2024). *Baremo de aplicación en la evaluación de la actividad investigadora por los comités asesores*. <u>https://www.aneca.es/documents/20123/263604/BAREMO\_091224.pdf</u>

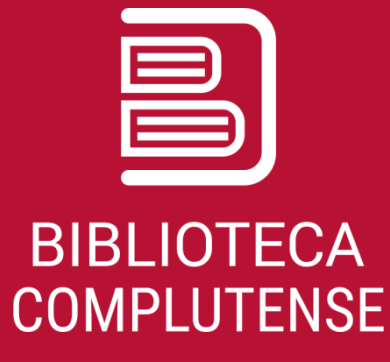

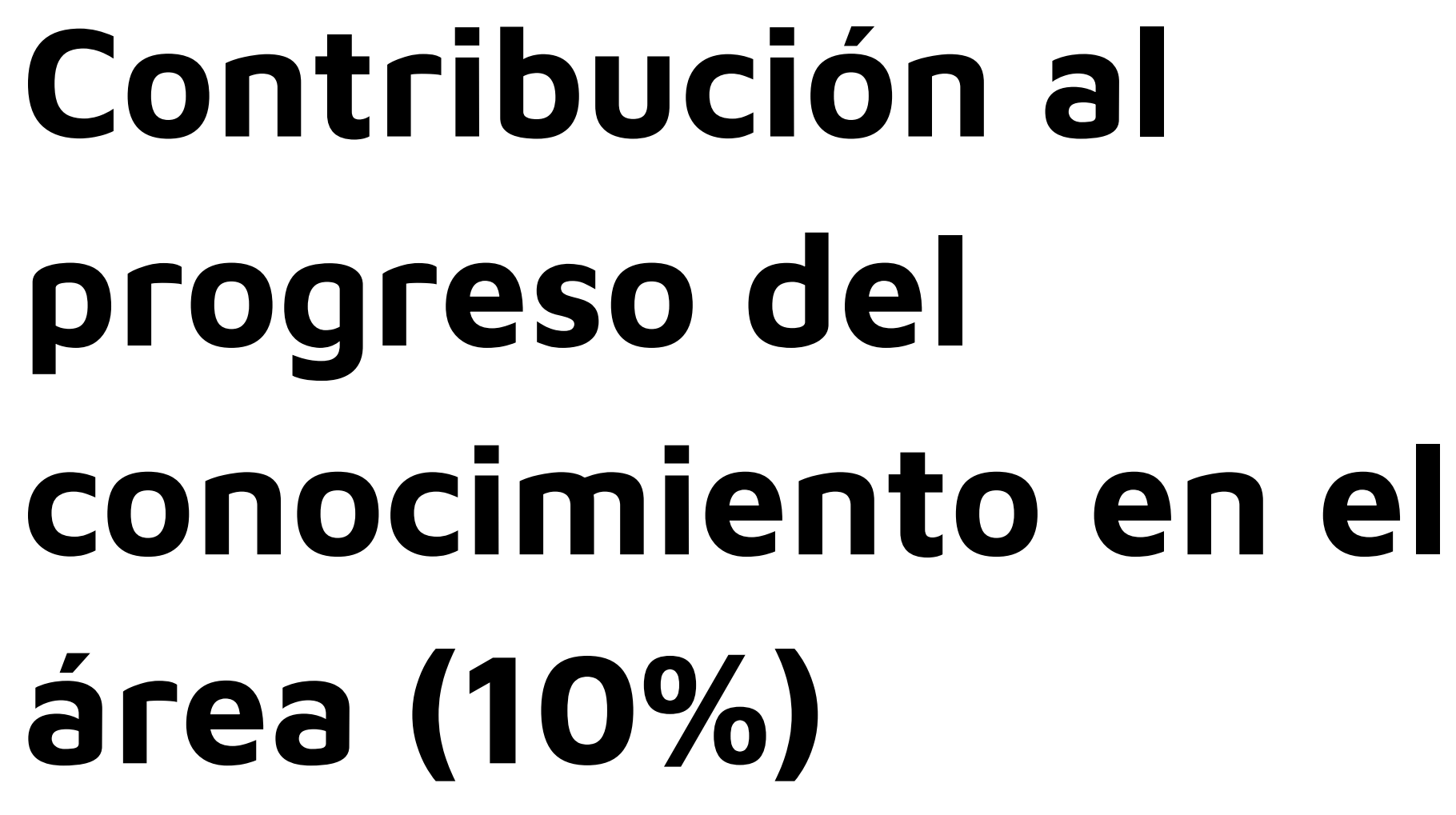

## Contribución al progreso del conocimiento en el área (10%)

### Grado de originalidad e innovación.

Originalidad, innovación y pertinencia de la investigación. Contribución al debate científico, excluyendo trabajos puramente descriptivos, recopilación bibliográfica sin revisión analítica, reimpresiones, traducciones sin aparato crítico, etc.

### 2. Prioridad temática.

Financiación pública. Alineación de la investigación con retos estratégicos o con objetivos de desarrollo sostenible.

### 3. Aportación metodológica.

Desarrollo o mejora de enfoques metodológicos para enfrentar problemas clave del campo de conocimiento.

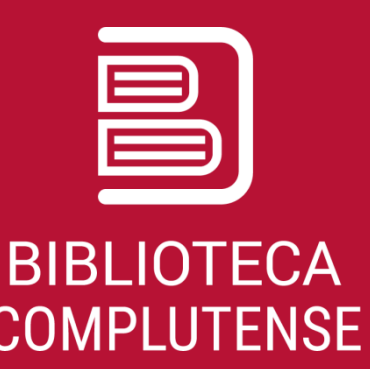

2

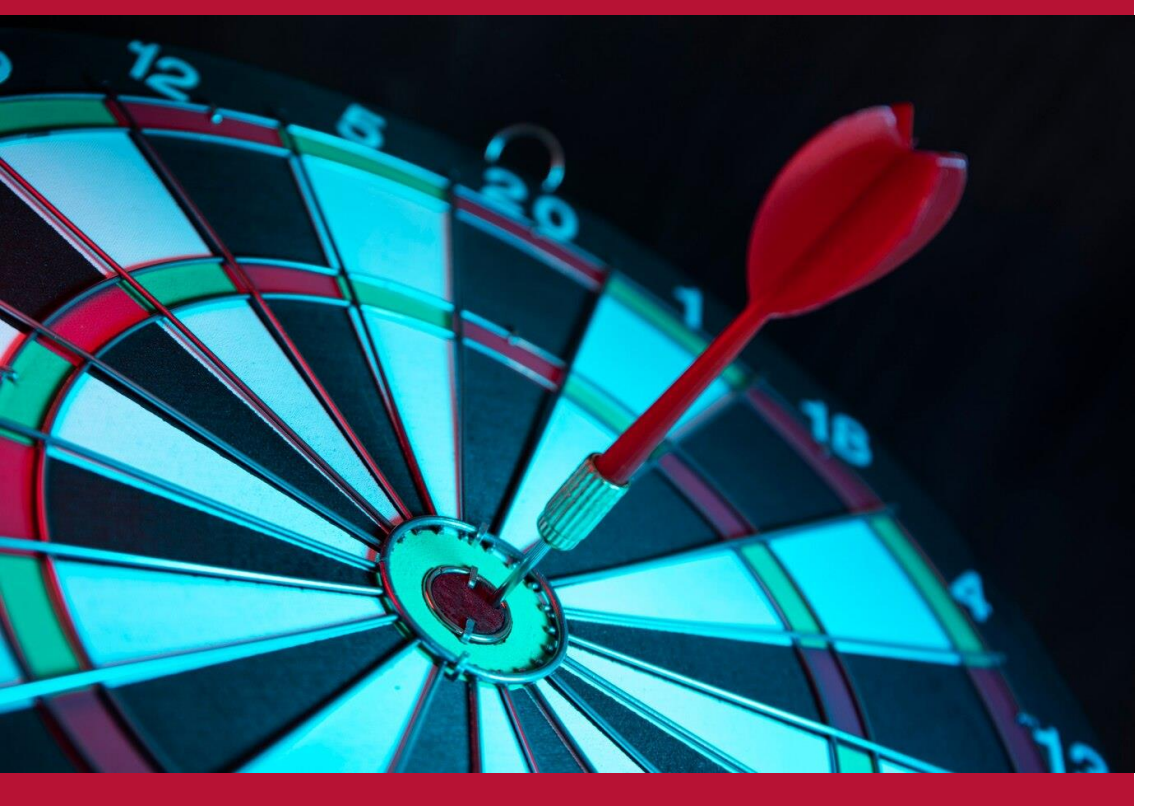

# Impacto científico (60%)

Imagen de Freepik

# Impacto científico (60%)

- 1. Uso de la aportación en plataformas académicas.
- 2. Citas recibidas por la aportación.
- 3. Calidad del medio de difusión.
- 4. Impacto científico del medio de difusión.
- Otros indicios: vínculos con proyectos de investigación, tesis doctorales, estancias de
- investigación, premios, traducciones, reseñas, etc.

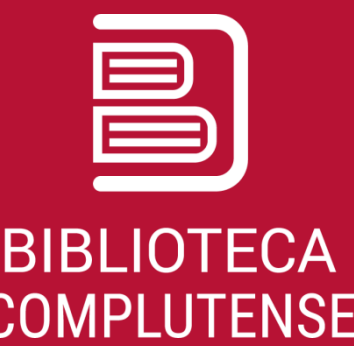

### 1. Uso de la aportación

- Número de lecturas, visualizaciones o descargas en:
  - Repositorios de acceso abierto.
  - Plataformas editoriales.
  - Scopus, Web of Science.
  - A través de PlumX (Scopus) o Altmetric (Dimensions).
  - Plataformas sociales académicas.
- Inclusión en catálogos de bibliotecas.

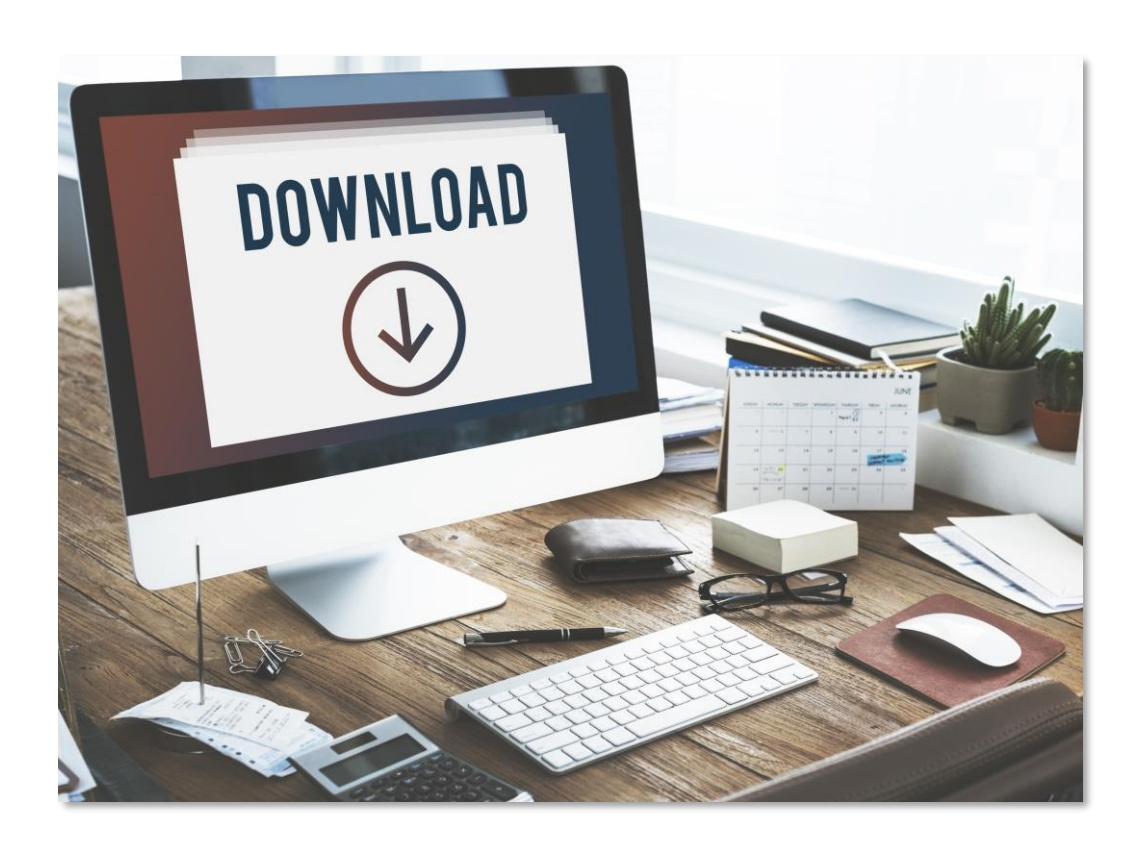

Image by rawpixel.com on Freepik

### **Docta Complutense**

#### En Docta encontramos:

- Visitas y descargas por mes. 0
- Visitas y descargas por países. 0
- Vistas y descargas por ciudades. 0

https://docta.ucm.es/home

DCCTA  $\stackrel{U\ N\ I\ V\ E\ R\ S\ I\ D\ A\ D}{COMPLUTENSE}$ COMPLUTENSE MADRID Comunidades Todo Docta Complutense - Estadísticas Ayuda Sobre Docta Comp Inicio • Investigación • Artículos • Influence of contamina Publicación: Influence of conta on the growth and primary pro 🗠 Visitas cies Scenedesmus armatus an Resu Microp 120 focus of nants the dis about aquati study, Archivos 40 ibupro 1-s2.0-S0098847222002830-main.pdf (1 MB) of the 20 was ev URL Oficial https://doi.org/10.1016/j.envexpbot.2022.10506 days o 1 ibuprot Fecha de edición xes, wi on net 2022-08-28 🖽 Visitas y nosa st the for Autores wide v País Sánchez Fortún, A. hetic o D'ors, A. tions b USA Fajardo Martínez, Carmen María

Ag 1/8

ESP

CHN

GBR

DEU

1 2 3 »

| plutense                                    | Q 🚱 Iniciar sesi                       | ón <del>-</del>                   |                |
|---------------------------------------------|----------------------------------------|-----------------------------------|----------------|
| Desde<br>2022-08-01<br>S y descargas por me | Desde<br>2024-11-02                    |                                   | P              |
|                                             | Visitas -O- Descargas                  |                                   | €,             |
| doscargas por país                          | Agosto Diciembre<br>1/8/2023 1/12/2023 | Abril Agosto<br>1/4/2024 1/8/2024 |                |
| uescalgas pol país                          | Ø                                      | *                                 | Exportar datos |
|                                             | 14                                     | 36                                |                |
|                                             | 21                                     | 3                                 |                |
|                                             | 2                                      | 15                                |                |
|                                             | 0                                      | 5                                 |                |
|                                             | 0                                      | 3                                 |                |
|                                             |                                        | 5 elementos                       | por página 💠   |

### Plataformas editoriales

**BMC** Part of Springer Nature

#### **BMC Veterinary Research**

Home About Articles Submission Guidelines Collections Join The Editorial Board

Research article Open access Published: 09 March 2018

### Preliminary studies on isolates of *Clostridium difficile* from dogs and exotic pets

Sara Andrés-Lasheras, Inma Martín-Burriel, Raúl Carlos Mainar-Jaime, Mariano Morales, Ed Kuijper, José L. Blanco, Manuel Chirino-Trejo & Rosa Bolea

BMC Veterinary Research 14, Article number: 77 (2018) Cite this article

4605 Accesses 36 Citations 4 Altmetric Metrics

#### Abstract

#### Background

*Clostridium difficile* infection (CDI) is recognised as an emerging disease in both humans and some animal species. During the past few years, insights into human CDI epidemiology changed and *C. difficile* is also considered as an emerging community-acquired pathogen. Certain ribotypes (RT) are possibly associated with zoonotic transmission. The objective of this study was to assess the presence of *C. difficile* in a population of pets and to characterise the isolates.

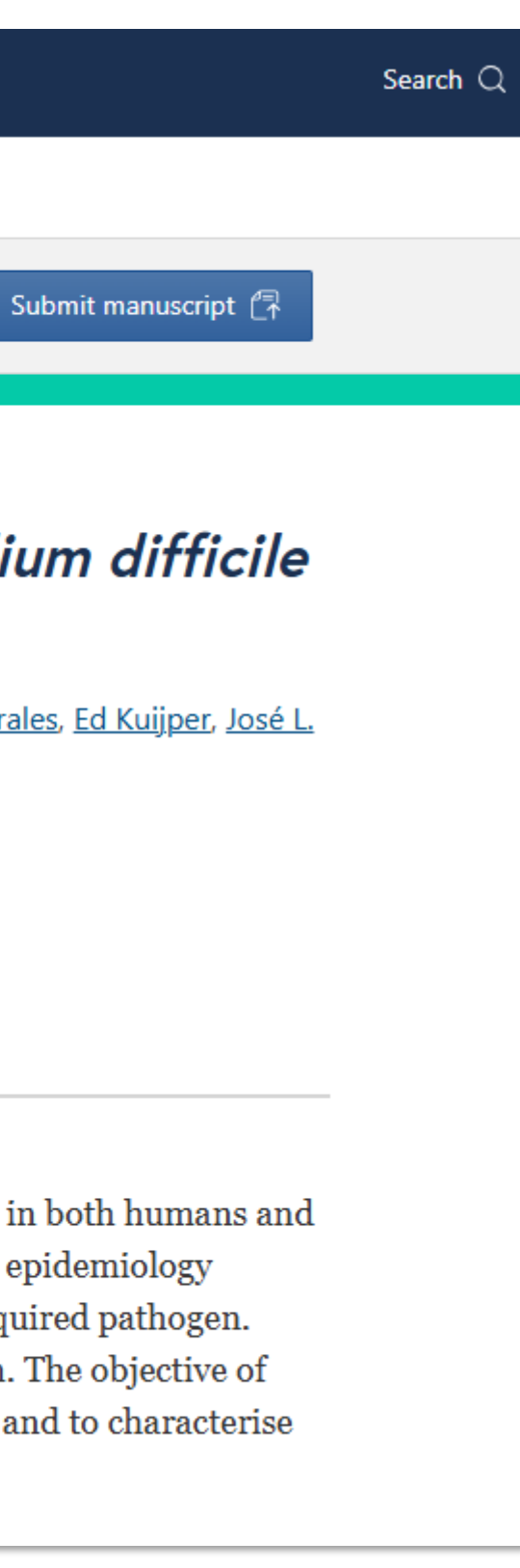

### **Scopus: Views count**

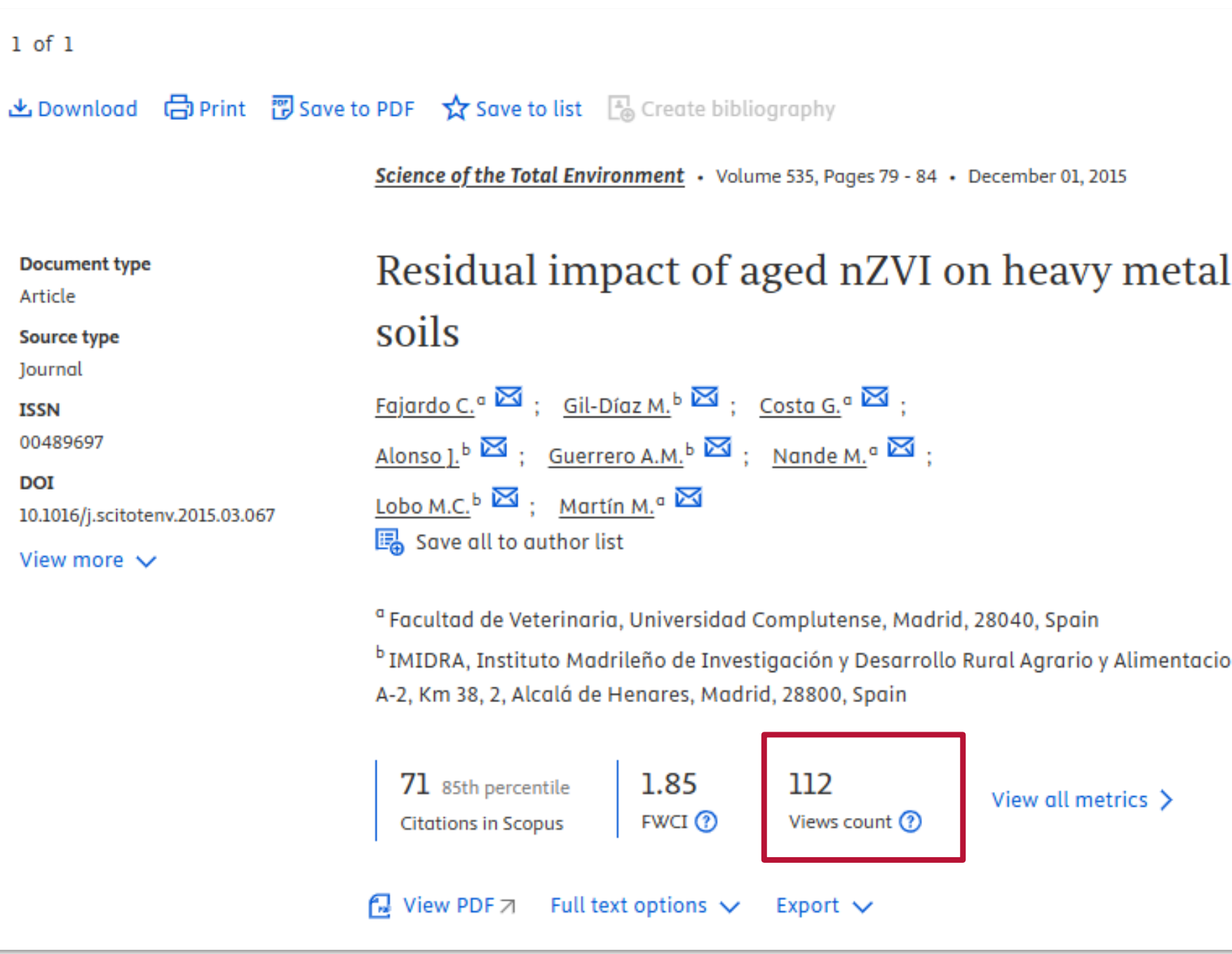

|                        | Cited by 71 documents                                                                                                    |
|------------------------|----------------------------------------------------------------------------------------------------|
|                        | Green Agriculture: Nanoparticles as Tools<br>to Mitigate Heavy Metal Toxicity                                                                              |
| al-polluted            | Kumari, N. , Rani, S. , Sharma, V.<br>(2024) Reviews of Environmental<br>Contamination and Toxicology                                                      |
|                        | A novel magnetized bio-solid phase<br>extractor for the preconcentrations of<br>Hg(II), Ni(II) and Zn(II) from foods                                       |
|                        | Yalçın, M.S. , Özdemir, S. , Kılınç, E.<br>(2024) Journal of Food Composition and<br>Analysis                                                              |
|                        | Nanobioremediation of metal and salt<br>contaminated soils                                                                                                 |
| icion, Finca El Encín, | Zafar, S. , Khan, M.K. , Iqbal, N.<br>(2024) Nano-Bioremediation for Water and<br>Soil Treatment: An Eco-Friendly Approach<br>View all 71 citing documents |
|                        | Inform me when this document is cited in Scopus:                                                                                                    |

### Use in Web of Science

#### Residual impact of aged nZVI on heavy metal-polluted soils

| <b>By</b><br>Are you this author? | Fajardo, C (Fajardo, C.) <sup>[1]</sup> ; Gil-Díaz, M (Gil-Diaz, M.) <sup>[2]</sup> ; Costa, G (Costa, G.) <sup>[1]</sup> ; Alonso, J (Alonso, J.) <sup>[2]</sup> ; Guerrero, AM (Guerrero, A. M.) <sup>[2]</sup> ; Nande, M (Nande, M.) <sup>[1]</sup> ; Lobo, MC (Lobo, M. C.) <sup>[2]</sup> ; Martín, M (Martin, M.) <sup>[1]</sup>                                                                                                    |
|-----------------------------------|----------------------------------------------------------------------------------------------------|
|                                   | View Web of Science ResearcherID and ORCID (provided by Clarivate)                                                                                                    |
| Source                            | SCIENCE OF THE TOTAL ENVIRONMENT<br>Volume: 535 Page: 79-84 Special Issue: SI<br>DOI: 10.1016/j.scitotenv.2015.03.067                                                                                                    |
| Published                         | DEC 1 2015                                                                                                    |
| Indexed                           | 2015-12-01                                                                                                    |
| Document Type                     | Article                                                                                                    |
| Abstract                          | In the present study, the residual toxicity and impact of aged nZVI after a leaching experiment on heavy metal (Pb, Zn) polluted soils was evaluated. No negative effects on physico-chemical soil properties were observed after aged nZVI exposure. The application of nZVI to soil produced a significant increase in Fe availability. The impact on soil biodiversity was assessed by fluorescence in situ hybridization (FISH). A significant effect of nZVI application on microbial structure has been recorded in the Pb-polluted soil nZVI-treated. Soil bacteria molecular response, evaluated by RT-qPCR using exposure biomarkers (pykA, katB) showed a decrease in the cellular activity (pykA) due to enhanced intracellular oxidative stress (katB). Moreover, ecotoxicological standardised test on Caenorhabditis elegans (C. elegans) showed a decrease in the growth endpoint in the Pb-polluted soil, and particularly in the nZVI-treated. A different pattern has been observed in Zn-polluted soils: no changes in soil biodiversity, an increase in biological activity and a significant decrease of Zn toxicity on C. elegans growth were observed after aged nZVI exposure. The results reported indicated that the pollutant and its nZVI interaction should be considered to design soil nanoremediation strategies to immobilise heavy metals. (C) 2015 Elsevier B.V. All rights reserved. |

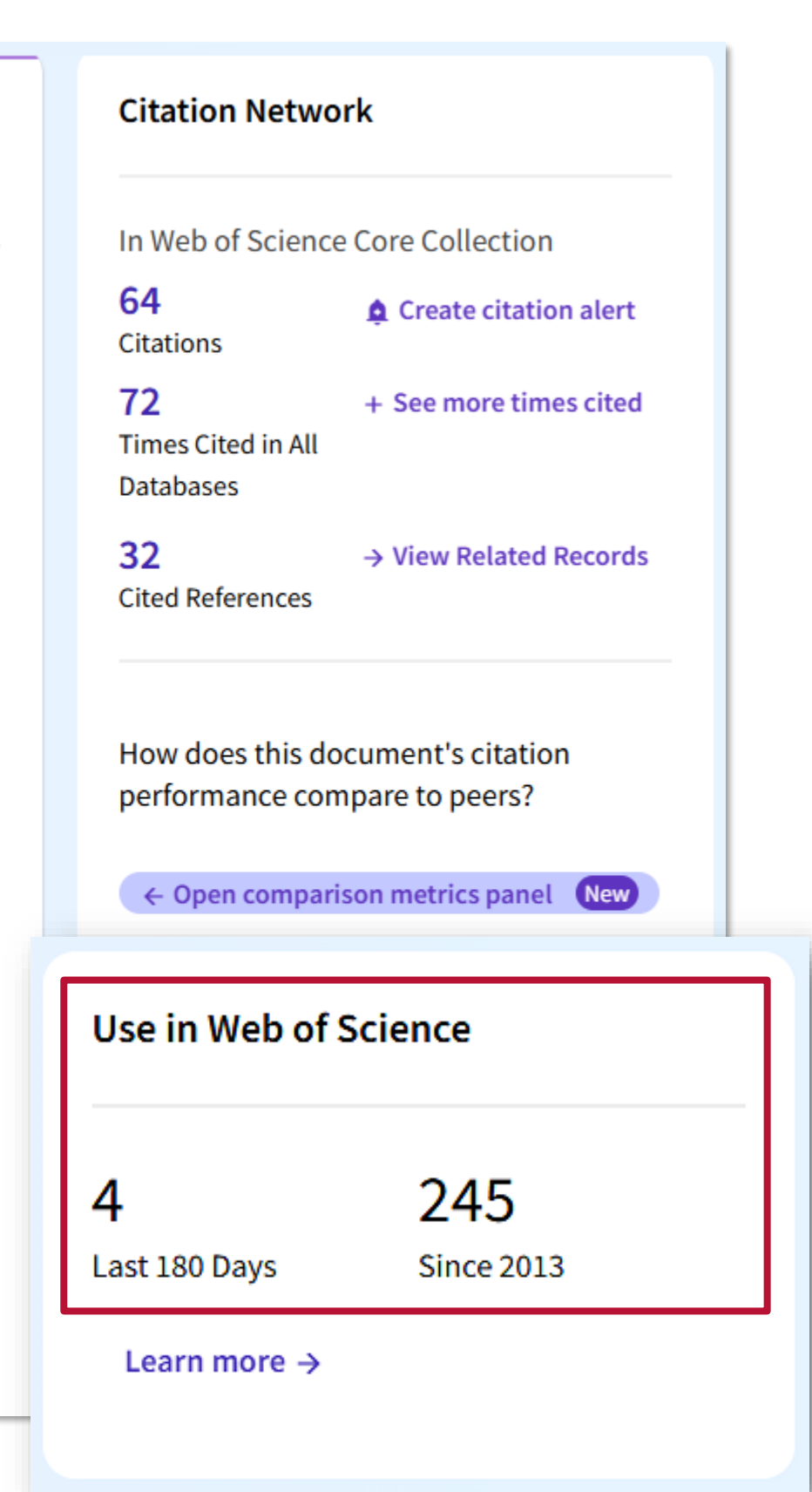

### **PlumX (Scopus): lectores en Mendeley**

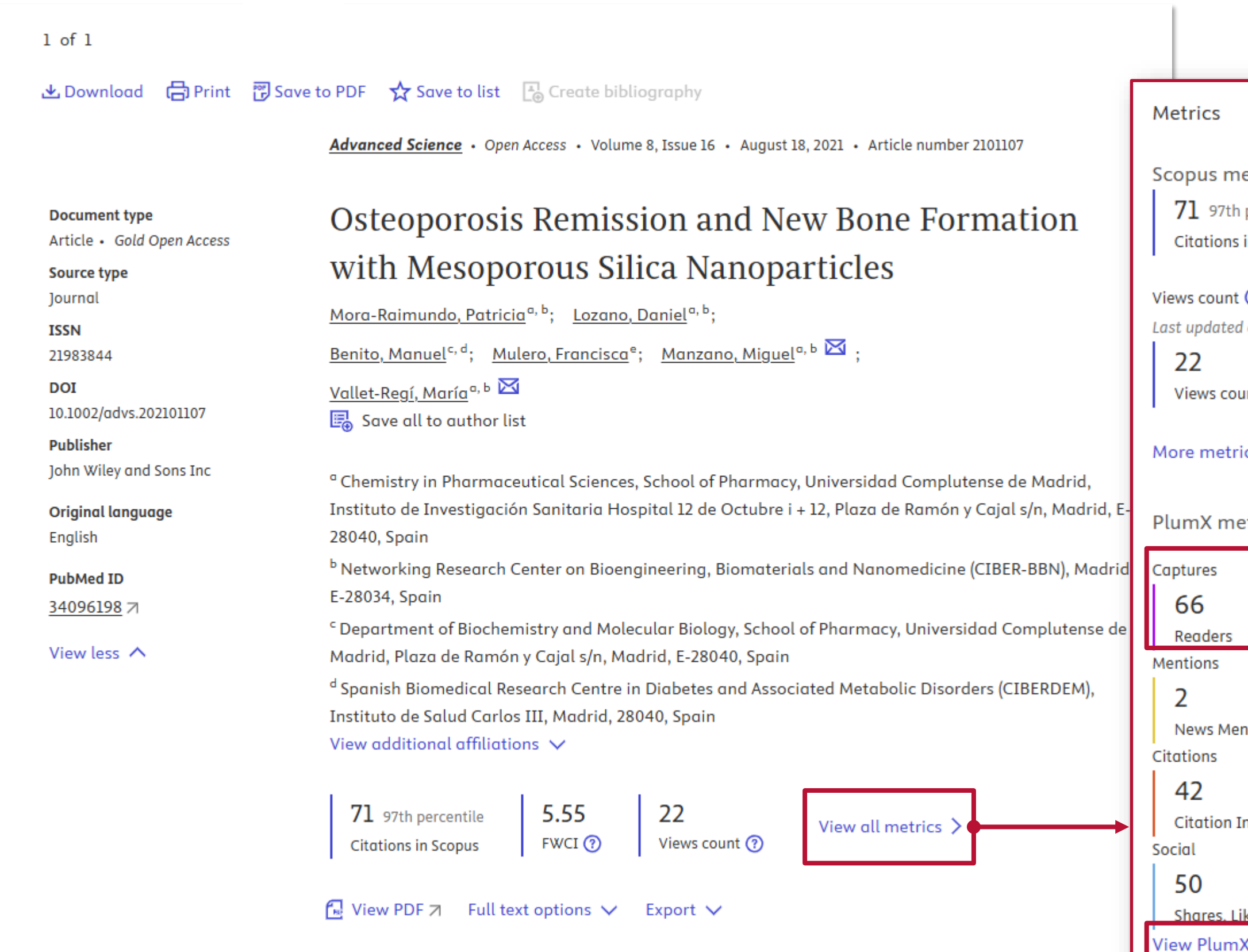

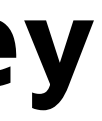

| metrics               |                                  |
|-----------------------|----------------------------------|
| th percentile         | 5.55                             |
| ns in Scopus          | Field-Weighted citation impact 🕜 |
| nt 🕐                  |                                  |
| ed on 19 January 2023 |                                  |
| ount 2015-2024        |                                  |
| trics >               |                                  |
| netrics 💿             |                                  |
| s                     |                                  |
|                       |                                  |
| 1entions              |                                  |
|                       |                                  |
| n Indexes             |                                  |
|                       |                                  |
| Likes & Comments      |                                  |
| mX details >          |                                  |

### PlumX (Scopus): lectores en Mendeley

#### Osteoporosis Remission and New Bone Formation with Mesoporous Silica Nanoparticles

Citation Data: Advanced Science, ISSN: 2198-3844, Vol: 8, Issue: 16, Page: e2101107 Publication Year: 2021

| Metrics Details          |    | Μ   |
|--------------------------|----|-----|
| CITATIONS                | 71 | S   |
| Citation Indexes         | 71 | fo  |
| Scopus 7                 | 71 | St  |
| CrossRef                 | 42 | 10  |
| PubMed Central <i></i> ↗ | 34 | 19  |
| CAPTURES                 | 66 | Int |
| Readers                  | 66 |     |
| Mendeley 🤊               | 66 |     |
| MENTIONS                 | 2  |     |
| News Mentions            | 2  |     |
| News                     | 2  |     |
| SOCIAL MEDIA             | 50 |     |
| Shares, Likes & Comments | 50 |     |
| Facebook                 | 50 |     |
|                          |    |     |

#### Most Recent News

#### SFRP1-Silencing GapmeR-Loaded Lipid-Polymer Hybrid Nanopar for Bone Regeneration in Osteoporosis: Effect of Dosing and Tar Strategy

#### 19 de noviembre de 2024 | Dove Medical Press 7

Introduction Despite the vast efforts and resources focused on the stimulation of be formation in systemic bone-related pathologies such as osteoporosis, the improven

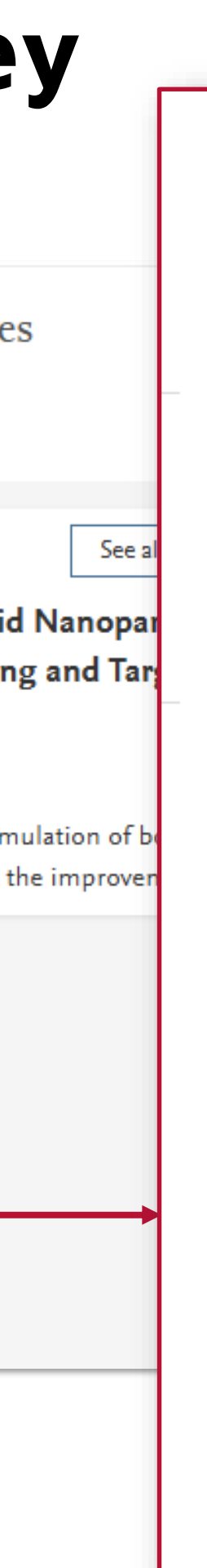

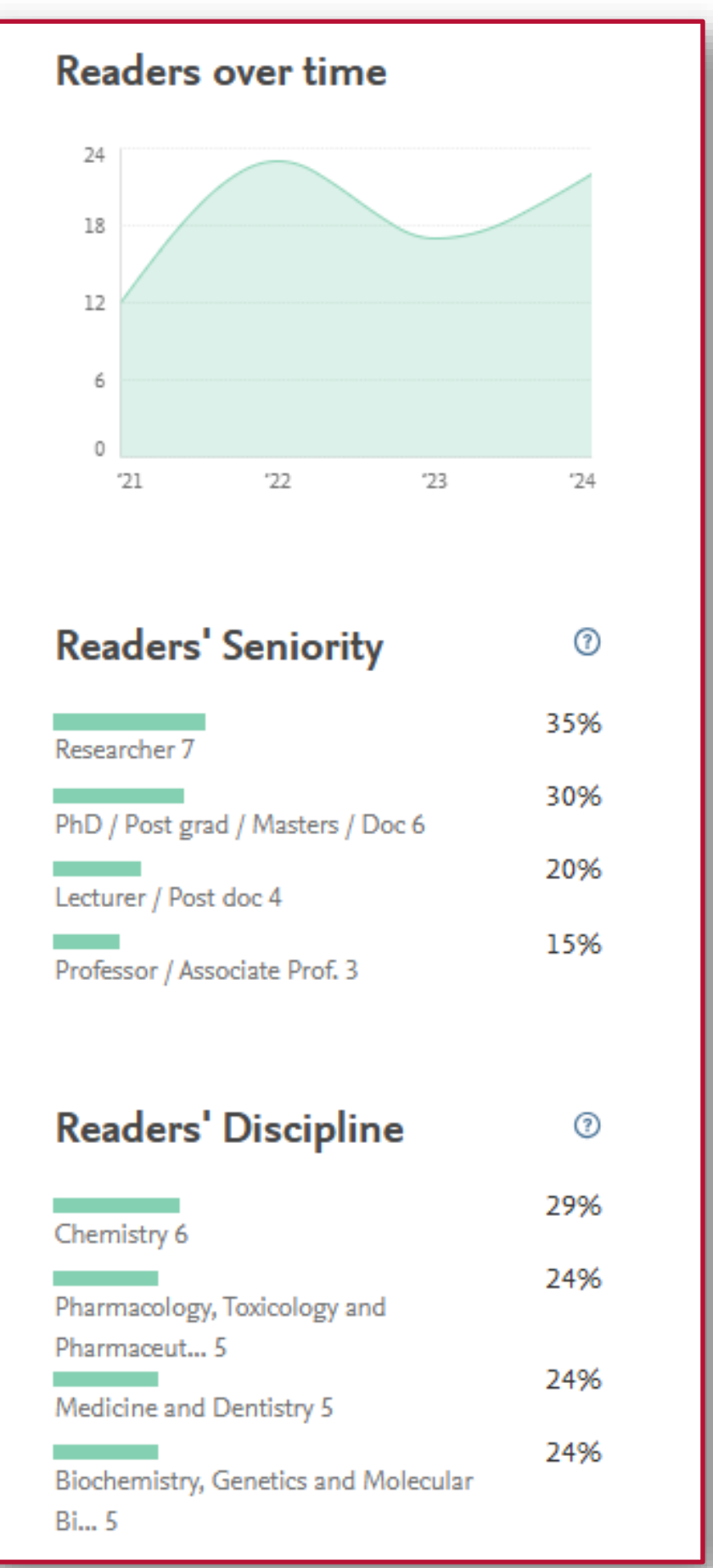

### Altmetric (Dimensions): lectores en Mendeley

Cipensions < Go back Publication - Article

Osteoporosis Remission and New Bone Formation with Mesoporous Silica Nanoparticles

Advanced Science, 8(16), 2101107 - June 2021

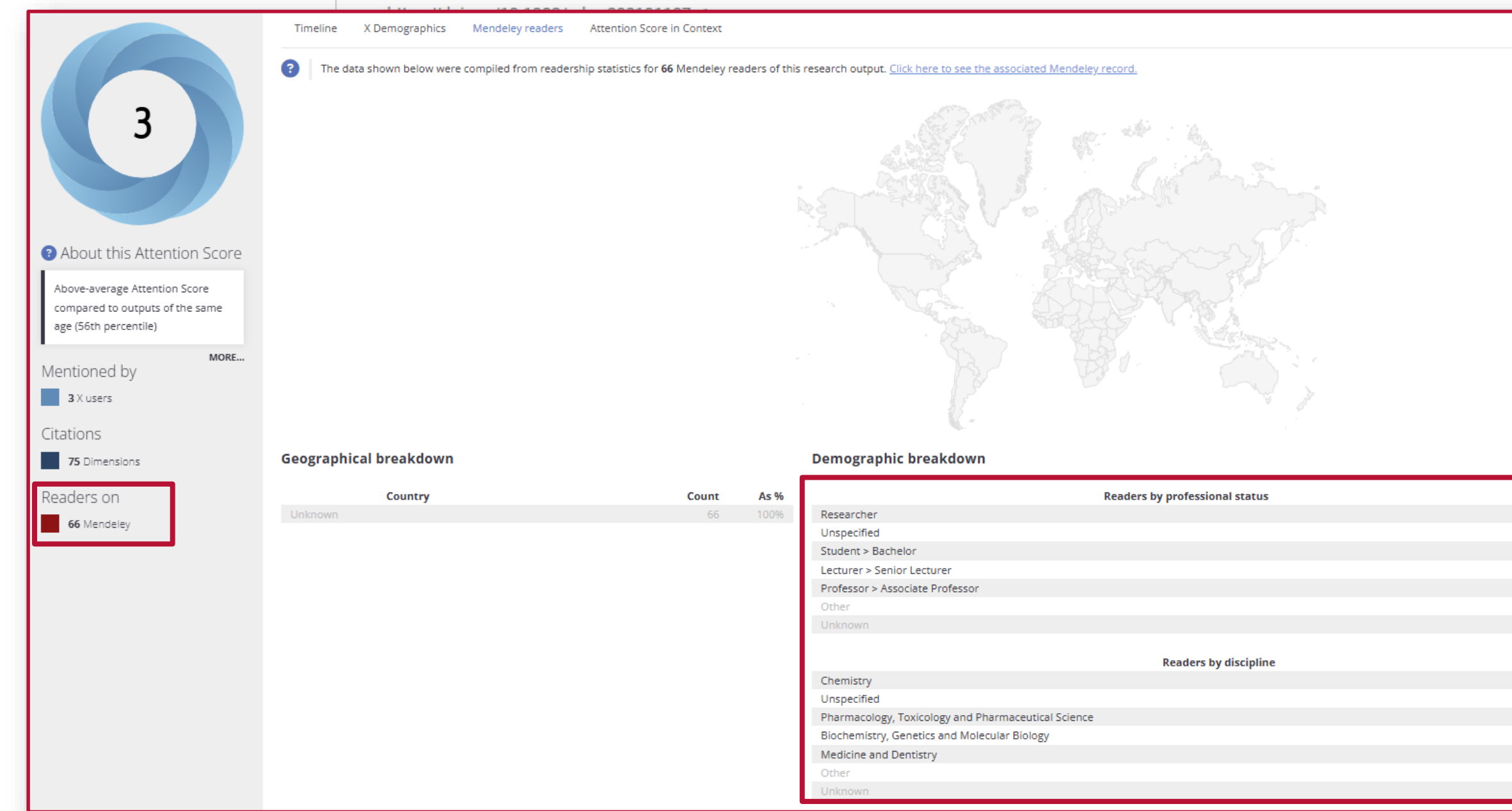

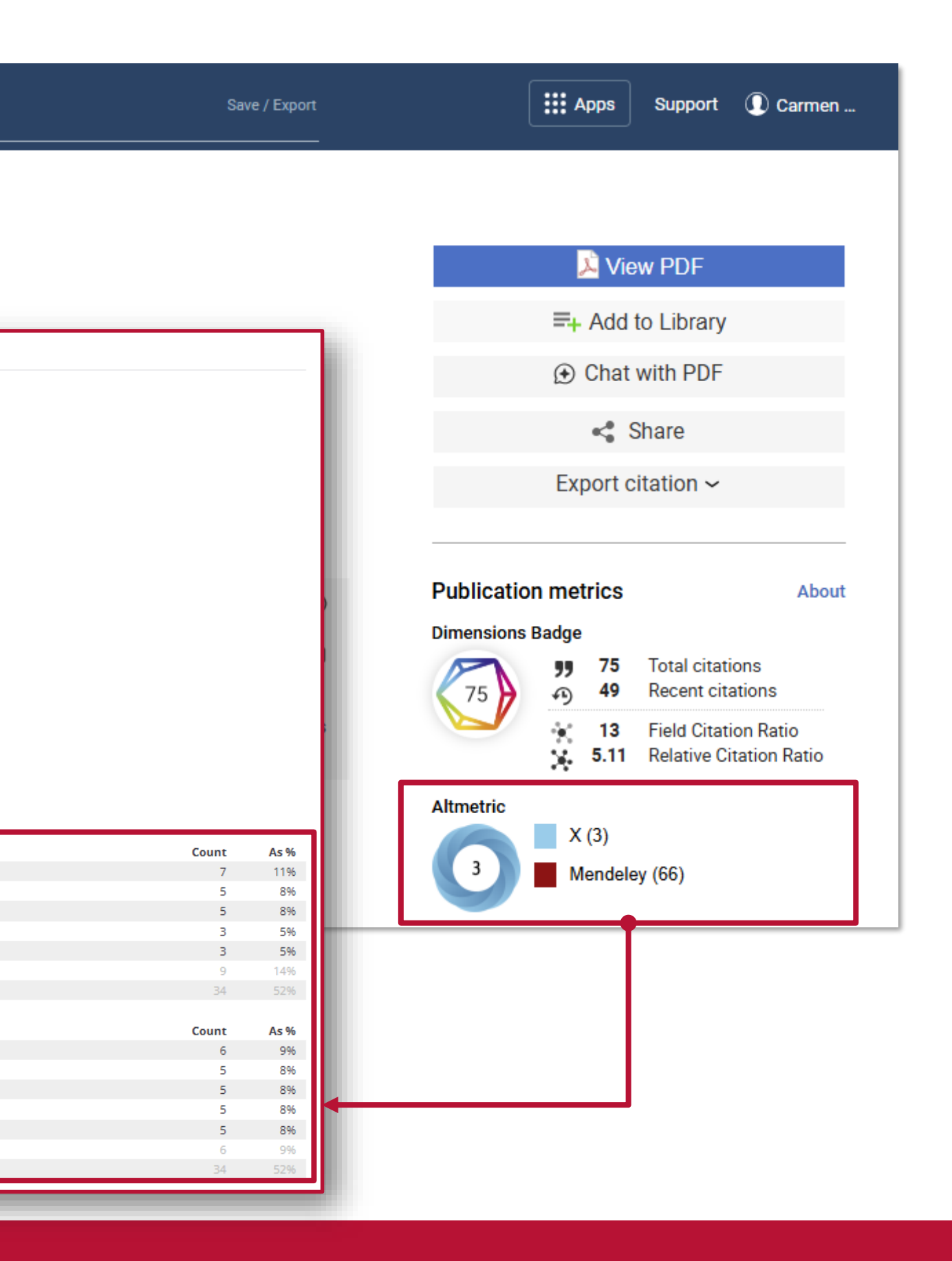

### Plataformas sociales académicas: ResearchGate

| <ul> <li>A text Communities in a status of the status of the status</li></ul>                                                                                    | ResearchGate Home Questions Jobs                                                                                                    | Search for research, journals, people, etc. Q Add new                                                                                                    |
|----------------------------------------------------------------------------------------------------|----------------------------------------------------------------------------------------------------|----------------------------------------------------------------------------------------------------|
| And the Turner result with the Turner result of the Turner result of                                                                                             | Total Nature Communications S Follow                                                                                                    |                                                                                                    |
| cell trans-differentiation in a mouse<br>Determiner 2022 : Mature Communications 13(1):212<br>Dot: 30:30844897-2022 : Soles Be<br>Uonse : CE BY AD<br>Wentu LI - © Third Mandeville - Voleta Durán-Lafore<br>Verview Stas Comments<br>Abstract and figures<br>The concept of the reurovascular unit emphasizest<br>signaling between nural gild, and vascular compa<br>segure to the reurovascular unit emphasizest<br>signaling between nural gild, and vascular compa<br>segure to the reurovascular unit emphasizest<br>segure to the reurovascular unit emphasizest<br>segure to the reurovascular unit emphasizest<br>segure to the reurovascular unit emphasizest<br>segure to the reurovascular unit emphasizest<br>segure to the reurovascular unit emphasizest<br>segure to the reurovascular unit emphasizest<br>segure to the reurovascular unit emphas | Article Full-text available<br>Endothelial cells regulate astrocyte                                                                                                    | Stats overview                                                                                                    |
| Verview       State       Comments         Abstract and figues       Image: Comments       Image: Comments       Im                                                                                                    | <b>cell trans-differentiation in a mouse</b><br>December 2022 · <u>Nature Communications</u> 13(1):7812<br>DOI: <u>10.1038/s41467-022-35498-6</u><br>License · <u>CC BY 4.0</u><br>Wenlu Li · Piri Mandeville · Violeta Durán-Laforet                                                                                                    | t 12.8<br>Research Interest Score 16 Citations 16<br>Citations 276<br>Recommendations Reads                                                                                                    |
| The concept of the seurovascular unit emphasizes t<br>signaling between nural, glial, and vascular compa<br>example, brain endothelial cells may release trans-differentiation s<br>into neural progenitors. Here, we describe a surprising p<br>endothelial cells may release trans-differentiation s<br>into neural progenitor. cells in male mice after stroke<br>deprivation, brain endothelial cells release microves<br>factor AscII that enter into astrocytes to induce the<br>upregulated in endothelial cells release microves<br>factor AscII that enter into astrocytes to induce the<br>upregulated in endothelial-derived microvesid<br>astrocyte trans-differentiation. Endothelial-specific<br>increases the local conversion of astrocytes into me<br>behavioral recovery. Our findings describe an unext                                                                                                    | Overview Stats Comments Abstract and figures                                                                                                    | Research Interest Score                                                                                                    |
|                                                                                                    | The concept of the neurovascular unit emphasizes t<br>signaling between neural, glial, and vascular compar<br>example, brain endotbelial cells play a key role by a<br>neural progenitors. Here, we describe a surprising p<br>endothelial cells may release trans-differentiation si<br>into neural progenitor cells in male mice after stroke<br>deprivation, brain endothelial cells release microves<br>factor Ascl1 that enter into astrocytes to induce thei<br>neural progenitors. In mouse models of focal cerebra<br>upregulated in endothelial-derived microvesicl<br>astrocyte trans-differentiation. Endothelial-specific<br>increases the local conversion of astrocytes into neu<br>behavioral recovery. Our findings describe an unexp | <ul> <li>Research Interest Score: 12.8</li> <li>Score breakdown</li> <li>58.59% Citations</li> <li>3.906% Recommendations</li> <li>12.89% Full-text reads</li> <li>24.61% Other reads</li> <li>View Details</li> </ul> Sure Details Compared to all research items This item's Research Interest Score is higher than 93% of research items published in 2022. Compared by date of publication This item's Research Interest Score is higher than 93% of research items published in 2022. Details Sure Details Sure Details Sure Details Sure Details Sure Details Sure Details Compared to all research items Sure Details Sure Details |

### Inclusión en catálogos de bibliotecas

### A nivel nacional: REBIUN

Podemos indicar la presencia de la obra que presentamos en nuestra evaluación en el catálogo de **bibliotecas especializadas o universitarias** de centros de renombre.

El catálogo de la Red de Bibliotecas Universitarias REBIUN es una herramienta idónea para encontrar esta información **a nivel nacional**.

Realiza la búsqueda por título o ISBN e indica las veces que ha sido indizada la obra.

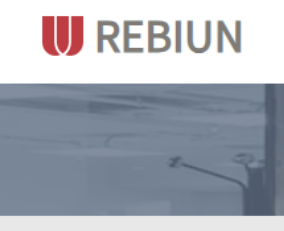

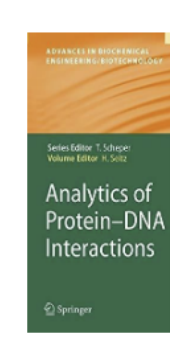

Acceso al catálogo de REBIUN a través del enlace https://rebiun.baratz.es/OpacDiscovery/public/home

| Inicio 🔲 Búsquedas índices                                                                                                    | C <sup>e</sup> Últimas búsquedas 👻 🗍 Favoritos                                  |
|----------------------------------------------------------------------------------------------------|---------------------------------------------------------------------------------|
| Catálogo de la Red de Bibliotecas Universitarias y Científica<br>3.B. — — — —                                                                                                    | BIBLIOTECA                                                                      |
|                                                                                                    | ♦ Anterior 2 / 5 Siguiente >                                                    |
| Analytics of protein-DNA interactions<br>Seitz, Harald<br>Springer ©2007<br>Organisms are de?ned by their genetic code DNA. A detailed knowledge of<br>the mechanisms that duplicate, repair and decode the genetic information is<br>fundamental to our understanding of life itself. Inside the nucleus, DNA is<br>associated with proteins to make chromatin, which forms the template for<br>function. The processes that controlchromatin functionare presently mostly<br>described in terms of individual DNAprotein interactions. In reality, however,<br>such interactions are parts of a complex molecular<br>interactionnetworksthatarehighlydynamicintimeandspace. Understanding<br>suchcomplexbiologicalsystemsrequirestheunravellingofthesenetworksand<br>catching them in quantitative and predictive models, based on quantitative | <ul> <li>✔ Localizaciones: 17</li> <li>★ Préstamo interbibliotecario</li> </ul> |
| Electronic books                                                                                                    |                                                                                 |
| 🖿 Monografia                                                                                                    |                                                                                 |

### Inclusión en catálogos de bibliotecas

### A nivel internacional:

### WorldCat

WorldCat es un catálogo en línea gestionado por el OCLC y está considerado el mayor catálogo en línea del mundo.

### KVK (Karlsruher Virtueller Katalog)

El Karlsruher Virtueller Katalog (KVK) es un metabuscador que ofrece acceso a cientos de millones de registros procedentes de catálogos colectivos de bibliotecas y librerías comerciales de todo el mundo.

Constituyen herramientas idóneas para mostrar la presencia de nuestro libro en bibliotecas internacionales.

- 1. Realizamos la búsqueda por título o ISBN.
- 2. Indicamos las veces que ha sido indizada la obra y destacamos las bibliotecas con mayor importancia en las que se localiza.

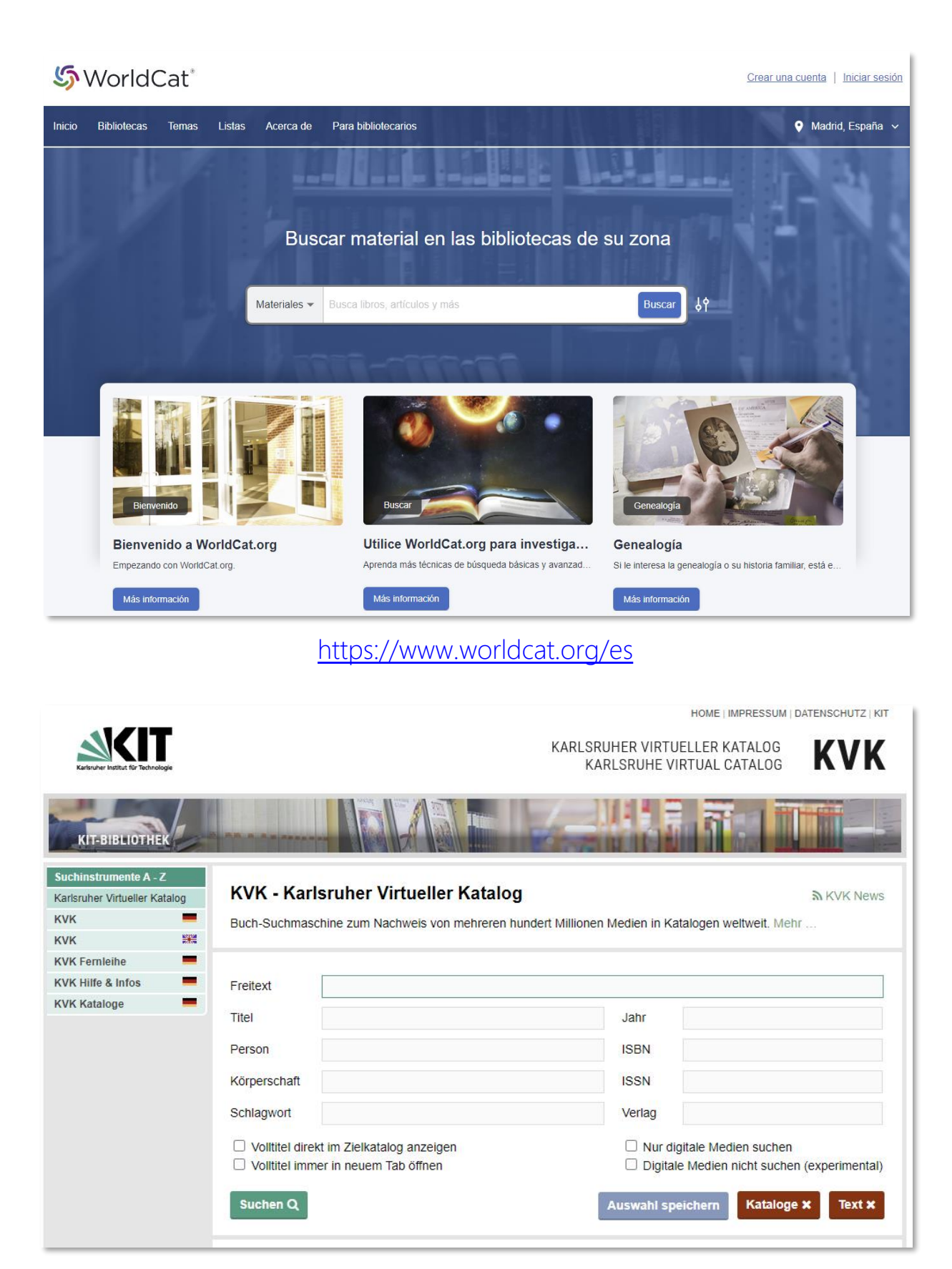

https://kvk.bibliothek.kit.edu/

### 2. Citas recibidas por la aportación

Número de citas recibidas (excluyendo autocitas del solicitante). Citas normalizadas: Normalized Citation Impact (CNCI). Field-Weighted Citation Impact (FWCI). Field Citation Ratio (FCR). Percentil de citación.

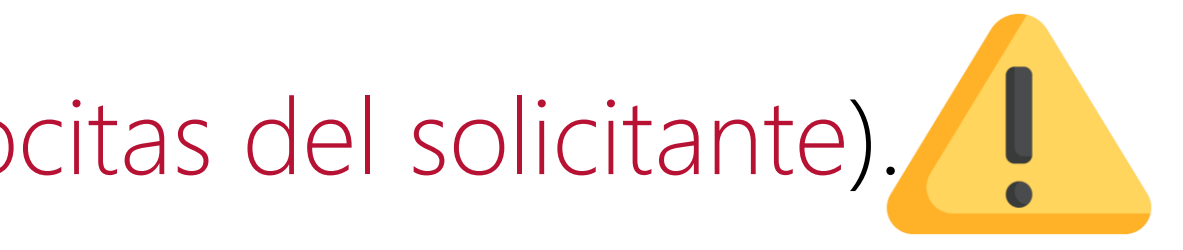

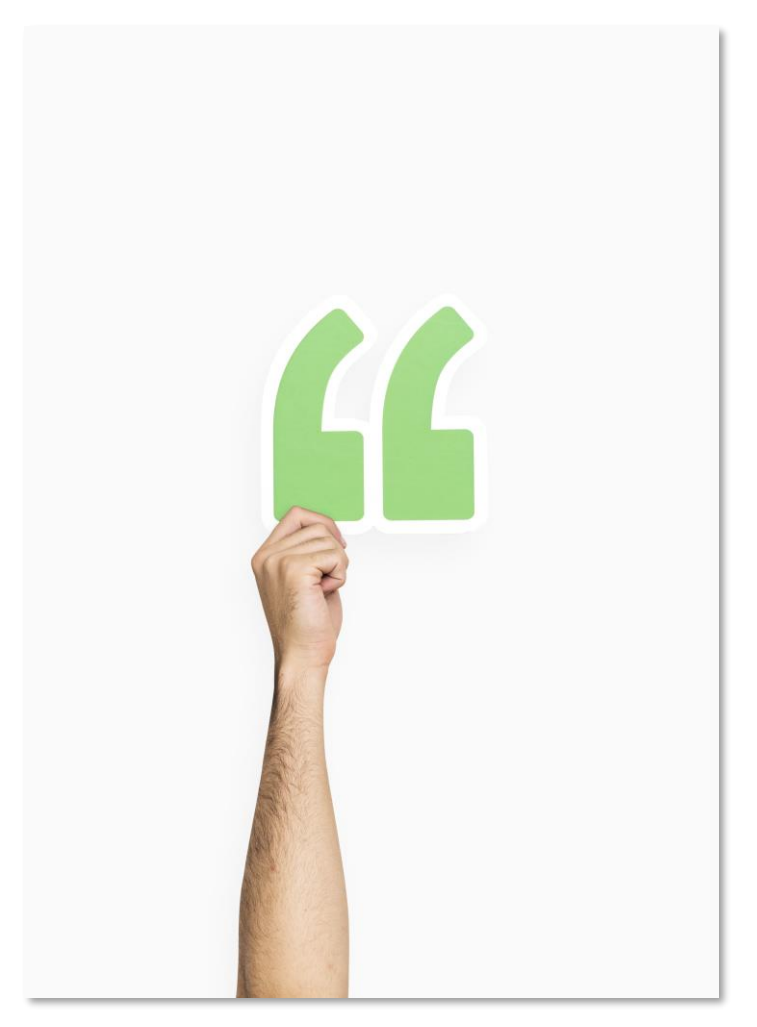

Image by rawpixel.com on Freepik

### Citas recibidas por la aportación: fuentes

Para encontrar métricas de citación podemos usar:

- Web of Science 99
- Scopus
- Dimensions
- **Dialnet Métricas**
- Google Académico
- OpenCitations

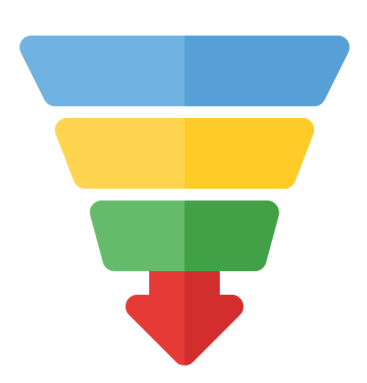

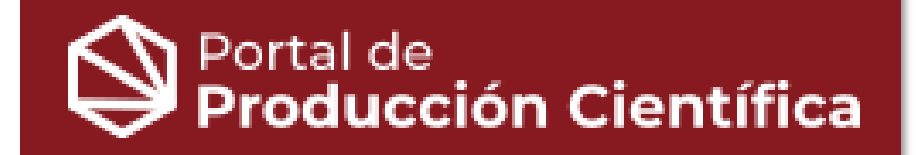

#### Engineered pH-Responsive Mesoporous Carbon Nanoparticles for Drug Delivery

Gisbert-Garzarán, M. [1][2]; Berkmann, J.C. [3][3]; Giasafaki, D. [4]; Lozano, D. 💿 [1][2]; Spyrou, K. 💿 [5]; Manzano, M. 💿 [1][2]; Steriotis, T. [4]; Duda, G.N. <sup>[3][3][6]</sup>; Schmidt-Bleek, K. 💿 <sup>[3][3]</sup>; Charalambopoulou, G. <sup>[4]</sup>; Vallet-Regí, M. 💿 <sup>[1][2]</sup>

[1] Universidad Complutense de Madrid ① Mostrar afiliaciones +

Revista: ACS Applied Materials and Interfaces ISSN: 1944-8252, 1944-8244 Año de publicación: 2020 Volumen: 12 Número: 13 Páginas: 14946-14957 Tipo: Artículo

Exportar Texto completo 8

DOI:10.1021/ACSAMI.0C01786 PMID:32141284 SCOPUS:2-52.0-85082881425 GOOGLE SCHOLAR 🖻 UNPAYWALL

Otras publicaciones en: ACS Applied Materials and Interfaces

Objetivos de desarrollo sostenible

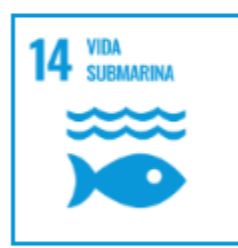

II. Ocultar indicadores

#### Indicadores

**Citas recibidas** Fuente Scopus Web of Science **Dimensions (totales)** Dimensions (recientes < 2 años) OpenCitations

[2] Centro de Investigación Biomédica en Red sobre Bioingeniería, Biomateriales y Nanomedicina 🕦

| N°citas | Actualización |
|---------|---------------|
| 72      | 04-12-2024    |
| 66      | 20-11-2024    |
| 74      | 26-11-2024    |
| 33      | 26-11-2024    |
| 56      |               |

### Web of Science: citas recibidas

| Web of Science <sup>™</sup> | Search                               |                                  |                                                                                                    | (Carme                                                                                   |
|-----------------------------|--------------------------------------|----------------------------------|----------------------------------------------------------------------------------------------------|------------------------------------------------------------------------------------------|
|                             | DOCUMENTS                            |                                  | RESEARCHERS                                                                                                    |                                                                                          |
| ជ                           | Search in: Web of Science Core Colle | ection ~ Editions: All ~         |                                                                                                    |                                                                                          |
| 3                           |                                      |                                  |                                                                                                    |                                                                                          |
| 2                           | DOCUMENTS CITED REFERENCES           | S STRUCTURE                      |                                                                                                    |                                                                                          |
| ¢                           | DOI ~                                | Example: 10.1186/1476-4598-12-41 | ×                                                                                                    |                                                                                          |
|                             | + Add row + Add date range           | Engineered p<br>Delivery         | pH-Responsive Mesoporous Cark                                                                                                    | oon Na                                                                                   |
|                             |                                      | By<br>Are you this author?       | Gisbert-Garzarán, M (Gisbert-Garzaran, Miguel) <sup>[5]</sup> , <sup>[6]</sup> ;<br>(Giasafaki, Dimitra) <sup>[4]</sup> ; Lozano, D (Lozano, Daniel) <sup>[5]</sup> , <sup>[6]</sup> ; Manzano, Miguel) <sup>[5]</sup> , <sup>[6]</sup> ; Steriotis, T (Steriotis, Theodo<br>Bleek, K (Schmidt-Bleek, Katharina) <sup>[1]</sup> , <sup>[2]</sup> , <sup>[3]</sup> ; Charal<br>;More | Berkmann, JC<br><sup>[6]</sup> ; Spyrou, K<br>ore) <sup>[4]</sup> ; Duda,<br>ambopoulou, |
|                             |                                      | Source                           | View Web of Science ResearcherID and ORCID (provid<br>ACS APPLIED MATERIALS & INTERFACES<br>Volume: 12 Issue: 13 Page: 14946-14957<br>DOI: 10.1021/acsami.0c01786                                                                                                    | ed by Clarivate)                                                                         |
|                             |                                      | Published                        | APR 1 2020                                                                                                    |                                                                                          |
|                             |                                      | Indexed                          | 2020-04-01                                                                                                    |                                                                                          |
|                             |                                      | Document Type                    | Article                                                                                                    |                                                                                          |
|                             |                                      | Abstract                         | In this work, two types of mesoporous carbon particles been functionalized with a self-immolative polymer set                                                                                                    | with different<br>nsitive to chan                                                        |

#### en Munoz 🗸

#### noparticles for Drug

C (Berkmann, Julia C.) [1] , [2] , [3] ; Giasafaki, D (Spyrou, Konstantinos)<sup>[7]</sup>; Manzano, M a, GN (Duda, Georg N.) <sup>[1]</sup> , <sup>[2]</sup> , <sup>[3]</sup> , <sup>[8]</sup> ; Schmidt-, G (Charalambopoulou, Georgia) <sup>[4]</sup>

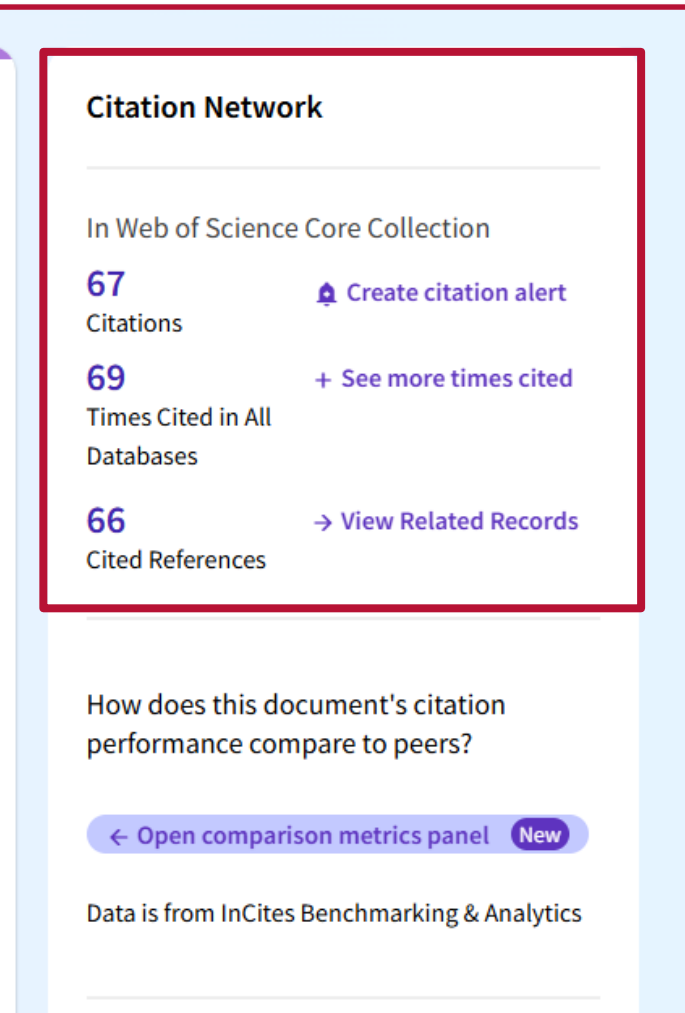

t morphology, size, and pore structure have nges in pH and tested as drug nanocarriers. It is

### Web of Science: excluir autocitas del solicitante

Engineered pH-Responsive Mesoporous Carbon Nanoparticles for Drug

|                                                                                                    | Delivery                                                                                                    |                                    |
|----------------------------------------------------------------------------------------------------|----------------------------------------------------------------------------------------------------|------------------------------------|
| Citing Results: Citations of Citing Results: Citations of I                                                                                                    | Engineered pH-Responsive Mesoporous Carbon                                                                                                    |                                    |
| 67 results cited:                                                                                                    |                                                                                                    | 👄 Copy query link                  |
| Citations of Engineered pH-Responsive Mesop                                                                                                    | Analyze Result                                                                                                    | ts Citation Report                 |
| Refine results Export Refine Search within results                                                                                                    | □ 0/67 Add To Marked List Export ✓ Date: newest first ▼                                                                                                    | < _1_of 2 >                        |
| Quick Filters         □       B Review Article       28         □       Image: Open Access       31         □       Image: Enriched Cited References       19               | <ul> <li>Solubilization techniques used for poorly water-soluble drugs</li> <li>Xie, B; Liu, YP; (); He, W<br/>Nov 2024   ACTA PHARMACEUTICA SINICA B &lt; 14 (11), pp.4683-4716</li> <li>About 40% of approved drugs and nearly 90% of drug candidates are poorly water-soluble drugs. Low solubility reduces the drugability. Effectively improving the solubility and bioavailability of poorly water-soluble drugs is a critical issue that needs to be urgently addressed in drug development and application. This review briefly introduces the conventio Show more</li> </ul> | 1<br>Citation<br>555<br>References |
| Publication Years (i)                                                                                                    | Free Full Text from Publisher     •••                                                                                                    | Related records ⑦                  |
| Document Types     ^       Article     39       Review Article     28                                                                                                    | <ul> <li>Study on preparation of "ping-pong" ball shaped chitosan oligosaccharide - based<br/>hollow mesoporous carbon carrier for efficient anthocyanins loading</li> <li>Zang, ZH; Chou, SR; (); Li, B<br/>Feb 1 2025   FOOD CHEMISTRY 	464</li> </ul>                                                                                                    | <b>47</b><br>References            |
| Researcher Profiles     ^       Show Researcher Profiles                                                                                                    | Carriers for efficient loading and delivery of compounds are urgently needed. A multifunctional nanoplatform of ordered hollow mesoporous carbon (HMC) was developed to load anthocyanins (AN) efficiently. The morphology, specific surface area, binding mode, and biocompatibility of HMC were verified. HMCs were uniformly spherical with well-defined ca Show more                                                                                                    | Related records                    |
| Steriotis, Theodore       4         Charalambopoulou, Georgia       4         Gisbert-Garzarán, Miguel       3         Goscianska, Joanna       3         See all >       2 | <ul> <li>Nanodroplets Engineered with Folate Carbon Dots for Enhanced Cancer Cell Uptake<br/>toward Theranostic Application</li> <li>Kumawat, A; Saini, B and Ghoroi, C<br/>Jul 24 2024   ACS APPLIED BIO MATERIALS </li> </ul>                                                                                                    | 76<br>References                   |

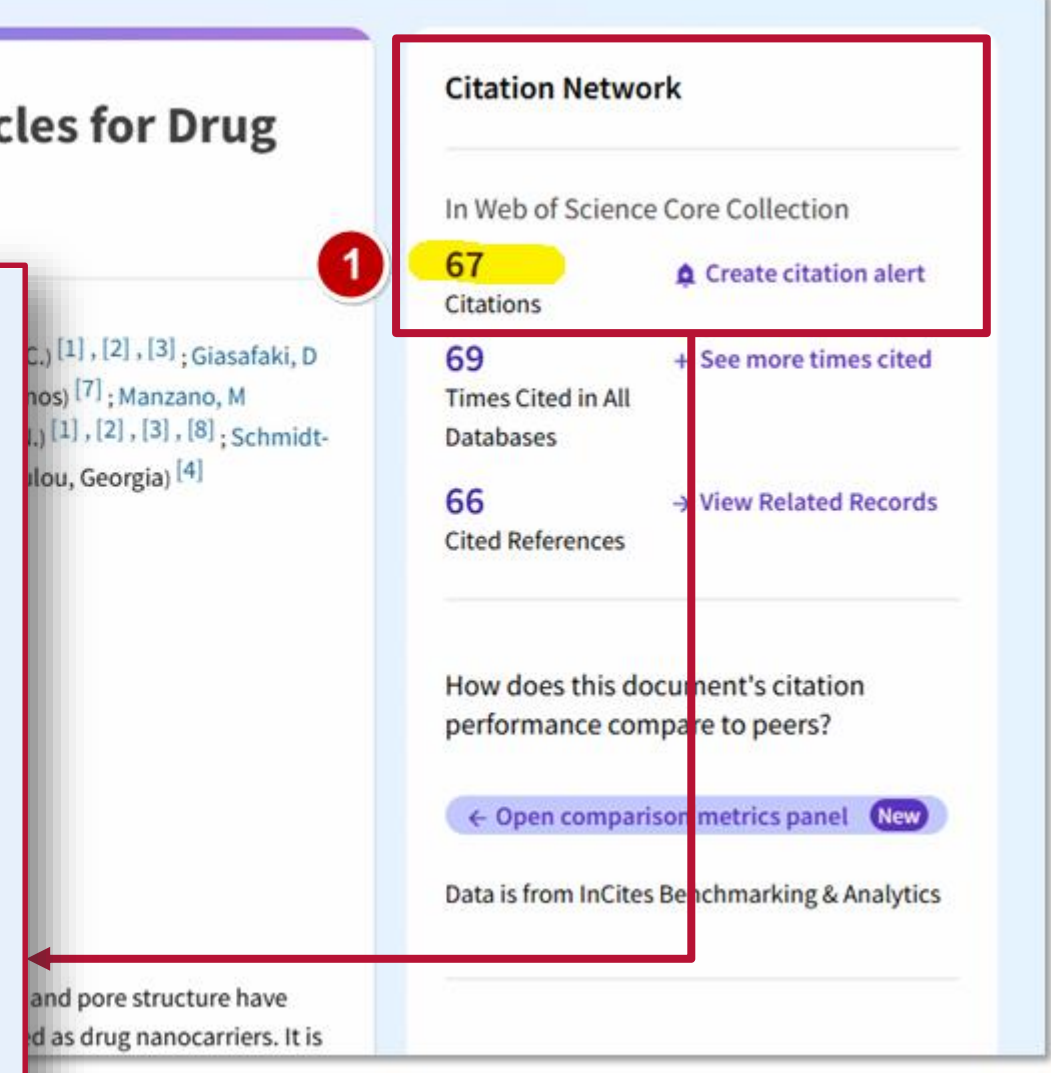

Para **excluir las autocitas** del solicitante:

- 1. Accedemos a las citas.
- 2. Desplegamos la lista de citantes.

### Web of Science: excluir autocitas del solicitante

| < Back to all filters                      | Export to Excel                      |
|--------------------------------------------|--------------------------------------|
| Refine by Authors Show Researcher Profiles |                                      |
| vallet                                     | ۹                                    |
| Select all                                 | Results count v                      |
| Vallet-regí M 3                            |                                      |
|                                            |                                      |
|                                            | Cancel Exclude 3e                    |
|                                            | Citing Results: Citations of > Refin |
|                                            | 64 results cited:                    |
|                                            | Citations of Engineered pH-Res       |
|                                            | Refined By: NOT Authors: Vallet      |
|                                            |                                      |

3. En la lista de citantes, buscamos al solicitante y lo excluimos. Así, eliminamos los trabajos en los que la persona solicitante aparece como autora.

results for Citations of Engineered pH-Responsive Mesoporous Carb...

onsive Mesoporous Carbon Nanoparticles for Drug Delivery

regí M X Clear all

### Web of Science: contextualizar citas

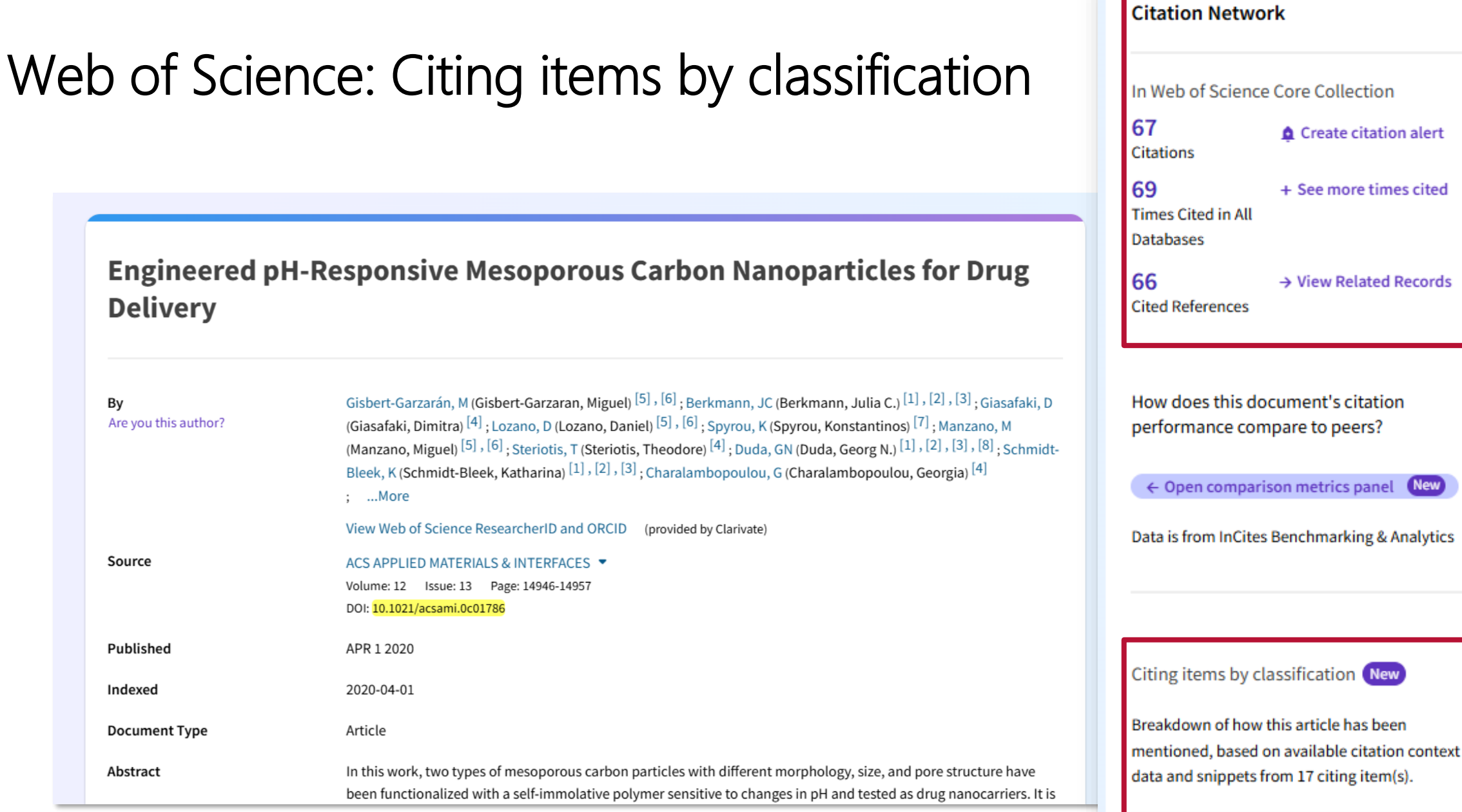

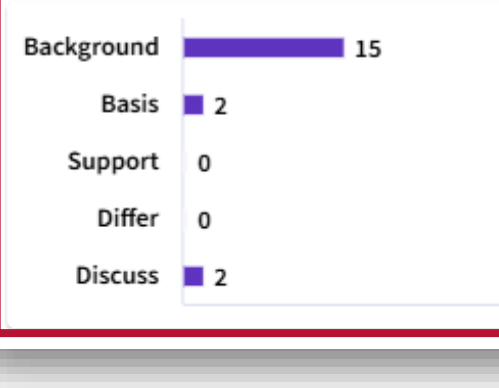

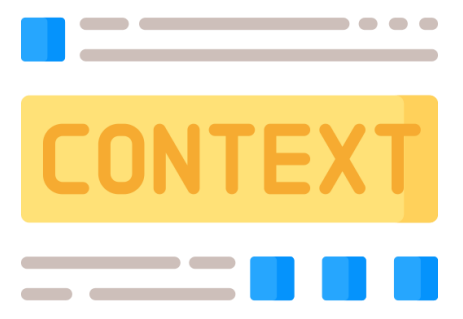

El artículo ha sido citado 67 veces en la Colección Principal de la Web of Science (64 veces sin autocitas). Si se observa dónde se cita el artículo dentro de los distintos documentos, según "Citing items by classification", se identifican 15 citas en "Background" (introducción), 2 en "Basis" (materiales y métodos) y 2 en "Discuss" (resultados/discusión).

### Web of Science: contextualizar citas

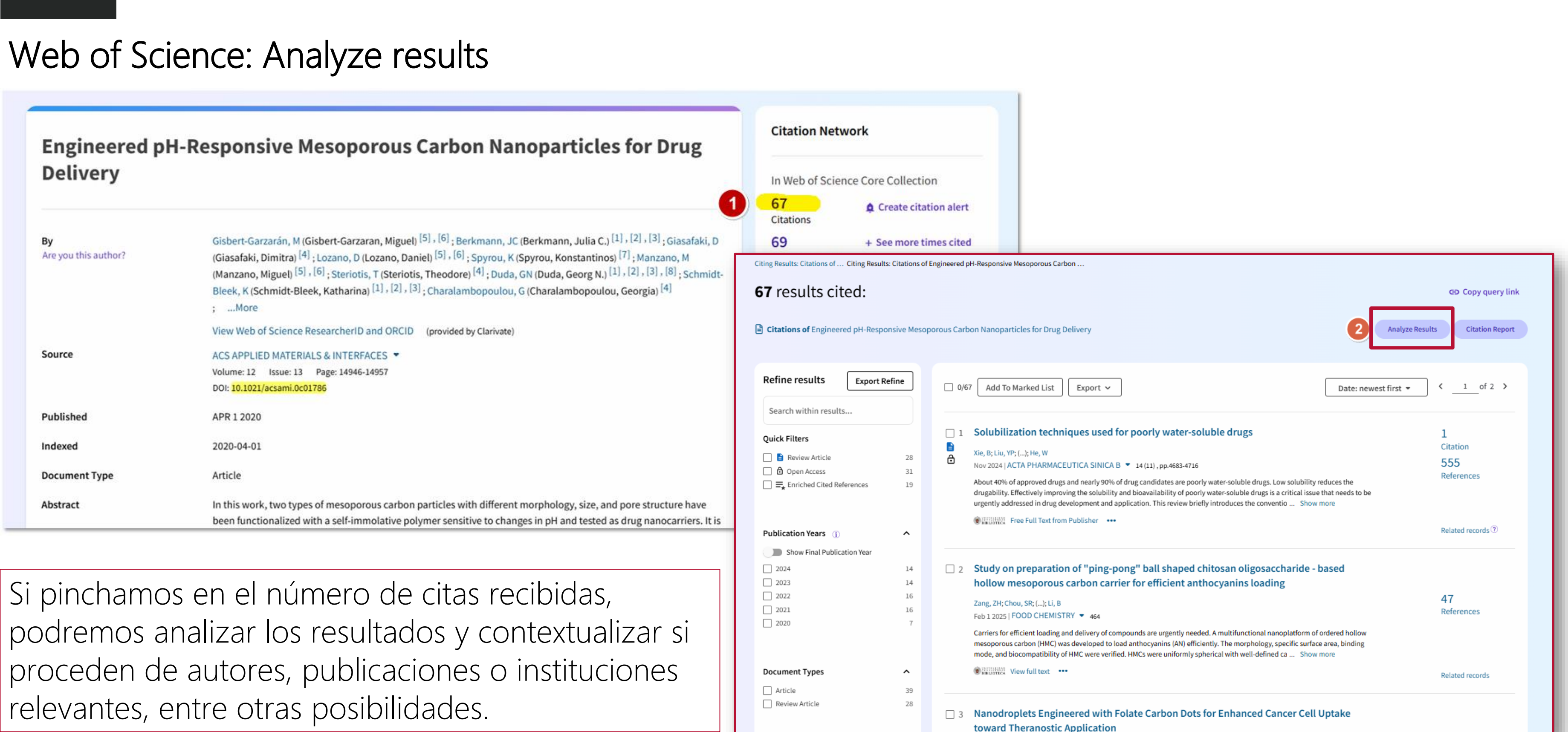

### Web of Science: contextualizar citas

### Web of Science: Analyze results

#### **Analyze Results**

67 publications selected from Web of Science Core Collection

| Web of Science Categories                 |                             |                                          |                                 |
|-------------------------------------------|-----------------------------|------------------------------------------|---------------------------------|
| Citation Topics Meso                      |                             |                                          |                                 |
| Citation Topics Micro                     |                             |                                          |                                 |
| Web of Science Index                      |                             |                                          |                                 |
| Affiliations                              |                             |                                          |                                 |
| Affiliation with Department               |                             |                                          |                                 |
| Publication Titles                        |                             |                                          |                                 |
| Languages                                 |                             |                                          |                                 |
| Countries/Regions                         | •                           |                                          |                                 |
| Publishers 🔻                              |                             |                                          |                                 |
| SCENCES                                   |                             |                                          | SINIC                           |
| 3                                         | 2<br>CARBON                 | 2<br>PHARMACEUTICS                       | 1<br>ANN<br>REVI<br>MAT<br>RESI |
|                                           | 2<br>CERAMICS INTERNATIONAL | 1<br>ACS APPLIED BIO MATERIALS           | 1<br>AUST                       |
| 3<br>MICROPOROUS AND MESOPOROUS MATERIALS | 2                           | 1<br>ACS APPLIED MATERIALS<br>INTERFACES | CHE                             |
|                                           | ENVIRONMENTAL RESEARCH      | 1<br>ACS OMEGA                           | 1<br>BION<br>SCIE               |

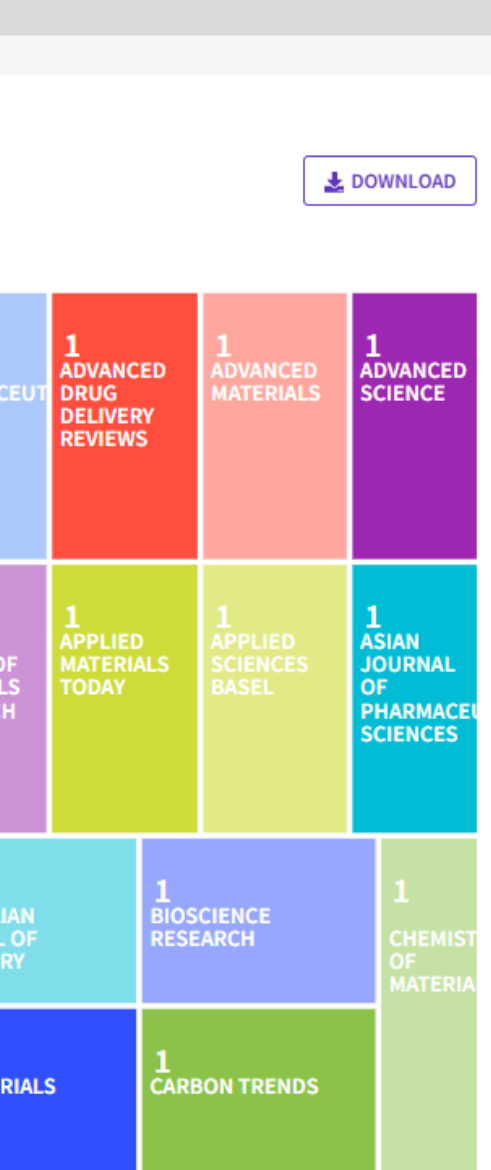

### Web of Science: percentil de citación

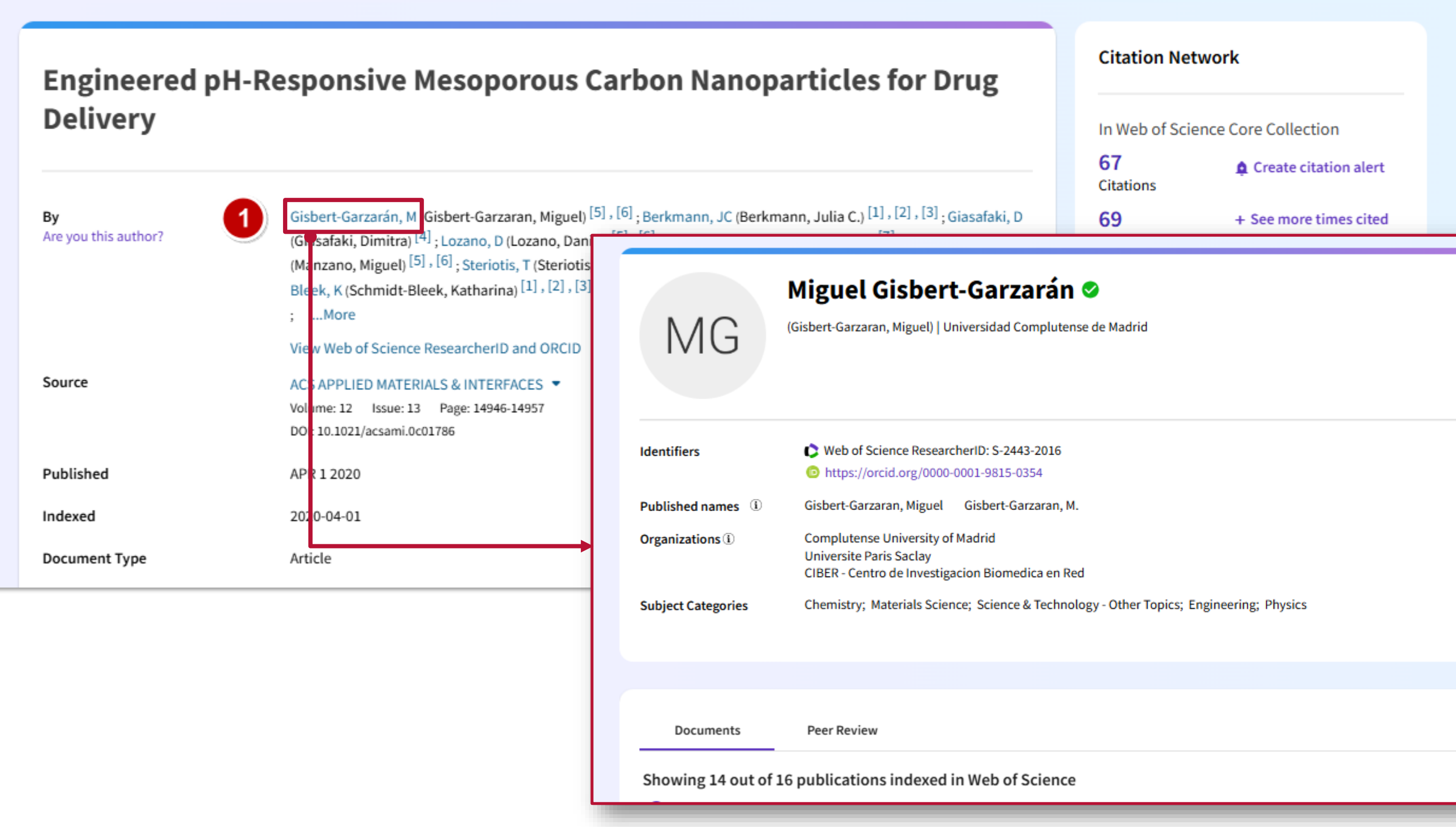

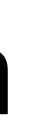

#### Create your researcher profile

- Verify your publications
- Get alerted when your work is cited
- Showcase more than just your publications

#### Get started

#### Metrics

Open dashboard

#### Profile summary

- Total documents 16
- 16 Publications indexed in Web of Science
- 14 Web of Science Core Collection publications
- 1 Preprint
- 0 Dissertations or Theses
- Non-indexed publications 0
- 48 Verified peer reviews
- Verified editor records 0
- 0 Awarded grants

### Web of Science: percentil de citación

Percentil de citación de la aportación

Lo encontramos en el "Metrics dashboard" del autor, en la sección "Author Impact Beamplot".

Compara el número de citas recibidas por este documento con la media de las citas recibidas por documentos similares en la misma categoría temática durante el mismo periodo.

Por ejemplo, un percentil 93 indica que nuestro artículo está situado entre el 7% de los artículos más citados a nivel mundial en la categoría "Material Science" en el año 2020.

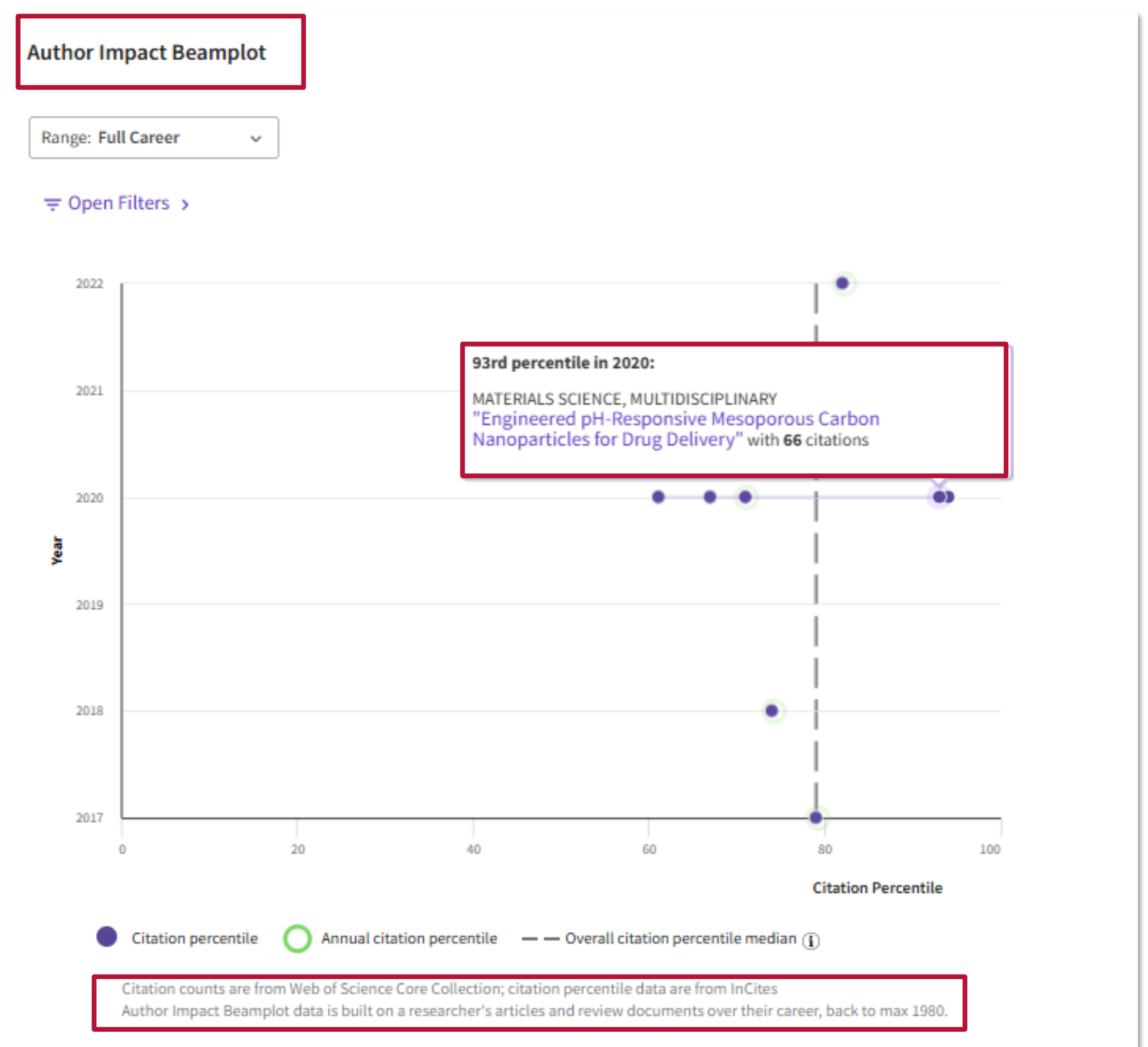

### Web of Science: Category Normalized Citation Impact

Category Normalized Citation Impact (CNCI) se refiere al número de citas recibidas por un documento comparadas con los promedios mundiales de citas esperadas, teniendo en cuenta la tipología del documento, año de publicación y categoría temática. Se ha normalizado la media mundial en 1, de forma que un CNCI superior a 1 significa que está por encima de la media.

Aunque no podemos acceder a esta métrica calculada por InCites, sí podemos ver si el CNCI de nuestra aportación está por encima de la media.

#### Engineered pH-Responsive Mesoporous Carbon Nanoparticles for Drug Delivery

| By<br>Are you this author? | Gisbert-Garzarán, M (Gisbert-Garzaran, Miguel) <sup>[5]</sup> , [<br>(Giasafaki, Dimitra) <sup>[4]</sup> ; Lozano, D (Lozano, Daniel) <sup>[5]</sup><br>(Manzano, Miguel) <sup>[5]</sup> , <sup>[6]</sup> ; Steriotis, T (Steriotis, The<br>Bleek, K (Schmidt-Bleek, Katharina) <sup>[1]</sup> , <sup>[2]</sup> , <sup>[3]</sup> ; Cha<br>;More |
|----------------------------|----------------------------------------------------------------------------------------------------|
| Source                     | View Web of Science ResearcherID and ORCID (pro<br>ACS APPLIED MATERIALS & INTERFACES<br>Volume: 12 Issue: 13 Page: 14946-14957<br>DOI: 10.1021/acsami.0c01786                                                                                                    |
| Published                  | APR 1 2020                                                                                                    |
| Indexed                    | 2020-04-01                                                                                                    |

#### **67 Citations** How does this document's citation performance compare to peers?

Data from InCites Benchmarking & Analytics

#### In the category

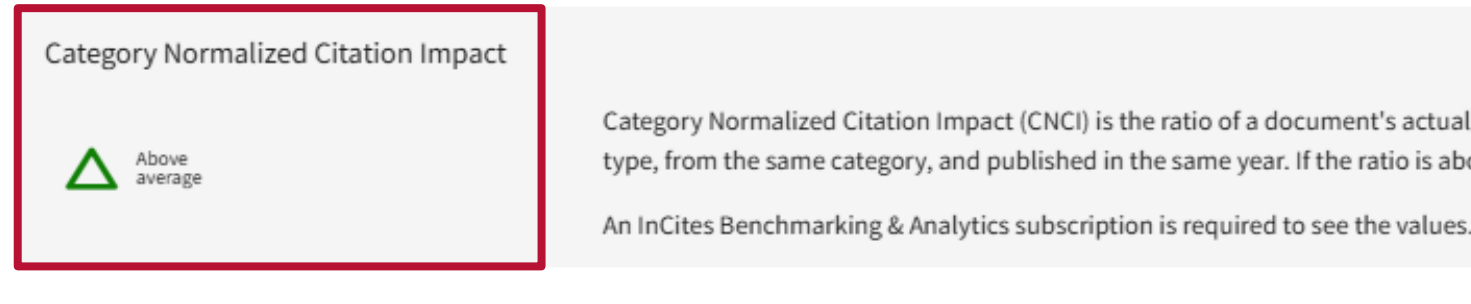

[6]; Berkmann, JC (Berkmann, Julia C.) [1], [2], [3]; Giasafaki, D. 5], [6]; Spyrou, K (Spyrou, Konstantinos) [7]; Manzano, M eodore) <sup>[4]</sup> ; Duda, GN (Duda, Georg N.) <sup>[1]</sup> , <sup>[2]</sup> , <sup>[3]</sup> , <sup>[8]</sup> ; Schmidtaralambopoulou, G (Charalambopoulou, Georgia)<sup>[4]</sup>

ovided by Clarivate)

#### Citation Network

In Web of Science Core Collection

67 Create citation alert Citations

69 Times Cited in All Databases

66 Cited References → View Related Records

+ See more times cited

How does this document's citation performance compare to peers?

← Open comparison metrics panel

Category Normalized Citation Impact (CNCI) is the ratio of a document's actual times cited count to the expected count for a document of the same type, from the same category, and published in the same year. If the ratio is above 1, then the document's citation performance is above average.

### Scopus: citas recibidas

| UNIVERSIDAD<br>COMPLUTENSE<br>MADRID                                                                                                    |                                                                                                    |                                                                                                    |
|----------------------------------------------------------------------------------------------------|----------------------------------------------------------------------------------------------------|----------------------------------------------------------------------------------------------------|
| Scopus 20 Empowering discovery since 2004                                                                                                    | Q Search                                                                                                    | Sources SciVal オ ⑦ 凸 冠 CS                                                                                                    |
| Celebrating 20 years of innovative dis   Our Scopus journey started in 2004 and during the past two decades Scopt innovative discovery, driving research for the benefit of all.   About our journey >   Documents   Authors   Researcher Discovery   Organiz   Search within   Doi     Search within   Doi     + Add search field   Add date range Advanced document search > | <ul> <li>&lt; Back to results 1 of 1</li> <li>→ Download  Print  Sove</li> <li>Document type</li> <li>Article</li> <li>Source type</li> <li>Journal</li> <li>ISSN</li> <li>02642751</li> <li>DOI</li> </ul> | e to PDF ☆ Save to list  Greate bibliography<br><u>Cities</u> • Volume 72, Pages 310 - 319 • February 2018<br><u>City dynamics through Twitter</u><br><u>land use and spatiotemporal de</u><br><u>García-Palomares, Juan Carlos</u> ;<br><u>Salas-Olmedo, María Henar</u> ; <u>Moya-Gómez, Borja</u><br><u>Condeco Melhorado Ann</u> ; <u>Cutiérrez Javier</u> |
|                                                                                                    | View more 🗸                                                                                                    | <ul> <li>Save all to author list</li> <li><sup>a</sup> Departamento de Geografía Humana, Universidad Complu<br/>Madrid, 28040, Spain</li> <li>100 98th percentile<br/>Citations in Scopus</li> <li>6.68 121<br/>FWCI (2) Views count (2)</li> <li>Views count (2)</li> <li>View PDF 7 Full text options v Export v</li> </ul>                                  |

#### r: Relationships between emographics

#### s ;

utense de Madrid, C/Profesor Aranguren, s/n.,

View all metrics >

#### Cited by 100 documents

Georeferenced X (formerly twitter) data as a proxy of mobility behaviour: case study of Norway

Díez-Gutiérrez, M. , Babri, S. , Dahl, E. (2024) European Transport Research Review

Prediction of changes in war-induced population and CO2 emissions in Ukraine using social media

Liu, Z. , Li, J. , Chen, H. (2024) Humanities and Social Sciences Communications

Relationship Between Spatial Form, Functional Distribution, and Vitality of Railway Station Areas Under Station-City Synergetic Development: A Case Study of Four Special-Grade Stations in Beijing

Sun, Y. , Wan, B. , Sheng, Q. (2024) Sustainability (Switzerland)

View all 100 citing documents

### Scopus: excluir autocitas del solicitante

|                                                                                                    |                                                | < Back t<br>Ł Dov            | to results   1 of 1<br>vnload 🕞 Print 😨 Save to PDF ☆ Save<br><u>Cities</u> • Volume                                                                                    | e to list 🛛 💽 Create biblio<br>72, Pages 310 - 319 • Februa         | ograp<br>ary 20 | bhy<br>18                                                     |          |        |
|----------------------------------------------------------------------------------------------------|------------------------------------------------|------------------------------|----------------------------------------------------------------------------------------------------|---------------------------------------------------------------------|-----------------|---------------------------------------------------------------|----------|--------|
| 100 documents                                                                                                    | s have                                         | e citeo                      | d:                                                                                                    |                                                                     |                 |                                                               |          | hip    |
| City dynamics through Twitter: Relati<br>Garcia-Palomares J.C., Salas-Olmedo<br>(2018) Cities, 72 , pp. 310-319. | onships betw<br>M.H., Moya-(                   | een land use<br>Gomez B., Co | and spatiotemporal demographics<br>ndeco-Melhorado A., Gutierrez J.                                                                                                    |                                                                     |                 |                                                               |          | CS     |
| arch within results                                                                                              | Q                                              | 000 Analy                    | ze search results                                                                                                    | Show all abstracts                                                  | Sort            | on: Date (newest)                                             | ~        | L      |
| efine results                                                                                                    |                                                | □ All ∨                      | RIS export V Download Citation overview View cite                                                                                                    | ed by Save to list ••••                                             |                 | POP                                                           |          | Profes |
| pen Access<br>ear                                                                                                | ×<br>×                                         | 1                            | Document title<br>Georeferenced X (formerly twitter) data as a proxy of<br>mobility behaviour: case study of Norway<br>Open Access                                      | Authors<br>Díez-Gutiérrez, M., Babri, S.,<br>Dahl, E., Malmin, O.K. | Year<br>2024    | Source<br>European Transport Research<br>Review<br>16(1),49   | Cited by | cs >   |
| uthor name<br>]Serrano-Estrada, L.                                                                               | (6) >                                          | 2                            | View abstract V Full Text Cate 1Cate Related                                                                                                    | documents                                                           |                 |                                                               |          |        |
| ] Iranmanesh, A.<br>] Liu, S.<br>] García-Palomares, J.C.                                                        | (5) ><br>(5) ><br>(4) >                        | 2                            | Prediction of changes in war-induced population and CO <sub>2</sub><br>emissions in Ukraine using social media<br>Open Access                                           | Liu, Z., Li, J., Chen, H., (),<br>Yang, J., Plaza, A.               | 2024            | Humanities and Social<br>Sciences Communications<br>11(1),884 | 0        | -      |
| ] Martí, P.                                                                                                    | (4) >                                          |                              | View abstract V Full Text []cate 1Cate Related                                                                                                    | documents                                                           |                 |                                                               |          |        |
| ]Zhang, L.<br>]Long, Y.                                                                                          | <ul> <li>(4) &gt;</li> <li>(3) &gt;</li> </ul> | 3                            | Relationship Between Spatial Form, Functional<br>Distribution, and Vitality of Railway Station Areas Under<br>Station-City Synergetic Development: A Case Study of Four | Sun, Y., Wan, B., Sheng, Q.                                         | 2024            | Sustainability (Switzerland)<br>16(22),10102                  | 0        |        |

|                      | Cited by 100 documents                                                                                                    |
|----------------------|----------------------------------------------------------------------------------------------------|
|                      | Georeferenced X (formerly twitter) data as<br>a proxy of mobility behaviour: case study<br>of Norway                                                                                                    |
| s between            | Díez-Gutiérrez, M. , Babri, S. , Dahl, E.<br>(2024) European Transport Research Review                                                                                                    |
|                      | Prediction of changes in war-induced<br>population and CO2 emissions in Ukraine<br>using social media                                                                                                    |
|                      | Liu, Z. , Li, J. , Chen, H.<br>(2024) Humanities and Social Sciences<br>Communications                                                                                                    |
| sor Aranguren, s/n., | Relationship Between Spatial Form,<br>Functional Distribution, and Vitality of<br>Railway Station Areas Under Station-City<br>Synergetic Development: A Case Study of<br>Four Special-Grade Stations in Beijing |
|                      | Sun, Y. , Wan, B. , Sheng, Q.<br>(2024) Sustainability (Switzerland)                                                                                                    |
| -                    |                                                                                                    |

Para excluir las autocitas del solicitante:

- 1. Accedemos a las citas.
- 2. Desplegamos la lista de citantes.

### Scopus: excluir autocitas del solicitante

#### 100 documents have cited:

City dynamics through Twitter: Relationships between land use and spatiotemporal demographics Garcia-Palomares J.C., Salas-Olmedo M.H., Moya-Gomez B., Condeco-Melhorado A., Gutierrez J. (2018) Cities, 72, pp. 310-319.

| Search within results  | Q        | 00 Ana | yze search results                                                                                         | Show all abstro                | acts Sor        | rt on: Date (newest)                              | ~        |
|------------------------|----------|--------|----------------------------------------------------------------------------------------------------|--------------------------------|-----------------|---------------------------------------------------|----------|
| Refine results         |          | All N  | RIS export V Download Citation overview View ci                                                            | ited by Save to list •••       | e s             | POP                                               |          |
|                        |          |        | Document title                                                                                             | Authors                        | Year            | Source                                            | Cited by |
| Open Access            | ~        |        | Georeferenced X (formerly twitter) data as a proxy of                                                      | Díez-Gutiérrez, M., Babri, S., | 2024            | European Transport Research                       | 0        |
| Year                   | $\sim$   |        | mobility behaviour: case study of Norway                                                                   | Dahl, E., Malmin, O.K.         |                 | Review                                            |          |
| Author name            | <u>^</u> | н      | Open Access                                                                                                |                                |                 | 16(1),49                                          |          |
| Serrano-Estrada, L.    | (6) >    |        | View abstract V Full Text []cate 1Cate Relate                                                              | d documents                    |                 |                                                   |          |
| 🗌 Iranmanesh, A.       | (5) >    | 2      | Prediction of changes in war-induced population and CO <sub>2</sub>                                        | Liu, Z., Li, ]., Chen, H., (   |                 |                                                   |          |
| Liu, S.                | (5) >    |        | emissions in Ukraine using social media                                                                    | Yang, J., Plaza, A.            |                 |                                                   |          |
| García-Palomares, J.C. | (4) >    |        | Open Access                                                                                                |                                | 96              | documei                                           | nts      |
| Martí, P.              | (4) >    |        | View abstract V Full Text []cate 1Cate Relate                                                              | d documents                    |                 |                                                   |          |
| Moya-Gómez, B.         | (4) >    |        |                                                                                                    |                                |                 |                                                   |          |
| Zhang, L.              | (4) >    | 3      | Relationship Between Spatial Form, Functional<br>Distribution, and Vitality of Railway Station Areas Under | Sun, Y., Wan, B., Sheng, O     | Refin<br>City d | ed to: EXCLUDE ( PREFN<br>lynamics through Twitte | AMEAU    |
|                        |          |        |                                                                                                    |                                | Carci           | a Palomaros 1 C. Salas                            | Olmode   |
|                        |          |        |                                                                                                    |                                | Guici           | a-ratomares j.c., satas-                          | otmedd   |
|                        |          |        |                                                                                                    |                                | (2018           | ) Cities, 72 , pp. 310-319.                       |          |

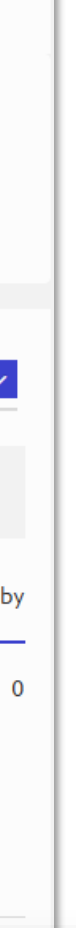

3. En la lista de citantes, buscamos al solicitante y lo excluimos. Así, eliminamos los trabajos en los que la persona solicitante aparece como autora.

### have cited

ID , "García-Palomares, J.C.#15135472600" ) tionships between land use and spatiotemporal demographics o M.H., Moya-Gomez B., Condeco-Melhorado A., Gutierrez J.

### Scopus: contextualizar citas

< Back to results | 1 of 1 🕹 Download 🛱 Print 😨 Save to PDF 🥁 Save to list 🔚 Create bibliography Si pinchamos en Cities · Volume 72, Pages 310 - 319 · February 2018 el número de City dynamics through Twitter: Relationships between Document type citas recibidas, Article land use and enatiotemporal demographics podremos 100 documents have cited: analizar los resultados y City dynamics through Twitter: Relationships between land use and spatiotemporal demographics Garcia-Palomares J.C., Salas-Olmedo M.H., Moya-Gomez B., Condeco-Melhorado A., Gutierrez J. contextualizar si (2018) Cities, 72, pp. 310-319. proceden de Search within results... autores, Analyze search results 2 Show all abstracts Sort on: Date (newest) publicaciones o Refine results All V RIS export V Download Citation overview View cited by Save to list instituciones Document title Authors Year Source relevantes, Open Access  $\sim$ Georeferenced X (formerly twitter) data as a proxy of mobility Díez-Gutiérrez, M., Babri, behaviour: case study of Norway S., Dahl, E., Malmin, O.K. **Research Review** Year  $\sim$ entre otras Open Access 16(1),49 Author name  $\sim$ 44 posibilidades. View abstract V Full Text [cate 1Cate Related documents (6) > Serrano-Estrada, L. Iranmanesh, A. (5) > Prediction of changes in war-induced population and CO<sub>2</sub> emissions Liu, Z., Li, J., Chen, H., (...), 2024 Humanities and Social Liu, S. in Ukraine using social media Yang, ]., Plaza, A. (5) > 11(1),884 Open Access García-Palomares, J.C. (4) >

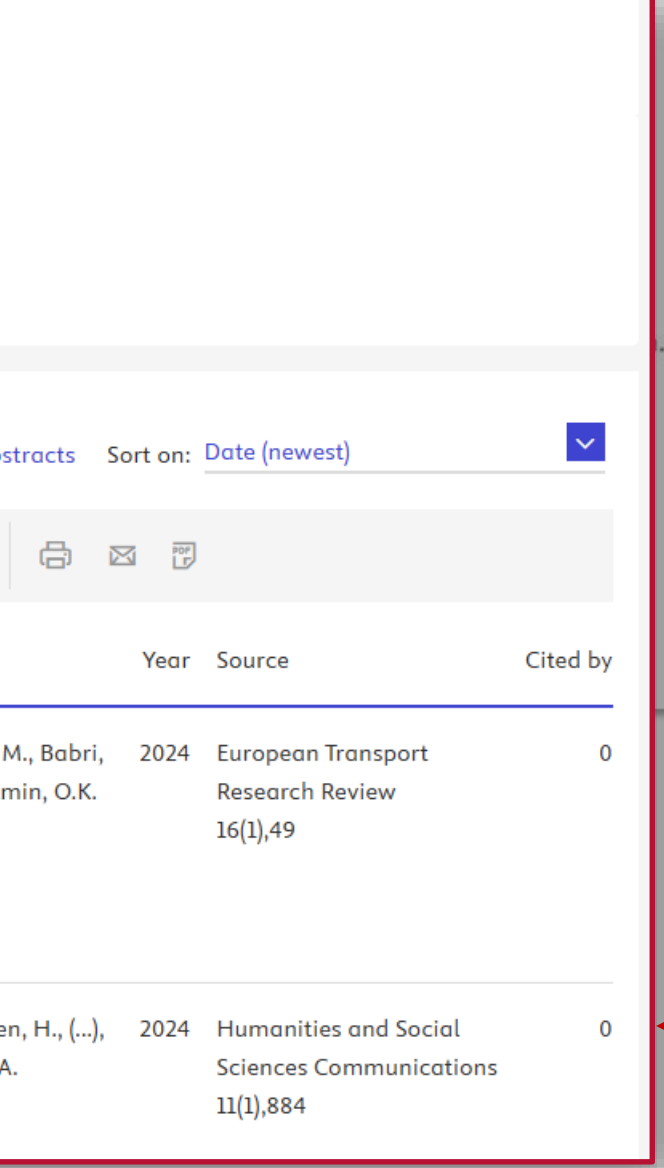

#### Cited by 100 documents

Georeferenced X (formerly twitter) data as a proxy of mobility behaviour: case study of Norway

Diez-Gutiérrez, M., Babri, S., Dahl, E. (2024) European Transport Research Review

Prediction of changes in war-induced population and CO2 emissions in Ukraine using social media

Liu, Z., Li, J., Chen, H. (2024) Humanities and Social Sciences Communications

Relationship Between Spatial Form, Functional Distribution, and Vitality of **Railway Station Areas Under Station-City** Synergetic Development: A Case Study of Four Special-Grade Stations in Beijing

Sun, Y., Wan, B., Sheng, Q. (2024) Sustainability (Switzerland)

View all 100 citing documents

### Scopus: contextualizar citas

Click on cards below to see additional data.

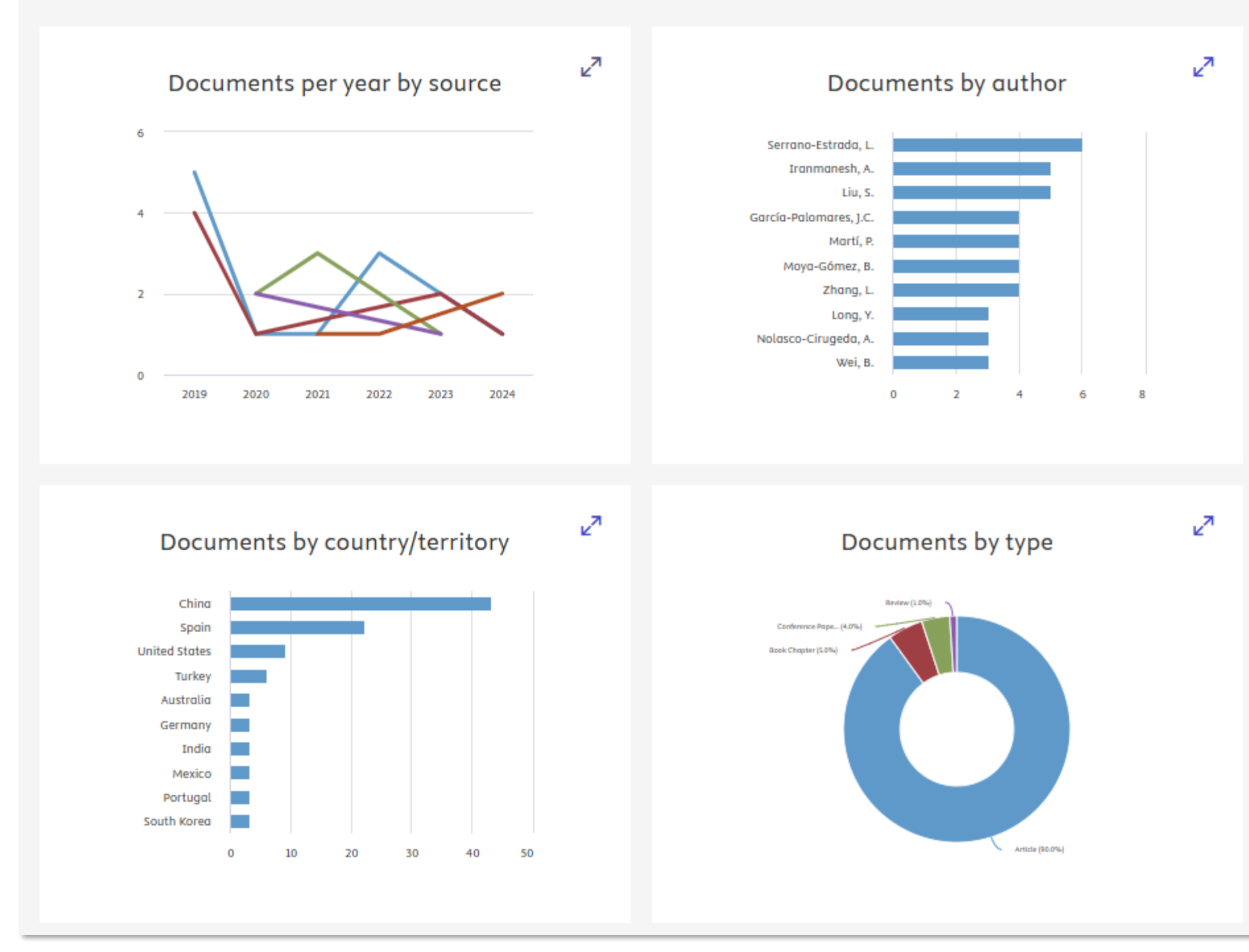

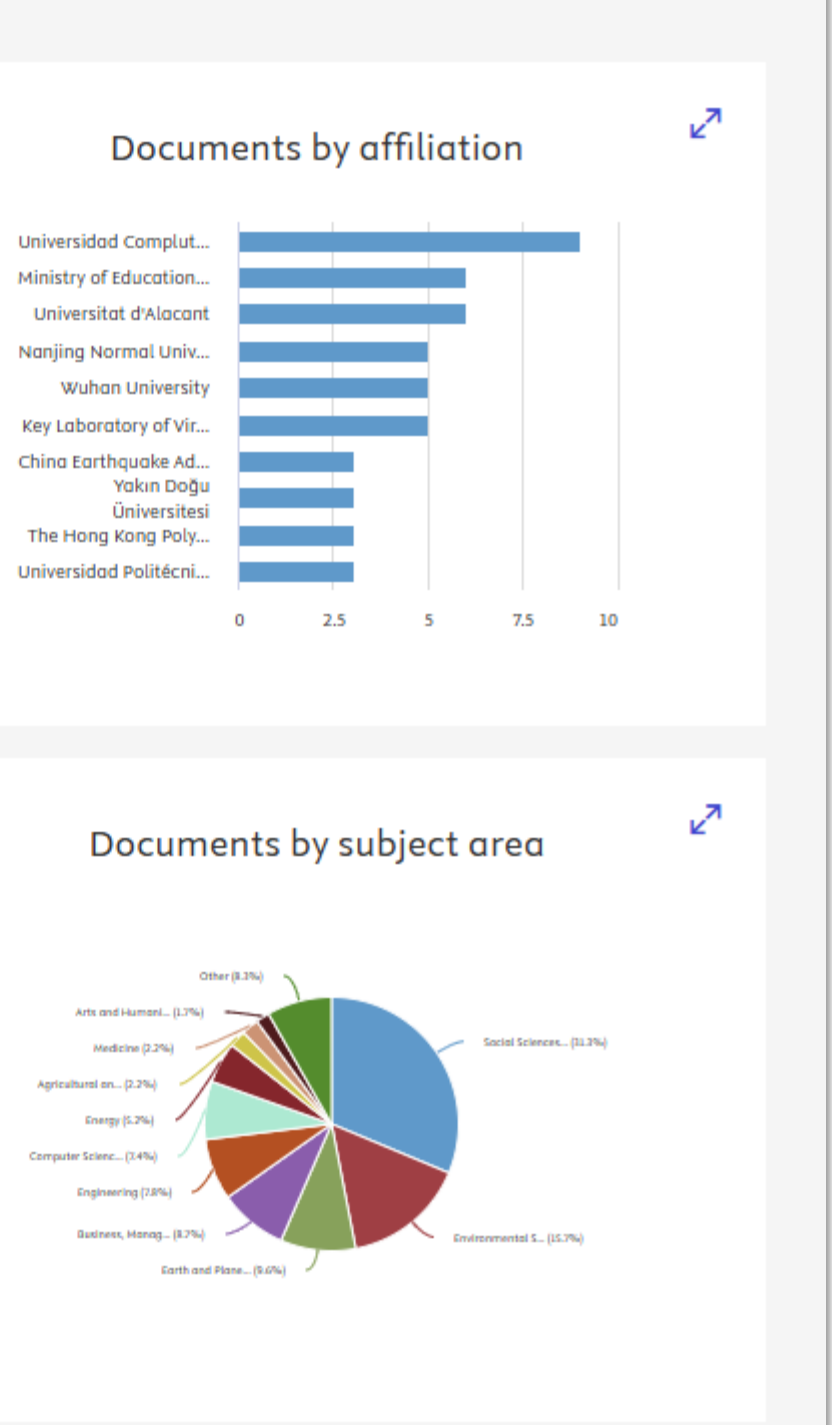

### Scopus: percentil de citación

#### Percentil de citación

Compara el número de citas recibidas por este documento con la media de las citas recibidas por documentos similares en el mismo campo.

Por ejemplo, un percentil 98 indica que un artículo está en el 2% de los artículos publicados con más citas para esa categoría temática.

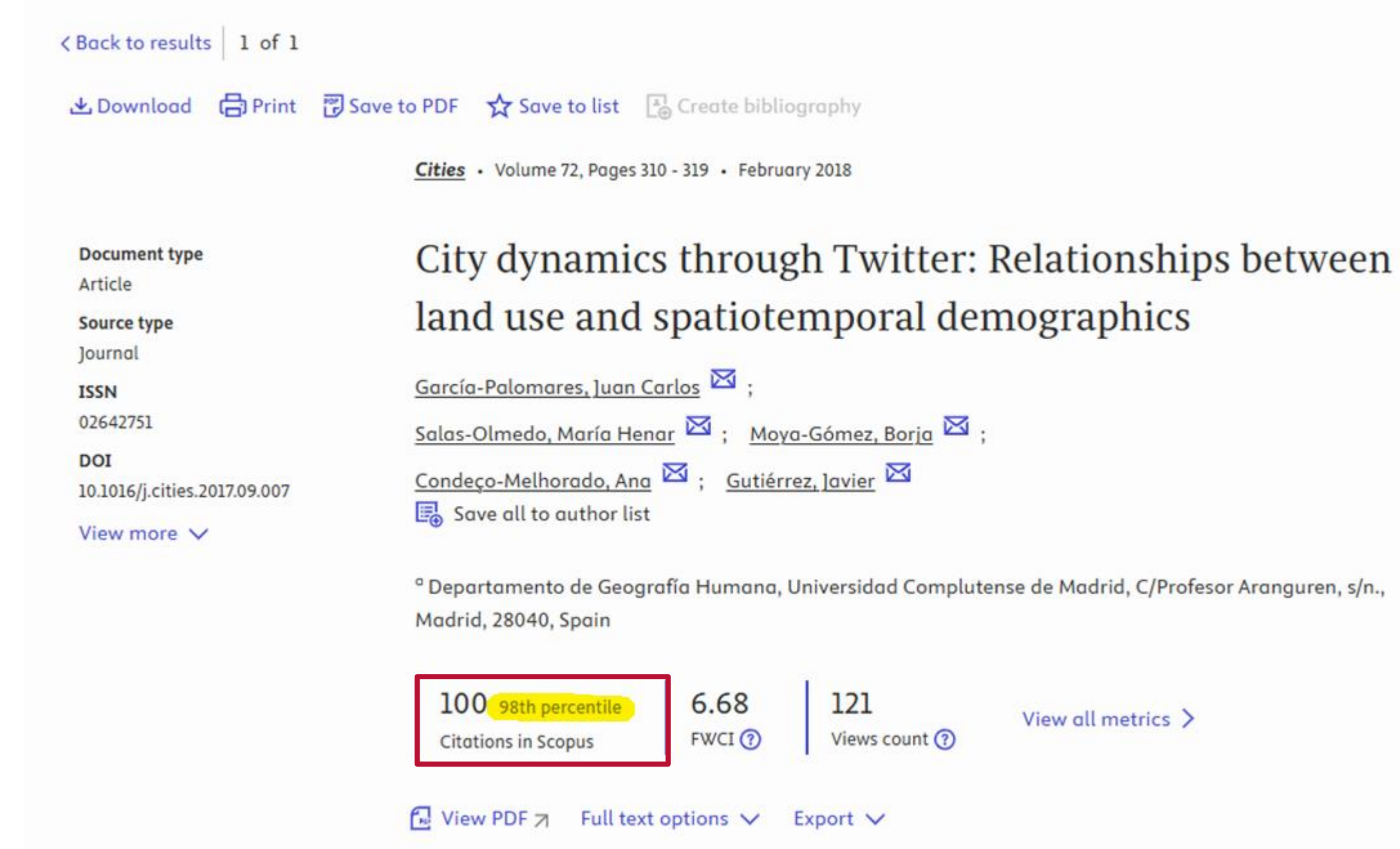

### Scopus: Field-Weigthed Citation Impact

Field-Weighted Citation Impact (FWCI) es un indicador normalizado a nivel mundial del impacto conseguido por una publicación, teniendo en cuenta el año de publicación, su tipología y el área. Un valor superior a 1,00 significa que el documento es más citado de lo esperado según la media.

El FWCI es la relación entre las citas del documento y el número medio de citas recibidas por todos los documentos similares durante un periodo de tres años.

| < Back to results   1 of 1<br>▲ Download 🕞 Print | 📅 Save to PDF 🛛 🏠 Save to                          |
|--------------------------------------------------|----------------------------------------------------|
|                                                  | <u>Cities</u> • Volume 72,                         |
| Document type<br>Article                         | City dyna                                          |
| <b>Source type</b><br>Journal                    | land use a                                         |
| ISSN<br>02642751                                 | <u>García-Palomares</u><br>Salas-Olmedo, Ma        |
| DOI<br>10.1016/j.cities.2017.09.007              | Condeço-Melhorad                                   |
| view more 🗸                                      | <sup>a</sup> Departamento de<br>Madrid, 28040, Spe |

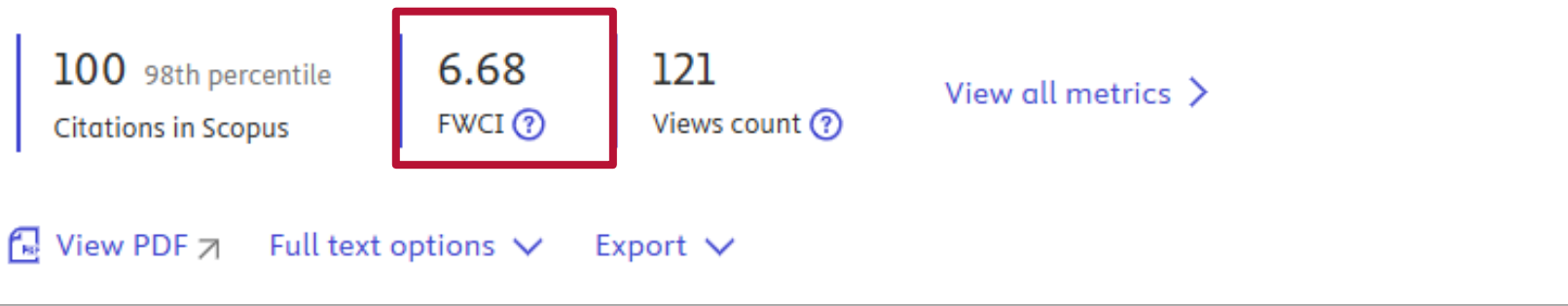

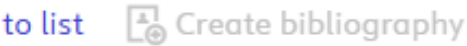

Pages 310 - 319 • February 2018

#### mics through Twitter: Relationships between and spatiotemporal demographics

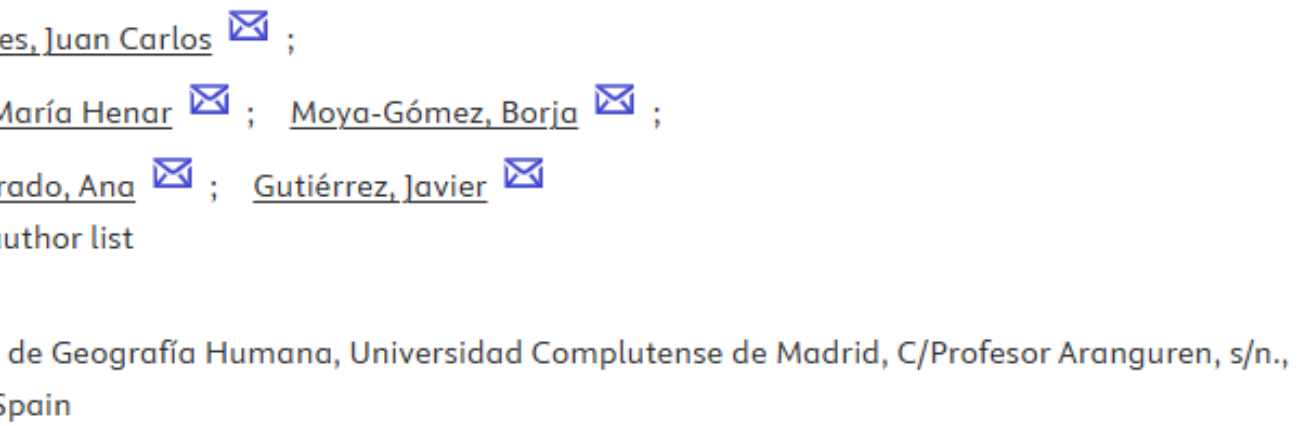
## Dimensions: citas recibidas

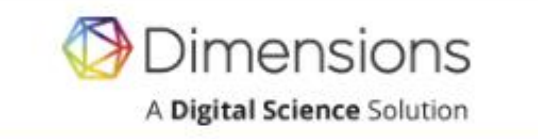

DATA PRODUCTS & SERVICES WHO WE SERVE ABOUT RESOURCES

### Intelligent discovery. Faster insight.

Dimensions linked data solutions for smarter analysis

### TALK TO US

 GOVERNMENT
 NONPROFITS
 INDUSTRY
 PHARMA
 ACADEMIC INSTITUTIONS
 PUBLIS

 Image: Comparison of the second second s

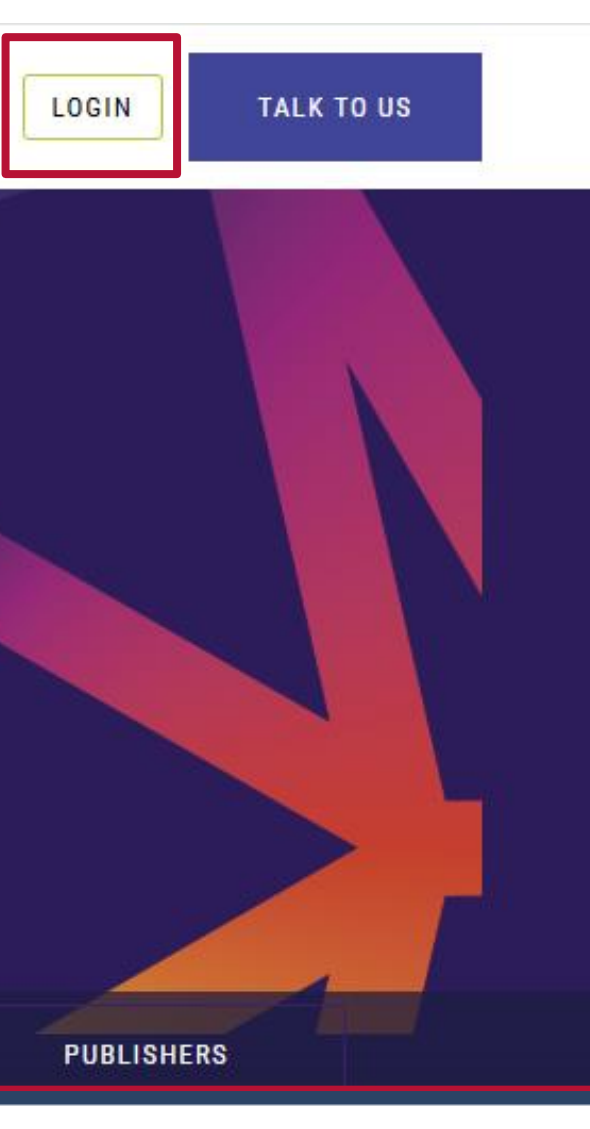

717.70

### https://www.dimensions.ai/

2,410,219

### Dimensions: citas recibidas

Q

### Dimensions

10.1016/j.cities.2017.09.007 ×

#### < Go back

**Publication - Article** 

#### City dynamics through Twitter: Relationships between land use and spatiotemporal demographics

Cities, 72, 310-319 - February 2018 https://doi.org/10.1016/j.cities.2017.09.007 ↗

#### Authors

Juan Carlos García-Palomares - Complutense University of Madrid Corresponding Author María Henar Salas-Olmedo - Complutense University of Madrid Borja Moya-Gómez - Complutense University of Madrid 2 more

#### +: Summary

#### TL;DR Key highlights Top keywords

This study analyzes city dynamics using Twitter data to explore the relationship between land use and spatiotemporal demographics throughout the day. It reveals the decreases in most land uses, it remains constant in parks and increases in retail and residential zones, highlighting the potential of social network data to enhance un dynamics.

#### Abstract

Social network data offer interesting opportunities in urban studies. In this study, we used Twitter data to analyse city dynamics over the course of the day. Users of this

| Save / Export               | <b>H</b> Apps                        | Support 🕕 Carmen                                |
|-----------------------------|--------------------------------------|-------------------------------------------------|
|                             |                                      |                                                 |
|                             | <b>≡</b> + Add                       | to Library                                      |
|                             | ⊕ Chat                               | with PDF                                        |
|                             | ≪6 5                                 | Share                                           |
|                             | Export of                            | citation ~                                      |
|                             | Publication metrics Dimensions Badge | About                                           |
| ()                          | 102 9 28                             | Total citations<br>Recent citations             |
| ம் ஒடி                      | 25<br>* n/a                          | Field Citation Ratio<br>Relative Citation Ratio |
| iderstanding of urban       | Altmetric X (11)                     |                                                 |
|                             | 8 Mendele                            | ey (219)                                        |
| social network were grouped |                                      |                                                 |

### Dimensions: citas recibidas

#### Dimensions 🕢

Summar

i

102

# City dynamics through Twitter: Relationships between land use and spatiotemporal demographics

This is the public page for a publication record in Dimensions, a free research insights platform that brings together information about funding, scholarly outputs, policy, patents and grants.

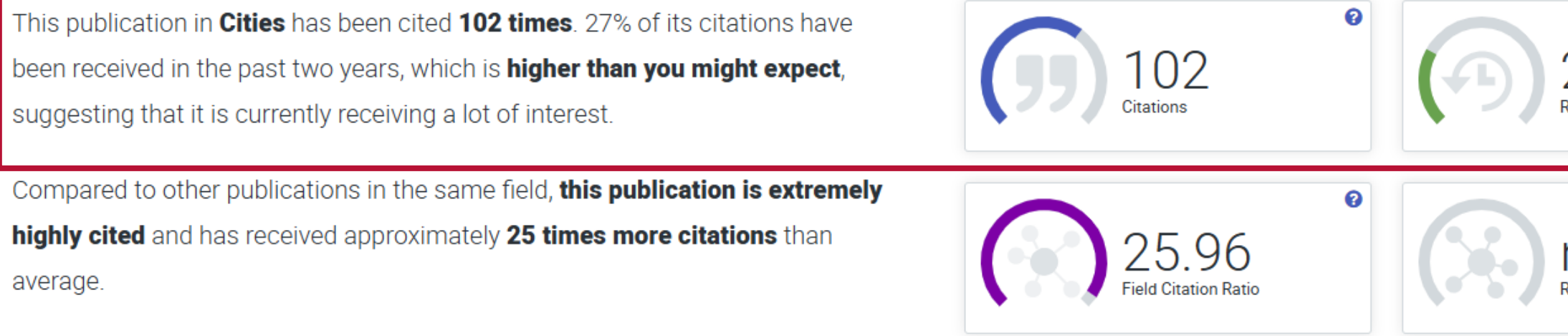

View more details in Dimensions

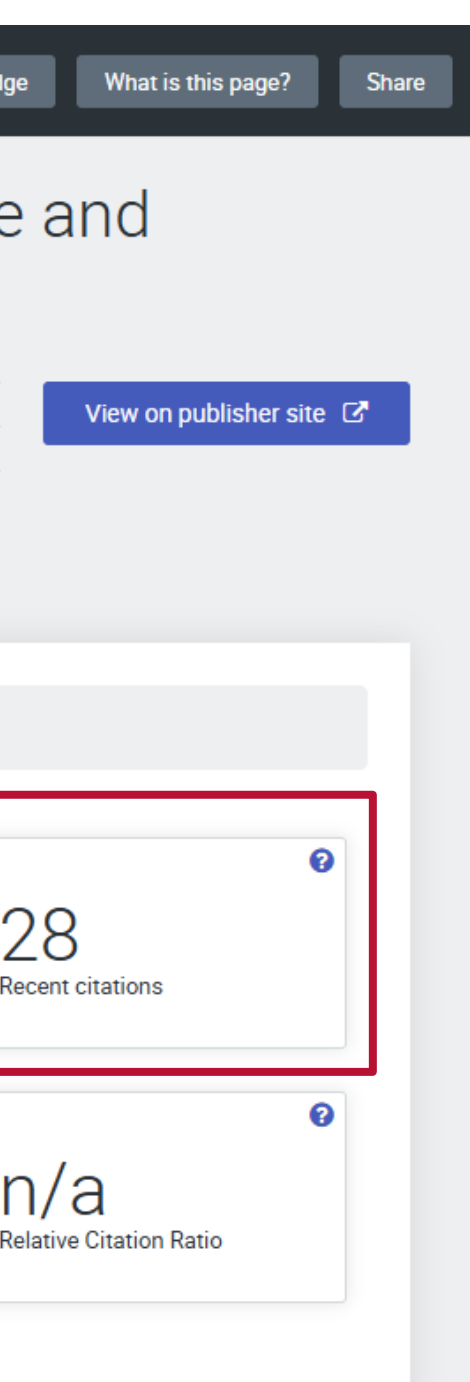

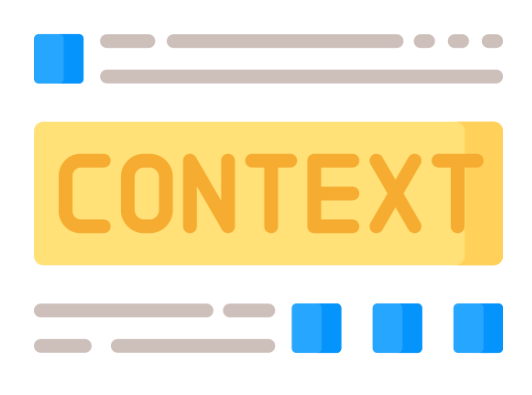

Según Dimensions, esta publicación ha sido citada 102 veces. El 27% de sus citas se han recibido en los dos últimos años, lo que es más de lo que cabría esperar y sugiere que actualmente está recibiendo mucho interés.

## Dimensions: citas normalizadas

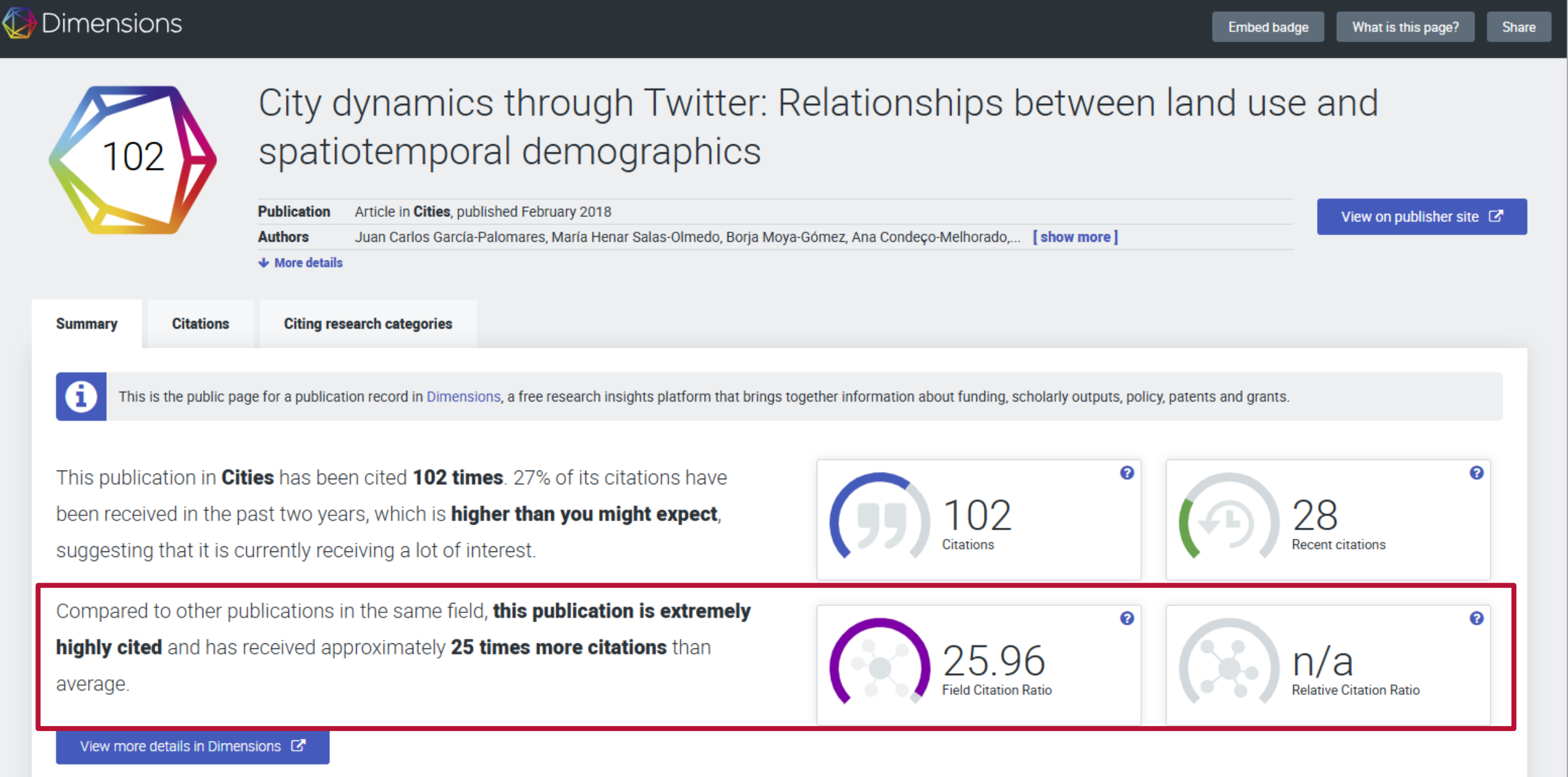

### Field Citation Ratio (FCR)

Asigna un valor normalizado a cada publicación que indica si ha sido más o menos citada que la media de publicaciones en los mismos años y campos de investigación. Un valor de FCR superior a 1,0 indica que la publicación tiene un número de citas superior a la media de su área. Solo se calcula para publicaciones posteriores a 2000 y con una antigüedad de al menos 2 años.

### Relative Citation Ratio (RCR)

RCR solo se calcula para publicaciones financiadas por NIH con PubMedID.

## Dialnet: citas recibidas, cita normalizada y percentil

| Dialnet plus                                                                 | <u>B</u> uscar <u>R</u> evistas <u>T</u> esis Co <u>n</u> gresos A <u>u</u> tores                                                                                                    | <u>https://dialnet.unirioja.es/</u>                                                                                                    |
|------------------------------------------------------------------------------|----------------------------------------------------------------------------------------------------|----------------------------------------------------------------------------------------------------|
| Buscar documentos Derecho penitenciario Buscar revistas REV STAS 12.485 D 9. | <image/> <section-header>         Dialotion       Buscar       Revistas         Dialotion       Buscar       Revistas       1         Dialotion       Buscar       Revistas       1         Dialotion       Buscar       Revistas       1         Dialotion       Buscar       Revistas        1       1         Dialotion       Dialotion       Buscar       Revistas       1       1         Dialotion       Dialotion       Dialotion       Dialotion       1       1       1       1       1       1       1       1       1       1       1       1       1       1       1       1       1       1       1       1       1       1       1       1       1       1       1       1       1       1       1       1       1       1       1       1       1       1       1       1       1       1       1       1       1       1       1       1       1       1       1       1       1       1       1       1       1       1       1       1       1       1       1       1       1       1       1       1       1       1       1       1       1<th>Tesis Congresos Autores métricas Español ✓<br/>Dialnet   métricas IDR Indicad<br/>Derecho penitenciario (2022)<br/>Cervelló Donderis, Vicenta<br/>Ver en Dialnet</th></section-header> | Tesis Congresos Autores métricas Español ✓<br>Dialnet   métricas IDR Indicad<br>Derecho penitenciario (2022)<br>Cervelló Donderis, Vicenta<br>Ver en Dialnet                                                             |
|                                                                              | En esta nueva edición se recogen una serie de reformas legales q<br>fundamentales, aunque ninguna de ellas sea normativa penitencia<br>reforma del Código Penal y de la LO 4/2015 de 27 de Abril que reg<br>regula la prisión permanente revisable, se reforma la suspensión o<br>posibilidad de recurrir en el ámbito penitenciario a la víctima. Estas<br>prioridad de la orientación resocializadora, la reestructuración del s<br>normativa penitenciaria, razones todas ellas que justifican esta rev<br>la sistemática y actualizar las referencias bibliográficas y jurisprude                                                                                                    | Artículos citantes Buscar: Artículo citante = ↓ La contención mecánica en las prisiones españolas desde la                                                                                                    |
| Otros cal<br>Red de Bil<br>Identifica<br>No Bibliote<br>Dialnet M            | Otros catálogos<br>Red de Bibliotecas Universitarias (REBIUN) e <sup>a</sup><br>Identificadores de libro<br>Biblioteca Nacional e <sup>a</sup><br>Dialnet Métricas: 80 Citas                                                                                                    | perspectiva de los derechos humanos Núm. 26 Pág. 104-287<br>otro<br>El sistema penitenciario ecuatoriano. Sin luz al fnal del túnel<br>Núm. 42 Pág. 119-138<br>¿Readaptación social del condenado por medio del encierro |
|                                                                              |                                                                                                    | carcelario? Un análisis desde el Derecho argentino Núm. 58 Pág.<br>253-292 <sup>ARTICULO</sup>                                                                                                    |

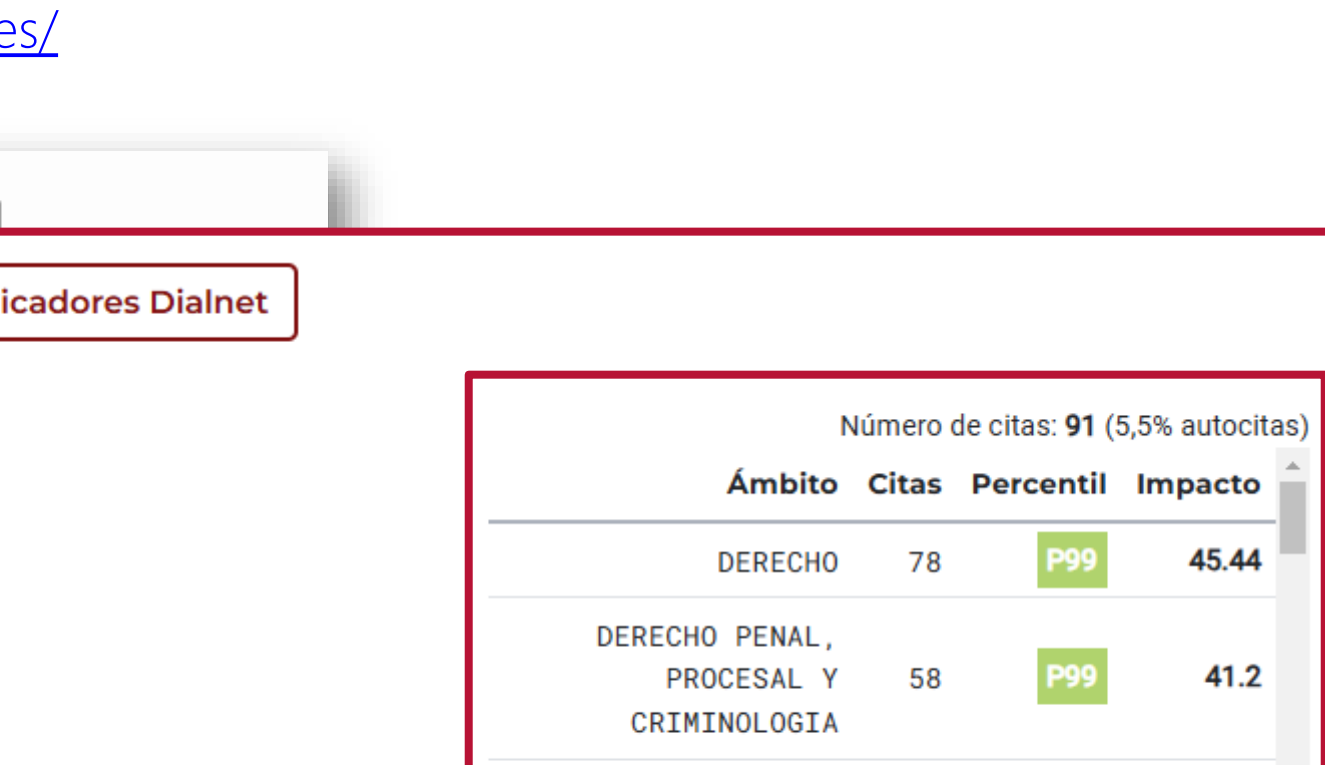

DERECHO

16

13.94 \*

📊 🛛 Ocultar Más Indicadores 🕕

| Anualidad | Localización 🖃                           | Autores =                                                                                                    |
|-----------|------------------------------------------|----------------------------------------------------------------------------------------------------|
| 2024      | Crítica penal y poder                    | Rivera Beiras, Iñaki ; Stroppa, Rachele ;<br>Navarro, José ; García, Ter ; Varela<br>Carpio, Alexandra ; Simon, Daniel |
| 2024      | FORO                                     | González Malla, Janeth Patricia                                                                                        |
| 2024      | Anales de la Cátedra<br>Francisco Suárez | Arocena, Gustavo A.                                                                                                    |

# Google Scholar: citas recibidas

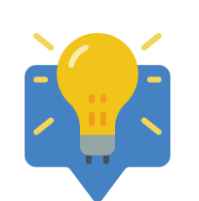

La forma más adecuada de buscar nuestro artículo en Google Académico es hacerlo por título, introduciendo la búsqueda entrecomillada, o por DOI.

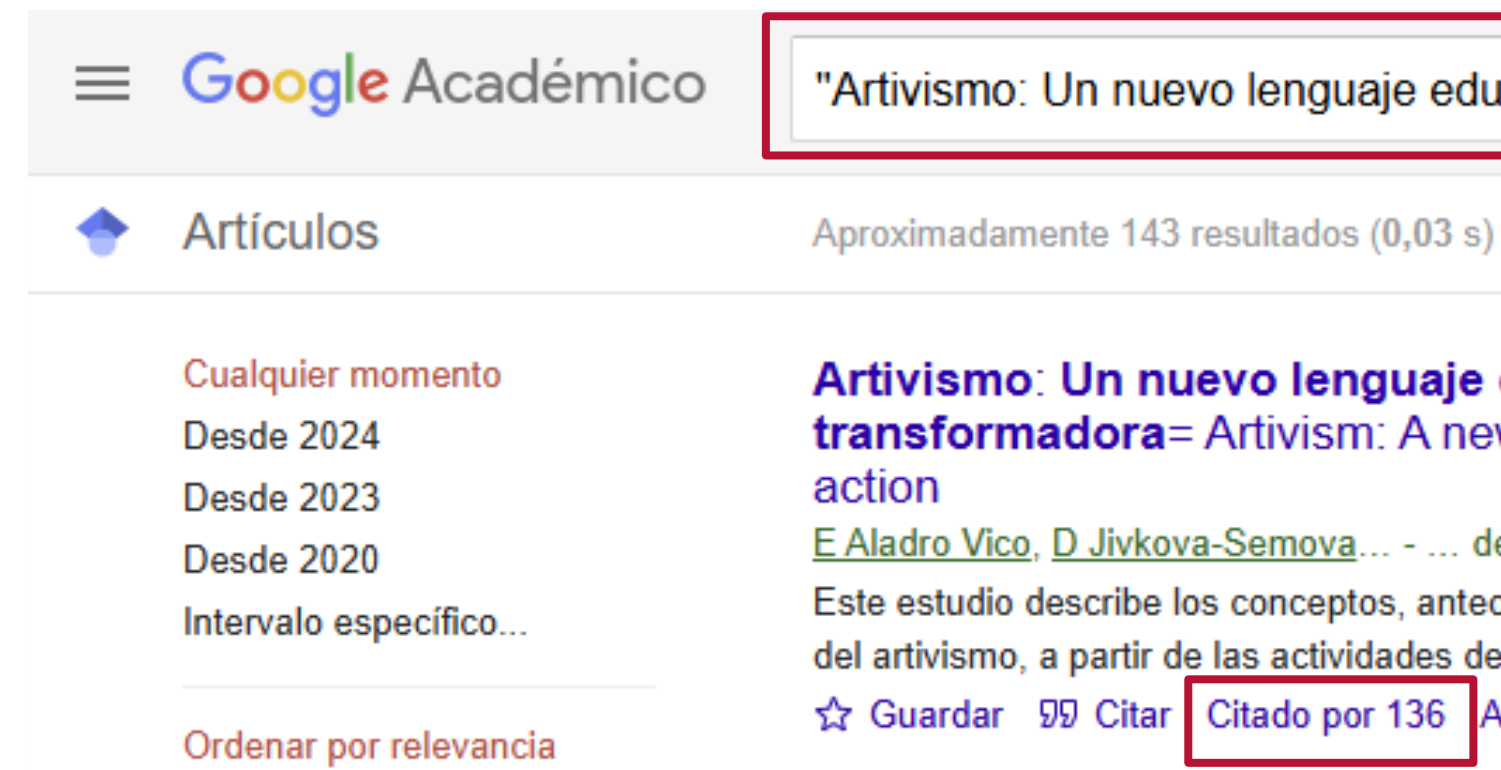

"Artivismo: Un nuevo lenguaje educativo para la acción social transformadora

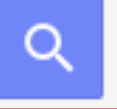

#### Artivismo: Un nuevo lenguaje educativo para la acción social transformadora = Artivism: A new educative language for transformative social

E Aladro Vico, D Jivkova-Semova... - ... de Comunicación y ..., 2018 - torrossa.com Este estudio describe los conceptos, antecedentes, lenguaje y experiencias fundamentales del artivismo, a partir de las actividades de estudio en la Universidad de Nottingham Trent y ... ☆ Guardar 50 Citar Citado por 136 Artículos relacionados Las 14 versiones

#### https://scholar.google.com/

# **OpenCitations: citas recibidas**

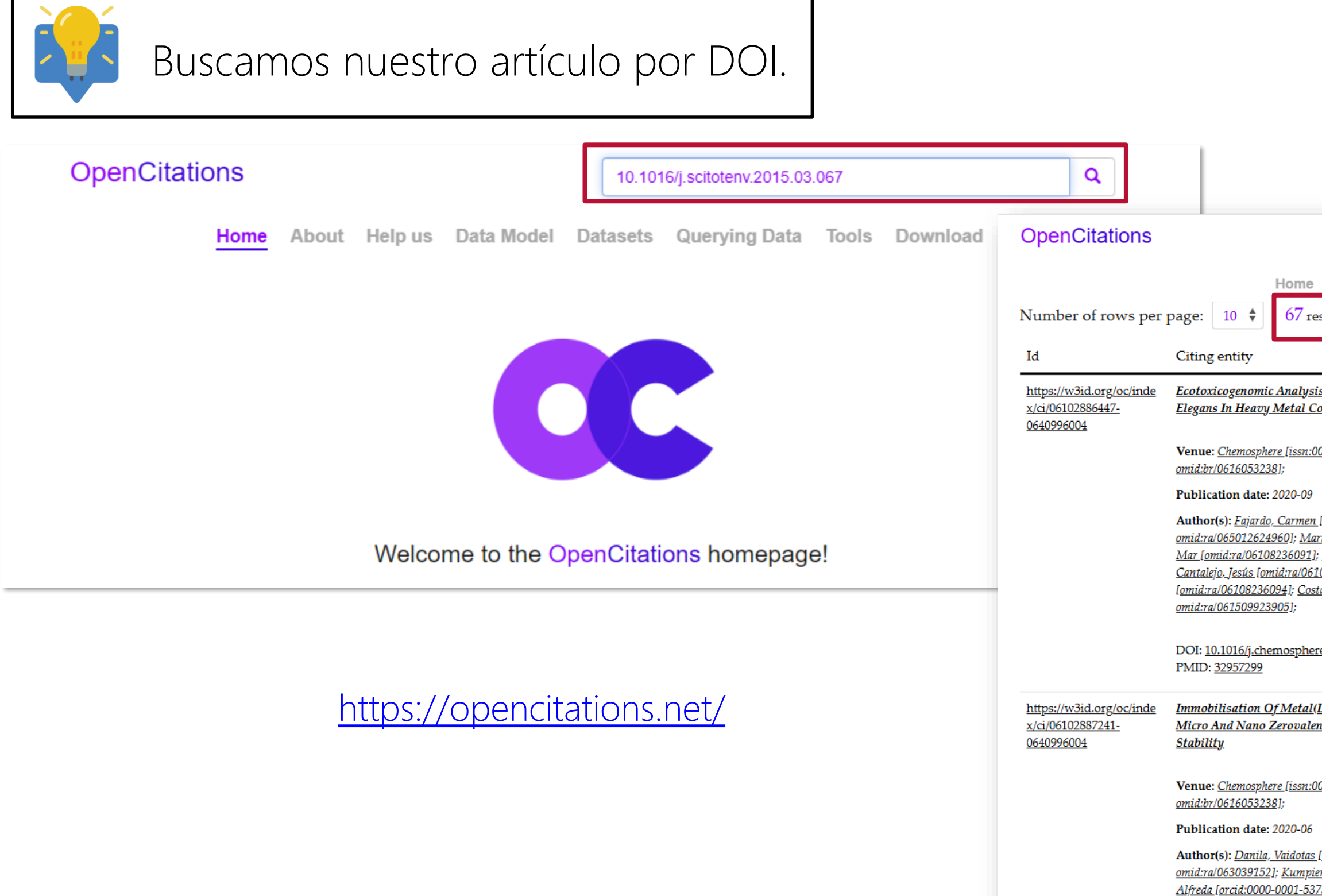

Saulius [orcid:0000-0003-

| Search for a                                                                                                    | r a DOI, e.g. 10.1162/qss_a_00023                                                                                                    |             |  |
|----------------------------------------------------------------------------------------------------|----------------------------------------------------------------------------------------------------|-------------|--|
| ne About Help us Data Model Dat<br>resources found                                                                                                    | tasets <mark>Querying Data</mark> Tools Download Publica                                                                                                    | tions       |  |
|                                                                                                    | Cited entity                                                                                                    |             |  |
| <u>ysis Of Stress Induced On Caenorhabditis</u><br>1 Contaminated Soil After nZVI Treatment                                                                                                    | <u>Residual Impact Of Aged nZVI On Heavy Metal-Polluted Soils</u>                                                                                                    |             |  |
| n:0045-6535 openalex:S203465130                                                                                                    | Venue: <u>Science Of The Total Environment [issn:0048-9697</u><br>openalex:S86852077 omid:br/061023660];                                                                                                    |             |  |
|                                                                                                    | Publication date: 2015-12                                                                                                    |             |  |
| <u>ten [orcid:0000-0001-9810-1923</u><br><u>Martín, Margarita [omid:ra/06108236090]; Nande,</u><br><u>31]; Botías, Pedro [omid:ra/06108236092]; García-<br/>06108236093]; Mengs, Gerardo<br/>Costa, Gonzalo [orcid:0000-0001-8110-1222</u> | Author(s): <u>Fajardo, Carmen [orcid:0000-0001-9810-1923</u><br>omid:ra/065012624960]; <u>Gil-Díaz. Mar [orcid:0000-0001-9274-6368</u><br>omid:ra/067043078]; <u>Costa, Gonzalo [orcid:0000-0001-8110-1222</u><br>omid:ra/061509923905]; <u>Alonso, Juan [orcid:0000-0002-9685-7070</u><br>omid:ra/0618056571]; <u>Guerrero, A.M. [omid:ra/06402964231]</u> ; <u>Nande,</u><br>[omid:ra/06402964232]; <u>Lobo, Carmen [orcid:0000-0001-5005-7644</u><br>omid:ra/06204084]; <u>Martín, M. [omid:ra/06402964233]</u> ; | <u>, M.</u> |  |
| here.2020.126909                                                                                                    | DOI: <u>10.1016/j.scitotenv.2015.03.067</u><br>PMID: <u>25863574</u>                                                                                                    |             |  |
| <u>al(Loid)S In Two Contaminated Soils Using</u><br>alent Iron Particles: Evaluating The Long-Term                                                                                                    | <u>Residual Impact Of Aged nZVI On Heavy Metal-Polluted Soils</u>                                                                                                    |             |  |
|                                                                                                    | Venue: <u>Science Of The Total Environment [issn:0048-9697</u><br>openalex:S86852077 omid:br/061023660];                                                                                                    |             |  |
| <u>n:0045-6535 openalex:S203465130</u>                                                                                                    | Publication date: 2015-12                                                                                                    |             |  |
| 06<br><u>tas [orcid:0000-0001-9161-0194</u><br><u>1piene, Jurate [omid:ra/06108240207]; Kasiuliene,<br/>5375-8825 omid:ra/063053847]; Vasarevičius,<br/>-3799-8647 omid:ra/0670105750];</u>                                                | Author(s): Fajardo, Carmen [orcid:0000-0001-9810-1923<br>omid:ra/065012624960]; Gil-Díaz. Mar [orcid:0000-0001-9274-6368<br>omid:ra/067043078]; Costa, Gonzalo [orcid:0000-0001-8110-1222<br>omid:ra/061509923905]; Alonso, Juan [orcid:0000-0002-9685-7070<br>omid:ra/0618056571]; Guerrero, A.M. [omid:ra/06402964231]; Nande,<br>[omid:ra/06402964232]; Lobo, Carmen [orcid:0000-0001-5005-7644<br>omid:ra/062040841; Martín, M. [omid:ra/064029642331;                                                           | <u>, M.</u> |  |

# 3. Calidad del medio de difusión

### Libros:

Sello de Calidad en Edición Académica (CEA-APQ).

- Master Book List (Web of Science).
- Book title list (Scopus).
- OOAB.

Revistas:

Sello de Calidad FECYT.

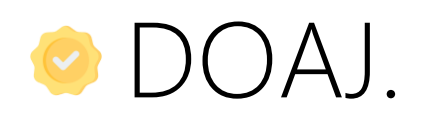

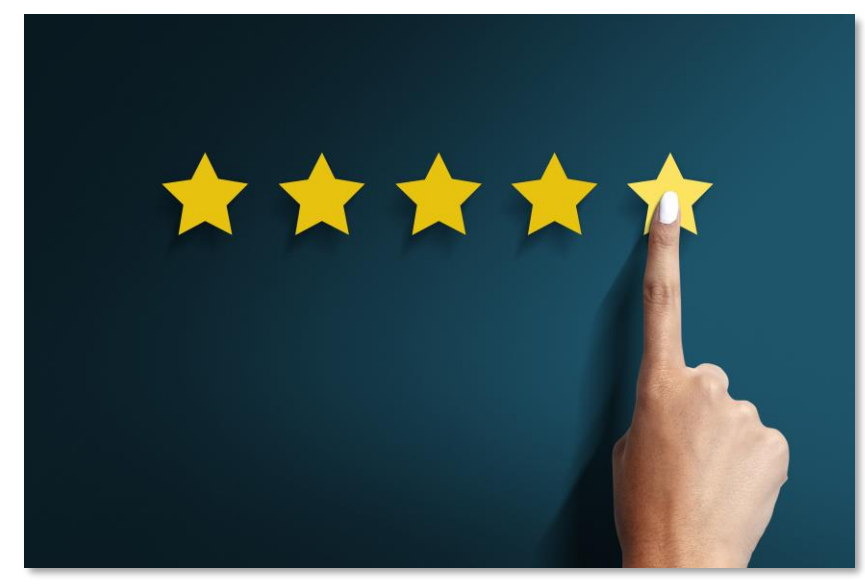

Image by Freepik

# Sello de Calidad en Edición Académica (CEA-APQ)

Sello de Calidad en Edición Académica (CEA-APQ), promovido por la UNE (Unión de Editoriales Universitarias Españolas) y avalado por ANECA y FECYT.

### Sello CEA-APQ Colecciones

68 colecciones han obtenido el Sello de Calidad en Edición Académica (CEA-APQ), acreditando su calidad científica y editorial.

Las colecciones que obtienen el Sello CEA-APQ Colecciones lo hacen por un período de cinco años.

<u>Listado de colecciones con sello de calidad CEA-APQ en vigor por orden de</u> <u>convocatoria</u>

### Sello CEA-APQ Monografías

Las monografías que obtienen el Sello CEA-APQ Monografías lo reciben a perpetuidad.

Listado de monografías que han obtenido el sello CEA-APQ

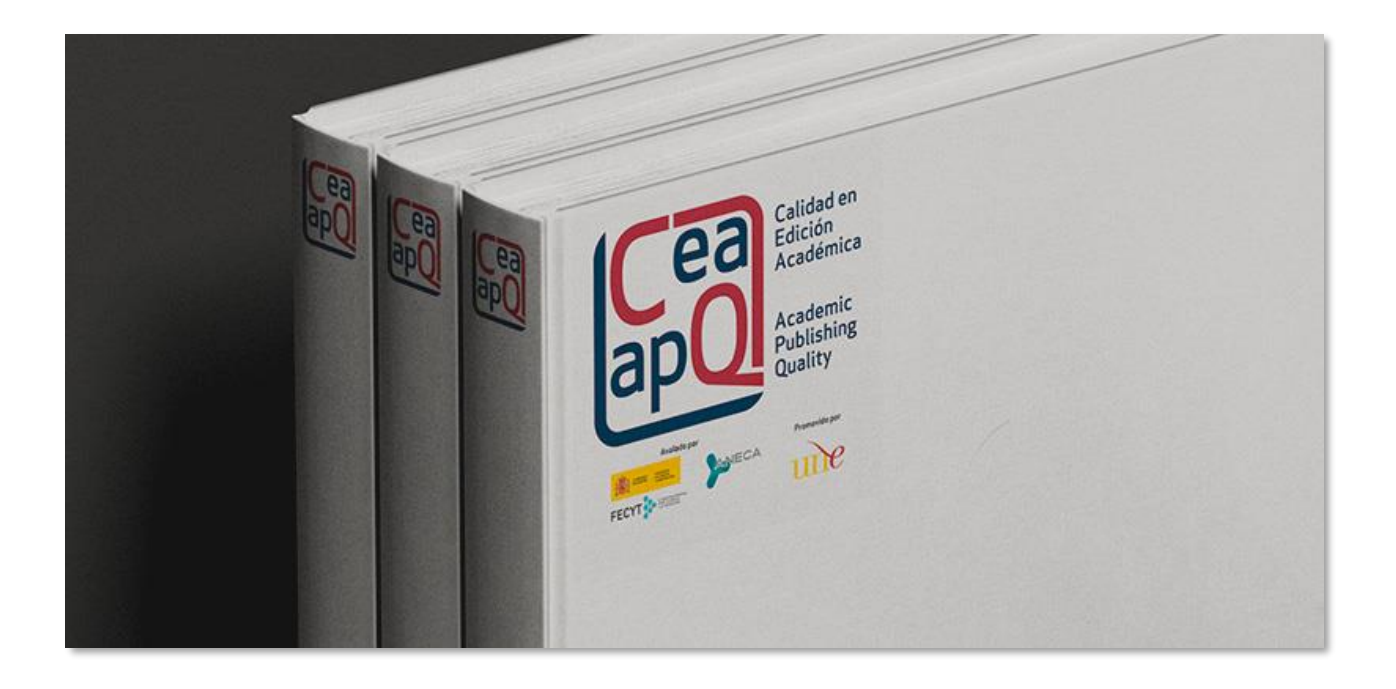

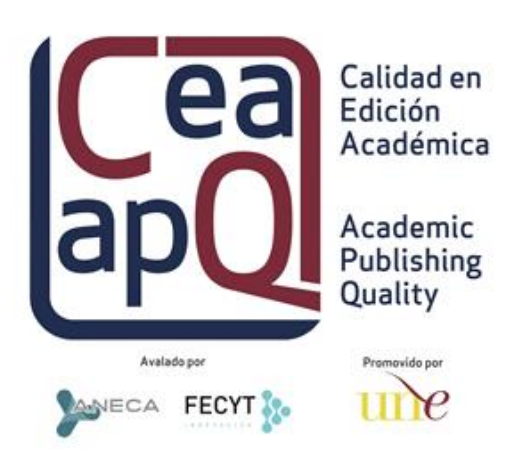

https://www.une.es/sello-cea-apq\_

# Master Book List (Web of Science)

Master Book List es un recurso abierto que nos permite conocer si una editorial o un libro en concreto están indexados en Book Citation Index de la Web of Science.

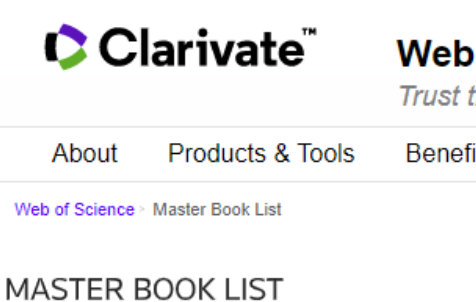

MORE INFORMATION ABOUT

journal, book 👩 and proceedings submissions to Web of Science Core Collection.

**Clarivate.™** Accelerat

© 2020 Clarivate | Careers Copyright

|                                                 |                                                                                                    |                                                                  | Support                                 | Contact Us                | Corporate website |
|-------------------------------------------------|----------------------------------------------------------------------------------------------------|------------------------------------------------------------------|-----------------------------------------|---------------------------|-------------------|
|                                                 | Web of Science                                                                                                    |                                                                  |                                         |                           |                   |
|                                                 | Trust the amerence                                                                                                    |                                                                  |                                         |                           |                   |
| ols                                             | Benefits & Resources                                                                                                    | Training & Support                                               | News & Ever                             | nts Contac                | ct Us             |
| Searc<br>Select<br>AN<br>OF<br>Click I<br>Searc | h for a book title, series title, ISBN<br>boolean search type:<br>ID<br>A<br>here to see a list of all Publishers.<br>h Tips: | N, or publisher:                                                 |                                         |                           |                   |
| - use t                                         | the minus (-) operator to exclude a                                                                                           | a term from the search e.g.                                      | -test                                   |                           |                   |
| · use (                                         | double-quotes (") to enclose a sea                                                                                            | arch phrase e.g. <i>"semicond</i>                                | uctor wafer"                            |                           |                   |
| · can i                                         | negate phrases too e.g"ac moto                                                                                                | or"                                                              |                                         |                           |                   |
| • while<br>resu                                 | AND performs an AND on all sea<br>It with any negated terms                                                                   | arch terms, OR performs an                                       | o OR on all non-ne                      | gated search terr         | ms and ANDs the   |
| • a ma                                          | ximum of 10 terms (phrase count                                                                                               | ts as one term) over 100 ch                                      | aracters can be en                      | tered                     |                   |
| - all pl<br>semi<br>Use                         | nrases/terms are automatically ste<br>iconducting<br>the "-" operator to exclude a spec                                       | emmed e.g. <i>semicond</i> will n<br>ific word matched by a sten | natch semiconduct<br>n e.g. motor -moto | or, semiconducto<br>rized | <i>ors</i> , and  |
| ccel<br><sub>ers c</sub>                        | erating innovation<br>opyright Terms of Use Privacy                                                                           | N.<br>Policy Cookie Policy                                       | Follow                                  | vus y (                   | in f 🛛            |

http://wokinfo.com/mbl/

# **Book title list (Scopus)**

Book title list es la lista de libros, en formato Excel, incluidos en la base de datos Scopus. Contiene tanto la lista de libros (con título, ISBN, editor, etc.) como la de colecciones incluidas.

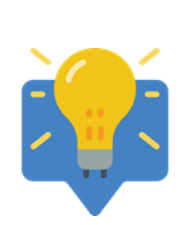

Se encuentra al final de la página, en el apartado "Titles on Scopus". Para consultarlo es necesario descargar el archivo haciendo pinchando en "Download the Book title list".

### **Titles on Scopus**

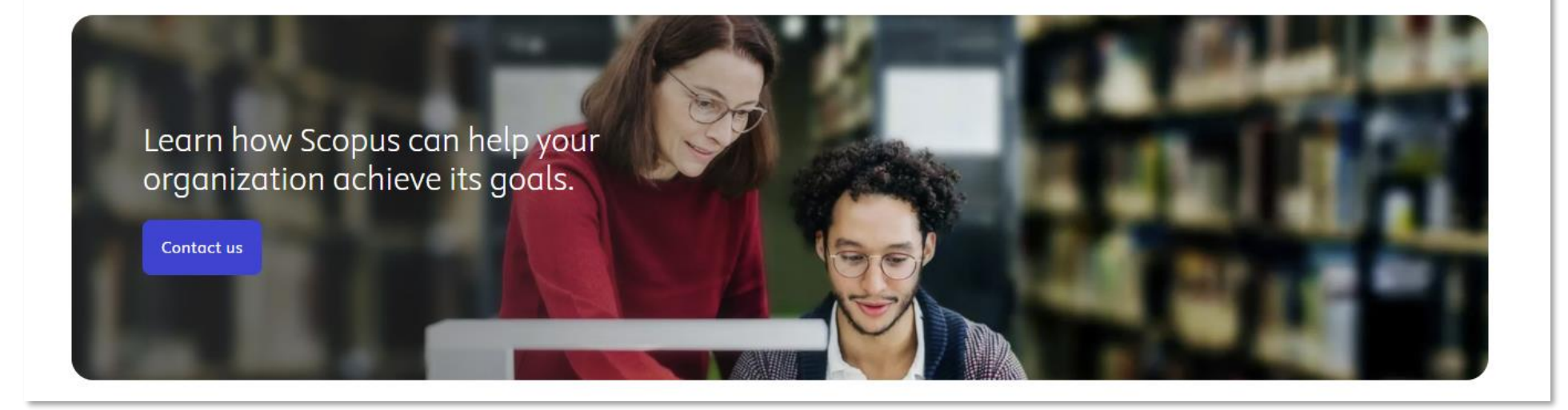

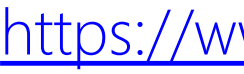

Content types included on Scopus are either serial publications that have an ISSN (International Standard Serial Number), such as journals, book series and conference series, or non-serial publications that have an ISBN (International Standard Book Number), such as monographs or one-off conference materials. To check if a title is on Scopus, visit the freely available Source Title page  $\neg$  or consult the title lists below.

● Download the Source title list 🗠 (includes discontinued sources list)

Download the Book title list 坐

### https://www.elsevier.com/products/scopus/content

### DOAB

DOAB permite buscar monografías y colecciones editoriales revisadas por pares, publicadas bajo una licencia de acceso abierto, con enlaces a los textos completos de las publicaciones en el sitio web o repositorio del editor.

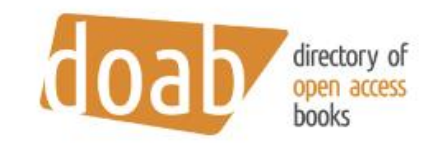

For Researchers

Directory of Open Access Books

For Publishers ~

Over 76,500 academic peer-reviewed books

For Librarians ~

DOAB is a community-driven discovery service that indexes and trusted open access book publishers. All DOAB services are free

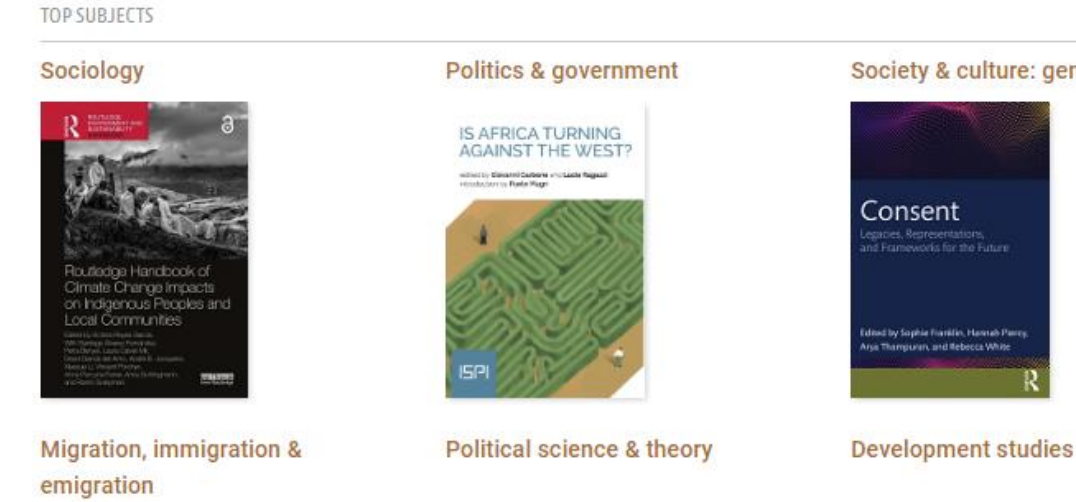

|                                                     | Search Put                                     | olisher login | Support         | Language         | e 🗸     |
|-----------------------------------------------------|------------------------------------------------|---------------|-----------------|------------------|---------|
|                                                     |                                                | Our Suppo     | orters∨ R       | esources 🗸       | DOAB    |
|                                                     |                                                | find book     | ks in DOAB      | search           |         |
|                                                     |                                                | Browse by     | subject • langu | uage • publishei | r       |
| provides access to scho<br>of charge and all data i | alarly, peer-reviewed c<br>s freely available. | pen access    | books and       | helps users      | to find |
| riety & culture: general                            |                                                |               |                 | 25               |         |

https://doabooks.org/

Urban & municipal planning

Crime & criminology

# SPI

### Scholarly Publishers Indicators (SPI)

Ranking de editoriales científicas o de interés para la investigación basado en la opinión de expertos españoles en Humanidades y Ciencias Sociales. Proporciona una lista ordenada según el indicador de calidad de editoriales (ICEE).

Ofrece un ranking general y por disciplinas de editoriales españolas y extranjeras.

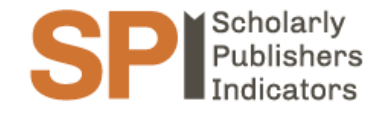

#### Prestigio de las editoriales según expertos españoles. Clasificación general 2022

#### Editoriales españolas

| Posición | Editorial                                              |
|----------|--------------------------------------------------------|
| 1        | Tirant lo Blanch (Grupo editorial Tirant lo Blanch)    |
| 2        | Aranzadi (Aranzadi LA LEY / Karnov Group)              |
| 3        | Dykinson                                               |
| 4        | McGraw Hill                                            |
| 5        | Alianza (Grupo Anaya, Hachette Livre)                  |
| 5        | Pirámide (Grupo Anaya, Hachette Livre)                 |
| 6        | Cátedra (Grupo Anaya, Hachette Livre)                  |
| 6        | Comares                                                |
| 7        | Marcial Pons                                           |
| 8        | Síntesis                                               |
| 9        | Akal (Grupo Akal)                                      |
| 10       | Consejo Superior de Investigaciones Científicas (CSIC) |
| 11       | Tecnos (Grupo Anaya, Hachette Livre)                   |
| 12       | Ariel (Grupo Planeta)                                  |
| 13       | Civitas (Aranzadi LA LEY / Karnov Group)               |
| 14       | Pearson Educación                                      |
| 15       | ESIC Editorial                                         |

Inicio Proyecto Indicadores 🗸 Equipo Contacto 🛛 Buscar 🔍 🔍

#### **Editoriales extranjeras**

| ICEE General | Posición | Editorial                                 | ICEE    |
|--------------|----------|-------------------------------------------|---------|
| 1096         | FUSICION | Editorial                                 | General |
| 760          | 1        | Oxford University Press                   | 1243    |
| 758          | 2        | Routledge (Taylor & Francis Group)        | 1126    |
| 541          | 3        | Cambridge University Press                | 1099    |
| 530          | 4        | Springer                                  | 950     |
| 530          | 5        | Elsevier                                  | 497     |
| 525          | 6        | McGraw Hill                               | 416     |
| 525          | 6        | Wiley-Blackwell                           | 416     |
| 521          | 7        | Peter Lang Publishing Group               | 350     |
| 487          | 8        | Brill                                     | 324     |
| 442          | 9        | Thomson Reuters                           | 313     |
| 411          | 10       | Palgrave Macmillan                        | 305     |
| 411          | 10       | Sage Publications                         | 305     |
| 390          | 11       | Taylor & Francis (Taylor & Francis Group) | 255     |
| 379          | 12       | Brepols Publishers                        | 239     |
| 274          | 13       | De Gruyter                                | 235     |
| 204          | 14       | Harvard University Press                  | 230     |
| 192          | 15       | Emerald                                   | 200     |

https://spi.csic.es/

## Sello de Calidad FECYT

| CALIDAD<br>CONTRACTOR DE CIENCIA, INNOVACIÓN<br>CONTRACTOR NOVACIÓN<br>CONTRACTOR NOVACIÓN<br>CONTRAC |                               |                                       |  |
|----------------------------------------------------------------------------------------------------|-------------------------------|---------------------------------------|--|
| INICIO SERVICIOS CONVOCATORIAS REVISTAS ACREDITADAS CLASIFICACIÓN INFORMES Y PUBLICAC                                                                                                    | Anuario de                    | Psicología Jurídica                   |  |
| NOTICIAS                                                                                                    |                               |                                       |  |
| Inicio 🔰 Buscador de Revistas con sello EECYT                                                                                                    | Título: Anuario de F          | Psicología Jurídica                   |  |
| Buscador de Revistas con sello FECVT                                                                                                    | ISSN: 1133-0740               |                                       |  |
|                                                                                                    | ISSN-e: 2174-0542             |                                       |  |
| Título                                                                                                    | Nº certificado: FEC           | CYT-216/2024                          |  |
| ISSN                                                                                                    | Convocatoria de C             | <b>Prigen:</b> 5ª Convocatoria (2016) |  |
|                                                                                                    | Validez: 24 de julio          | de 2025                               |  |
| Buscar                                                                                                    | Categorías:Ciencia<br>Psicolo | is Jurídicas<br>gía                   |  |
|                                                                                                    |                               |                                       |  |
| https://calidadrevistas.fecyt.es/revistas-sello-fecyt                                                                                                    | <b>Año</b><br>2023 ≽          | Filtrar                               |  |
|                                                                                                    |                               |                                       |  |
|                                                                                                    | Año                           | Categoría                             |  |
|                                                                                                    | 2023                          | Ciencias Jurídicas                    |  |
|                                                                                                    | 2023                          | Psicología                            |  |

| Puntuación | Posición | Total de revistas | Cuartil |
|------------|----------|-------------------|---------|
| 98.75      | 1        | 68                | C1      |
| 34.68      | 9        | 32                | C2      |

## DOAJ

DOAJ recopila revistas de acceso abierto que deben cumplir una serie de criterios y suscribir los Principios de Transparencia y Buenas Prácticas en la Publicación Científica.

El <u>Sello DOAJ</u> se concede a las revistas que demuestran las mejores prácticas en la publicación en acceso abierto. Alrededor del 10% de las revistas indexadas en DOAJ han obtenido el Sello.

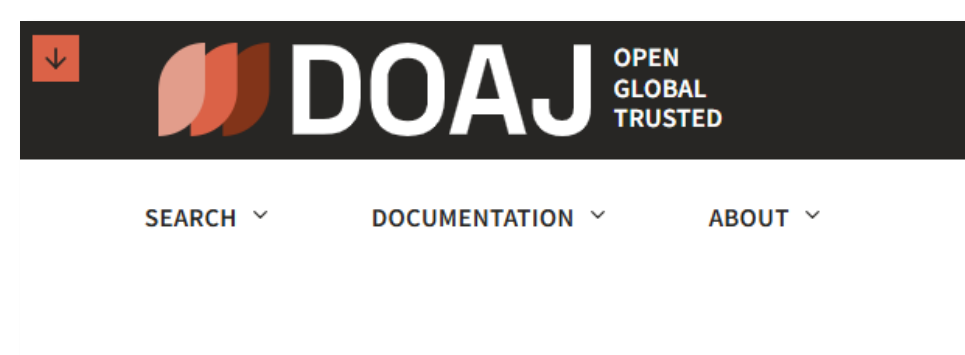

#### DIRECTORY OF OPEN ACCESS JOURNALS

### Find open access journals & articles.

|           | <br>                     | In all | fields         |
|-----------|--------------------------|--------|----------------|
| 89        | 136                      |        | 13,633         |
| LANGUAGES | COUNTRIES<br>REPRESENTED |        | JOURNALS WITHO |

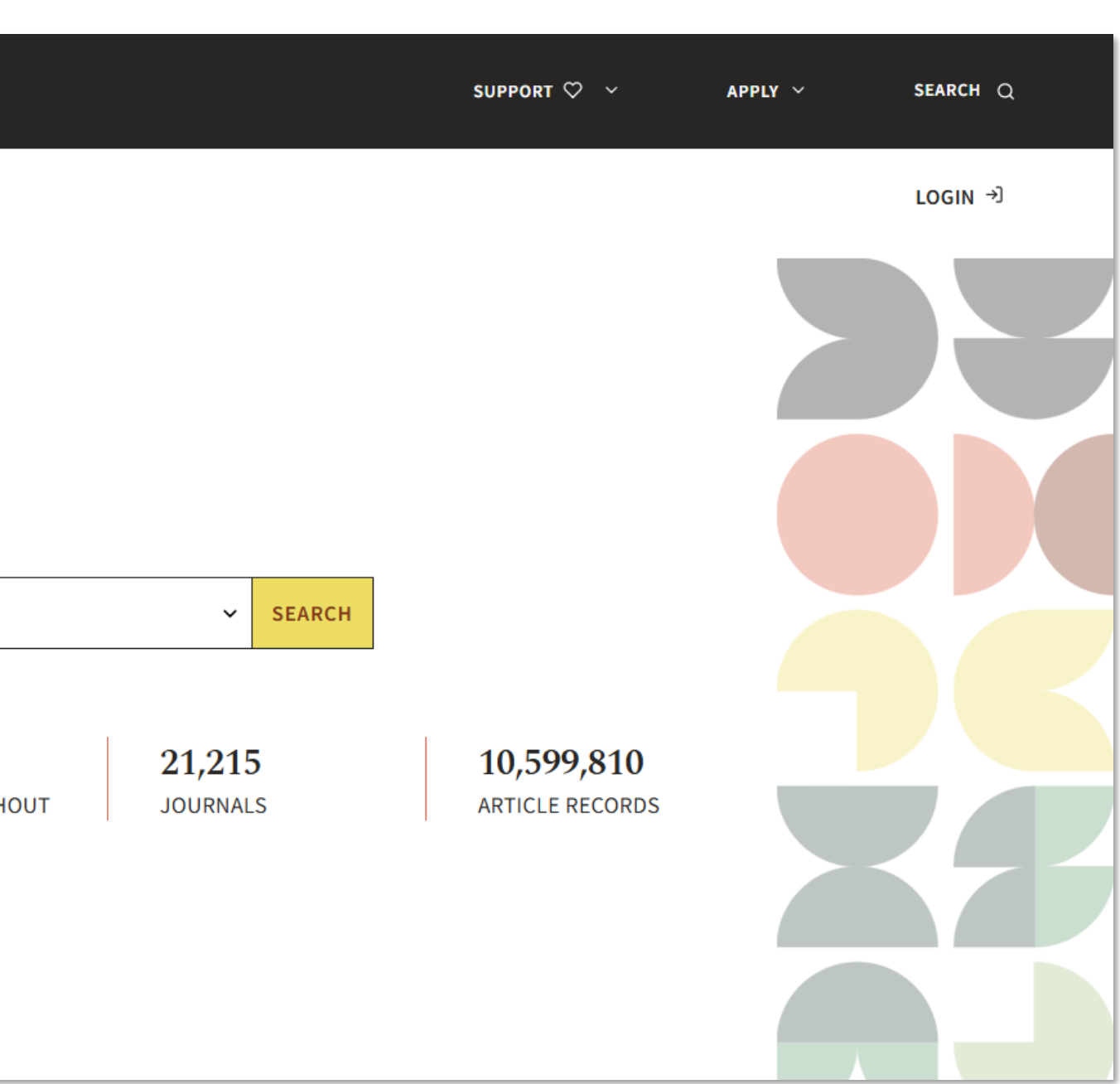

https://doaj.org/

### **ERIH PLUS**

### ERIH PLUS

European Reference Index for the Humanities (ERIH) es un sistema de clasificación de revistas europeas de Ciencias sociales y Humanidades.

El indicador de calidad que ofrece ERIH PLUS es la inclusión o no de la revista en el sistema.

| Search                 |              |
|------------------------|--------------|
| Download current list  | U 🔰          |
| Submit journal (Login) | Piblicar     |
| About                  | Interr       |
| Criteria for inclusion | 0.1551       |
| Approval procedures    | e-155        |
| Advisory Group         | Langu        |
| Advisory Group         | Coun         |
| National Experts       | URL:         |
| Statistics             | Publis       |
| Contact                | E verb verb  |
|                        | Evaluat      |
|                        | Appro        |
| Cooperation and        | ✓ Se         |
| membership             | P            |
| Dimensions             |              |
| COPE                   | ERIH         |
| DOAJ                   |              |
|                        |              |
|                        | OECD         |
| Indexes                |              |
| Norwegian Register     |              |
| ERIH PLUS              | Open a       |
|                        | opend        |
| <b>4</b>               | w <u>Inc</u> |
|                        | se Inc       |
|                        |              |
|                        | Plan         |

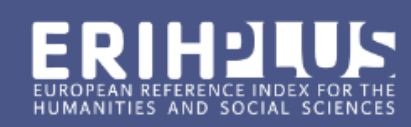

Login 2

#### Itrecht Law Review

| a | oh       | ic | inf | for        | m | at | io | n |
|---|----------|----|-----|------------|---|----|----|---|
| ~ | <b>.</b> |    |     | <b>U</b> . |   | -  |    |   |

| ational title:                                                                                              | Utrecht Law Review                                                                                                    |                           |
|----------------------------------------------------------------------------------------------------|----------------------------------------------------------------------------------------------------|---------------------------|
| ۷:                                                                                                    | 1871-515X Period: [2005                                                                                                    | ]                         |
| age:                                                                                                    | English                                                                                                    |                           |
| ry of publication:                                                                                          | Netherlands                                                                                                    |                           |
|                                                                                                    | http://www.utrechtlawreview                                                                                                    | w.org/index.html 🖉        |
| iher:                                                                                                    | -                                                                                                    |                           |
| ion                                                                                                    |                                                                                                    |                           |
| ved 2023-01-24                                                                                              | ERIH PLUS criteria for inclusi                                                                                                    | on                        |
| ientific editorial board                                                                                    |                                                                                                    |                           |
| er reviewed                                                                                                 |                                                                                                    |                           |
|                                                                                                    |                                                                                                    |                           |
|                                                                                                    |                                                                                                    |                           |
| PLUS disciplines:                                                                                           | Law                                                                                                    |                           |
| PLUS disciplines:                                                                                           | Law<br>Political Sciences and Interna<br>Science and Technology Stur                                                                         | ational Relations         |
| PLUS disciplines:                                                                                           | Law<br>Political Sciences and Intern<br>Science and Technology Stuc<br>Law                                                                   | ational Relations<br>dies |
| PLUS disciplines:<br>classifications:                                                                       | Law<br>Political Sciences and Interna<br>Science and Technology Stuc<br>Law<br>Other Social Sciences                                         | ational Relations<br>dies |
| PLUS disciplines:<br>classifications:                                                                       | Law<br>Political Sciences and Interna<br>Science and Technology Stud<br>Law<br>Other Social Sciences<br>Political Science                    | ational Relations<br>dies |
| PLUS disciplines:<br>classifications:                                                                       | Law<br>Political Sciences and Interna<br>Science and Technology Stud<br>Law<br>Other Social Sciences<br>Political Science                    | ational Relations<br>dies |
| PLUS disciplines:<br>classifications:                                                                       | Law<br>Political Sciences and Interna<br>Science and Technology Stud<br>Law<br>Other Social Sciences<br>Political Science                    | ational Relations<br>dies |
| PLUS disciplines:<br>classifications:<br>CCESS oolugy<br>lexed by DOAJ - Last che                           | Law<br>Political Sciences and Interna<br>Science and Technology Stuc<br>Law<br>Other Social Sciences<br>Political Science                    | ational Relations<br>dies |
| PLUS disciplines:<br>classifications:<br><b>CCESS ()</b><br>exed by DOAJ - Last che<br>exed by Sherpa Romeo | Law<br>Political Sciences and Interna<br>Science and Technology Stud<br>Law<br>Other Social Sciences<br>Political Science<br>cked 2024-01-02 | ational Relations<br>dies |

S: Journal Checker Tool [+] (i)

https://kanalregister.hkdir.no/publiseringskanaler/erihplus/

## Catálogo Latindex

### Catálogo Latindex

Integrado por **revistas que cumplen estándares de calidad** de acuerdo con la metodología de Latindex.

La versión 2.0 incluye 38 características aplicables solamente a revistas en línea.

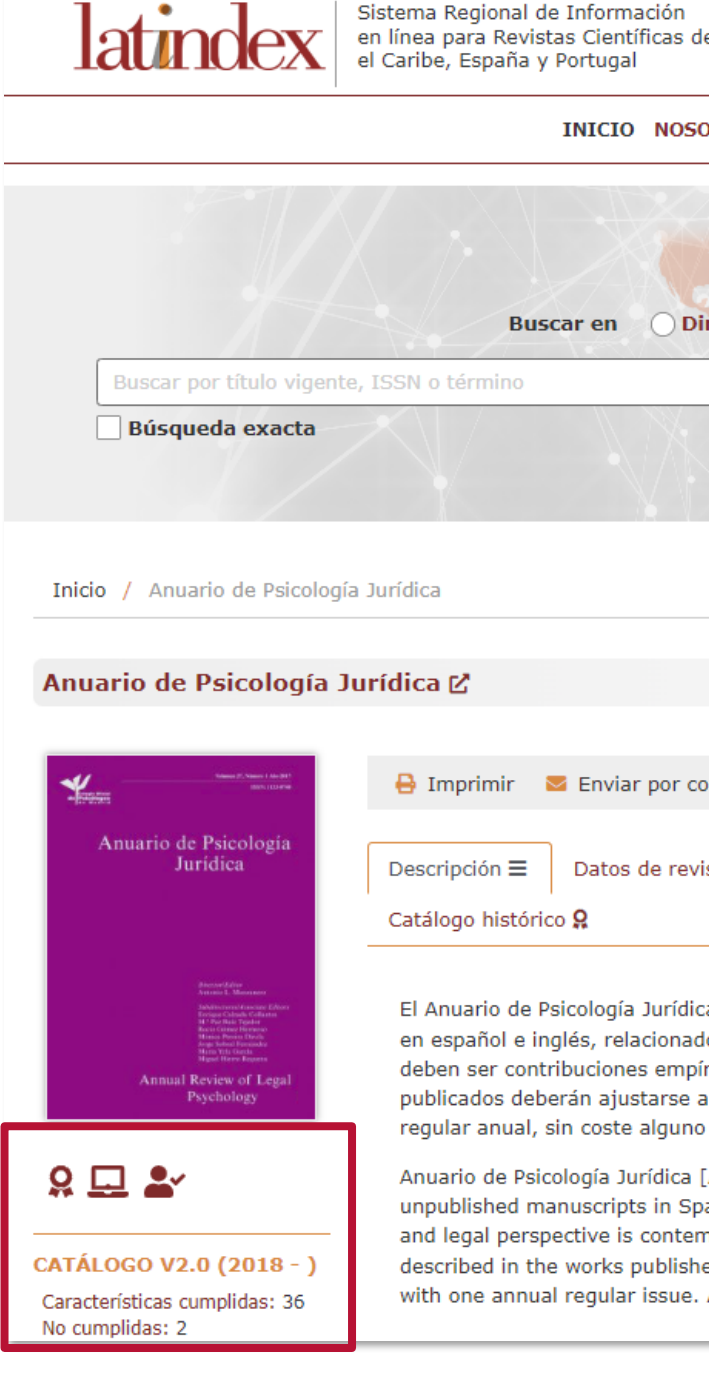

| de América Latina, |                            |                      |                     |         |              |         |
|--------------------|----------------------------|----------------------|---------------------|---------|--------------|---------|
|                    |                            |                      |                     |         | ISSN: 23     | 10-2799 |
| SOTROS - RED LAT   | TINDEX • POSTULACIÓN• PAI  | RA EDITORES - CONTAC | то                  |         |              |         |
|                    |                            |                      |                     | BÚ      | SQUEDA       |         |
|                    |                            |                      |                     | Ava     | anzada »     |         |
| Directorio 💿 Cat   | tálogo 2.0                 |                      |                     | Cat     | egorías »    |         |
| X. /               |                            | q                    |                     | Carac   | terísticas » |         |
|                    |                            |                      |                     | Indi    | cadores »    |         |
|                    |                            |                      |                     |         |              |         |
|                    |                            |                      |                     |         |              |         |
| correo             |                            |                      | Exportar:           | 🖹 CSV   | 📔 JSON       | 💩 XML   |
| vista en línea 🖵   | Datos de revista impresa 🔰 | Datos adicionales 🖥  | Datos de registro 🗎 | Registr | o completo   | Đ       |
|                    |                            |                      |                     |         |              |         |

El Anuario de Psicología Jurídica es la primera revista española científico-profesional, de carácter multidisciplinar, que acepta manuscritos originales inéditos en español e inglés, relacionados con los tópicos del área de la Psicología Jurídica en la cual se contempla la doble perspectiva psicológica y legal. Éstos deben ser contribuciones empíricas sobre investigación básica o aplicada dentro del ámbito de la Psicología Jurídica. Las actividades descritas en los trabajos publicados deberán ajustarse a las normas de Ética y Deontología profesional. El Anuario es una revista Open Access o de acceso abierto con un número regular anual, sin coste alguno para los autores ni en el momento del envío del manuscrito, ni en el proceso de publicación.

Anuario de Psicología Jurídica [Annual Review of Legal Psychology] is the first Spanish multidisciplinary scientific-professional journal that accepts original unpublished manuscripts in Spanish and English. The articles should be related with subjects in the area of Legal Psychology in which the dual psychological and legal perspective is contemplated. They should be empirical contributions on basic or applied research within the legal psychology setting. The activities described in the works published should follow the professional Ethical and Deontology guidelines. Anuario de Psicología Jurídica is an open access journal with one annual regular issue. Authors are not charged any fees or charges for manuscript processing and/or publishing in the journal.

### https://www.latindex.org/latindex/inicio

### MIAR

### MIAR

Encontramos la siguiente información:

- si la revista está incluida en bases de datos • de prestigio, sobre todo internacionales, tanto multidisciplinares como específicas.
- si está presente en listados de evaluación de ulletrevistas, tanto nacionales (FECYT, CIRC, CARHUS), como internacionales (ERIHPlus, Latindex, DOAJ).
- en qué herramientas podemos localizar las • métricas de la revista y consultar la política de acceso abierto de la misma.

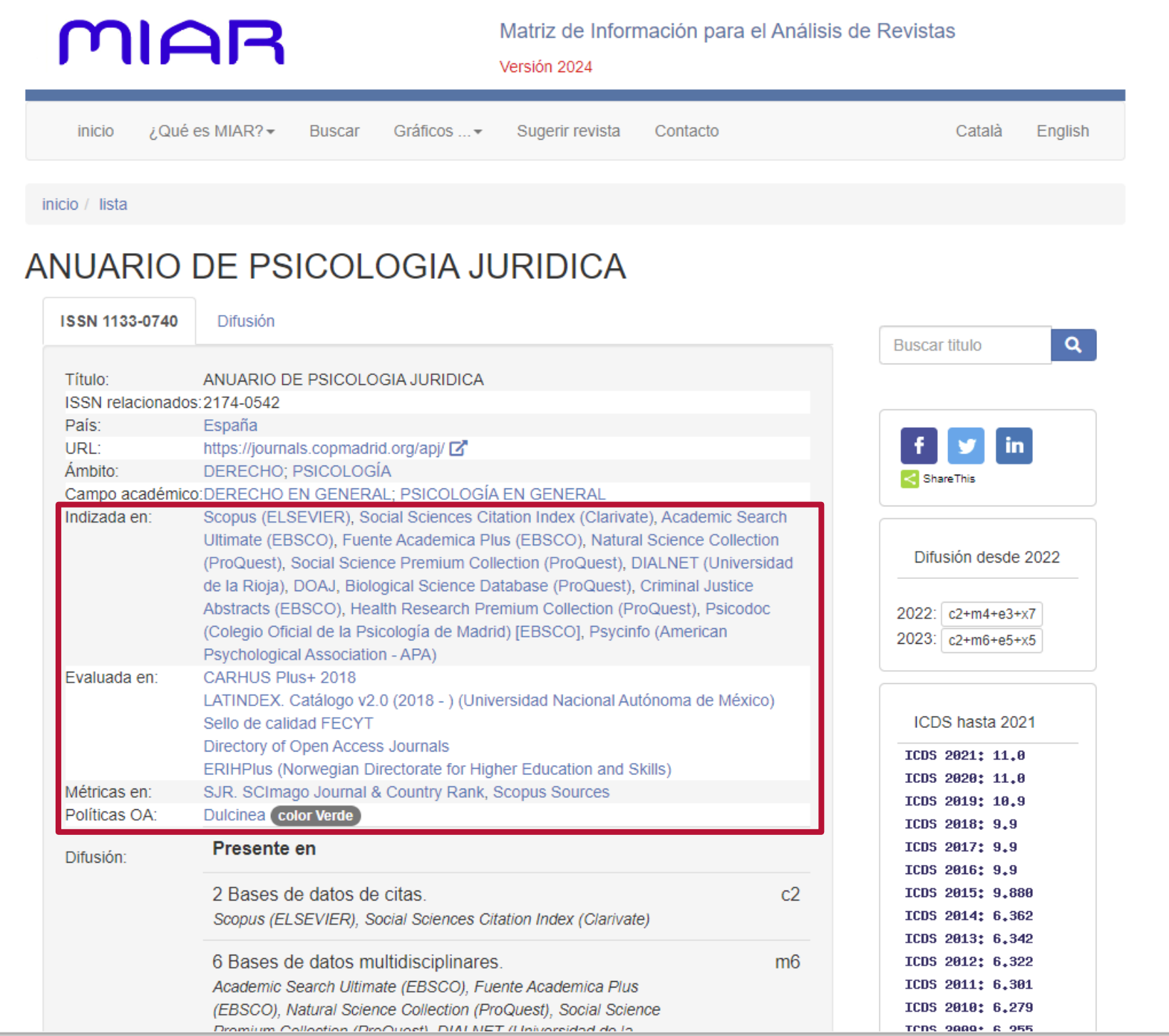

#### https://miar.ub.edu/

# 4. Impacto científico del medio de difusión

- **I** Journal Citation Reports:
  - **I** Journal Impact Factor (JIF).
  - **I** Journal Citation Indicator (JCI).

### Scopus:

- CiteScore.
- Scimago Journal Rank:
  - Índice SJR.
- Dialnet Métricas:
  - Índice Dialnet de Revistas (IDR).

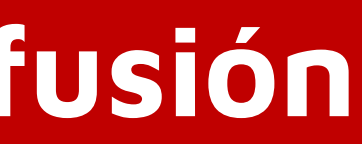

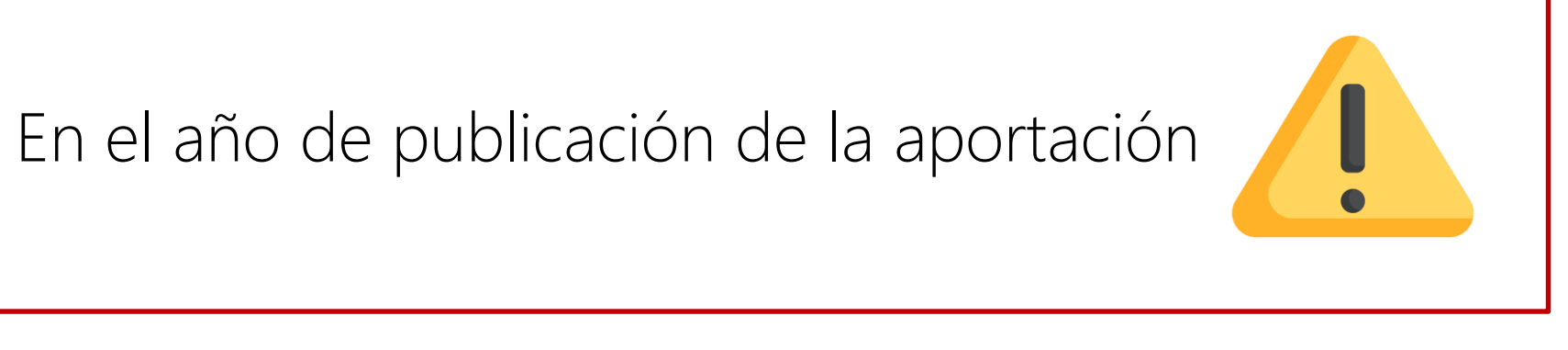

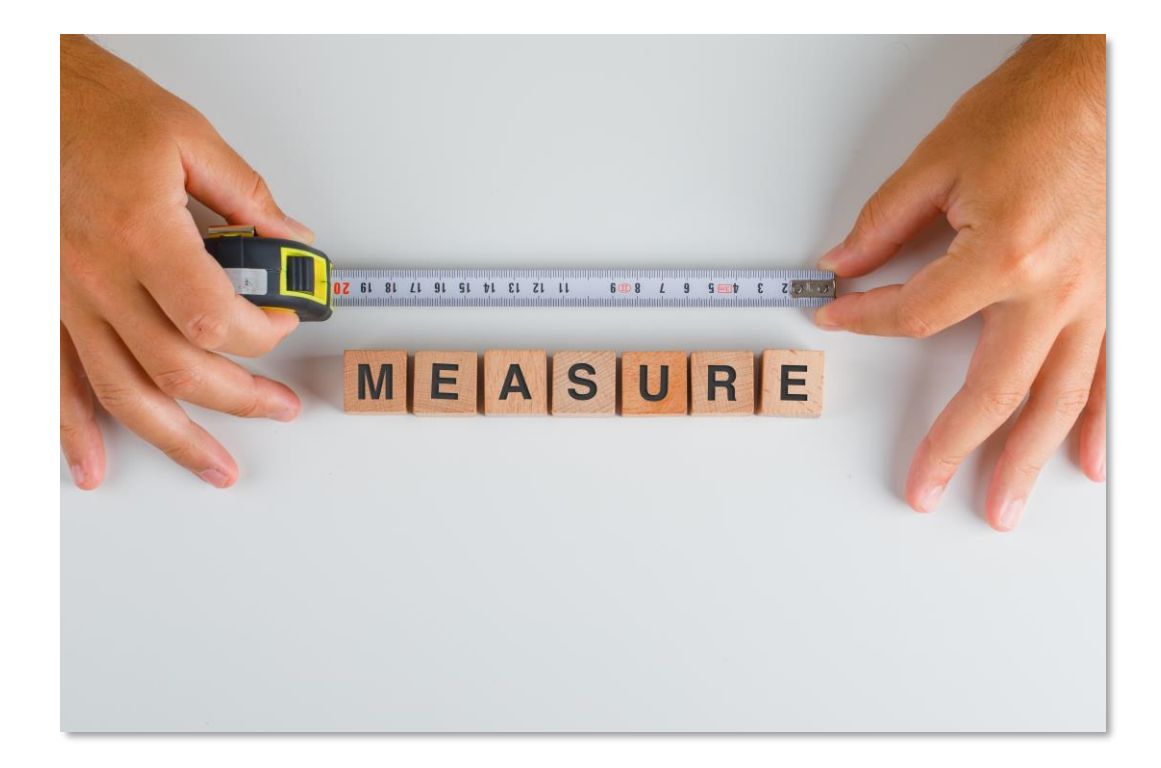

Image by 8photo on Freepik

# Métricas sobre el impacto científico del medio

| Portal de<br>Producción Científica                                                                                                    | COMPLUTENSE                                                                                                    | IDENTIFÍCATE                                                                                                    |
|----------------------------------------------------------------------------------------------------|----------------------------------------------------------------------------------------------------|----------------------------------------------------------------------------------------------------|
| GRUPOS                                                                                                    | INVESTIGADORES/AS                                                                                                    | Impacto del medio de difus                                                                                                    |
| Engineered pH-Res<br>Gisbert-Garzarán, M. <sup>[1][2]</sup> ; Be<br>Duda, G.N. <sup>[3][3][6]</sup> ; Schmidt-Bl<br>[1] Universidad Complutense<br>[2] Centro de Investigación Bio<br>Mostrar afiliaciones +<br>Revista: ACS Applied Material<br>ISSN: 1944-8252, 1944-8244<br>Año de publicación: 2020<br>Volumen: 12<br>Número: 13<br>Páginas: 14946-14957<br>Tipo: Artículo | ponsive Mesoporous Carbon Nanoparticles for Drug Deli<br>rkmann, J.C. <sup>[3][3]</sup> ; Giasafaki, D. <sup>[4]</sup> ; Lozano, D. <sup>(a)</sup> <sup>[1][2]</sup> ; Spyrou, K. <sup>(a)</sup> <sup>[5]</sup> ; Manzano, M. <sup>(a)</sup><br>eek, K. <sup>(b)</sup> <sup>[3][3]</sup> ; Charalambopoulou, G. <sup>[4]</sup> ; Vallet-Regí, M. <sup>(b)</sup> <sup>[1][2]</sup><br>de Madrid <sup>(c)</sup><br>omédica en Red sobre Bioingeniería, Biomateriales y Nanomedicina <sup>(c)</sup><br>Is and Interfaces | Journal Impact Factor - JIF (JCR)<br>Año 2020<br>Factor de impacto de la revista: 9.229<br>Factor de impacto sin autocitas: 8.548<br>Cuartil mayor: Q1<br>Área: NANOSCIENCE & NANOTECHNO<br>Área: MATERIALS SCIENCE, MULTIDISC<br>Journal Citation Indicator - JCI (JC<br>Año 2020<br>JCI de la revista: 1.5<br>Cuartil mayor: Q1<br>Área: MATERIALS SCIENCE, MULTIDISC<br>Área: NANOSCIENCE & NANOTECHNO<br>Article influence score (JCR)<br>Año 2020 |
| DOT-10 1021/0CSAMT 0C01786 PM                                                                                                    |                                                                                                    | Article influence score: 1.697                                                                                                    |
| Otras publicaciones en: ACS A Objetivos de desarrol                                                                                                    | pplied Materials and Interfaces<br>Io sostenible                                                                                                    | SCImago Journal Rank<br>Año 2020<br>Impacto SJR de la revista: 2.535<br>Cuartil mayor: Q1<br>Área: Nanoscience and Nanotechnolog<br>Área: Materials Science (miscellaneous<br>Área: Medicine (miscellaneous) Cuartil<br>Scopus CiteScore<br>Año 2020<br>CiteScore de la revista: 14.0                                                                                                    |
|                                                                                                    |                                                                                                    | Área: Materials Science (all) Percentil:                                                                                                    |

### sión

OLOGY Cuartil: **Q1** Posición en el área: **21/106** (Edicion: SCIE) CIPLINARY Cuartil: **Q1** Posición en el área: **44/334** (Edicion: SCIE)

#### CR)

CIPLINARY Cuartil: **Q1** Posición en el área: **45/384** OLOGY Cuartil: **Q1** Posición en el área: **17/128** 

ogy Cuartil: **Q1** Posición en el área: **13/79** us) Cuartil: **Q1** Posición en el área: **41/726** til: **Q1** Posición en el área: **104/2599** 

Journal Impact Factor

- Se Factor de impacto del año de publicación.
- Posición en el listado de la categoría correspondiente, con cuartil y percentil.

| Clarivate          |         |
|--------------------|---------|
| Journal Citation R | eports™ |
|                    |         |
|                    |         |
|                    |         |
|                    | Journal |
|                    |         |
|                    |         |
|                    |         |
|                    |         |
|                    |         |
|                    |         |
|                    |         |

Accedemos a este recurso a través de Cisne: https://ucm.on.worldcat.org/oclc/758986941

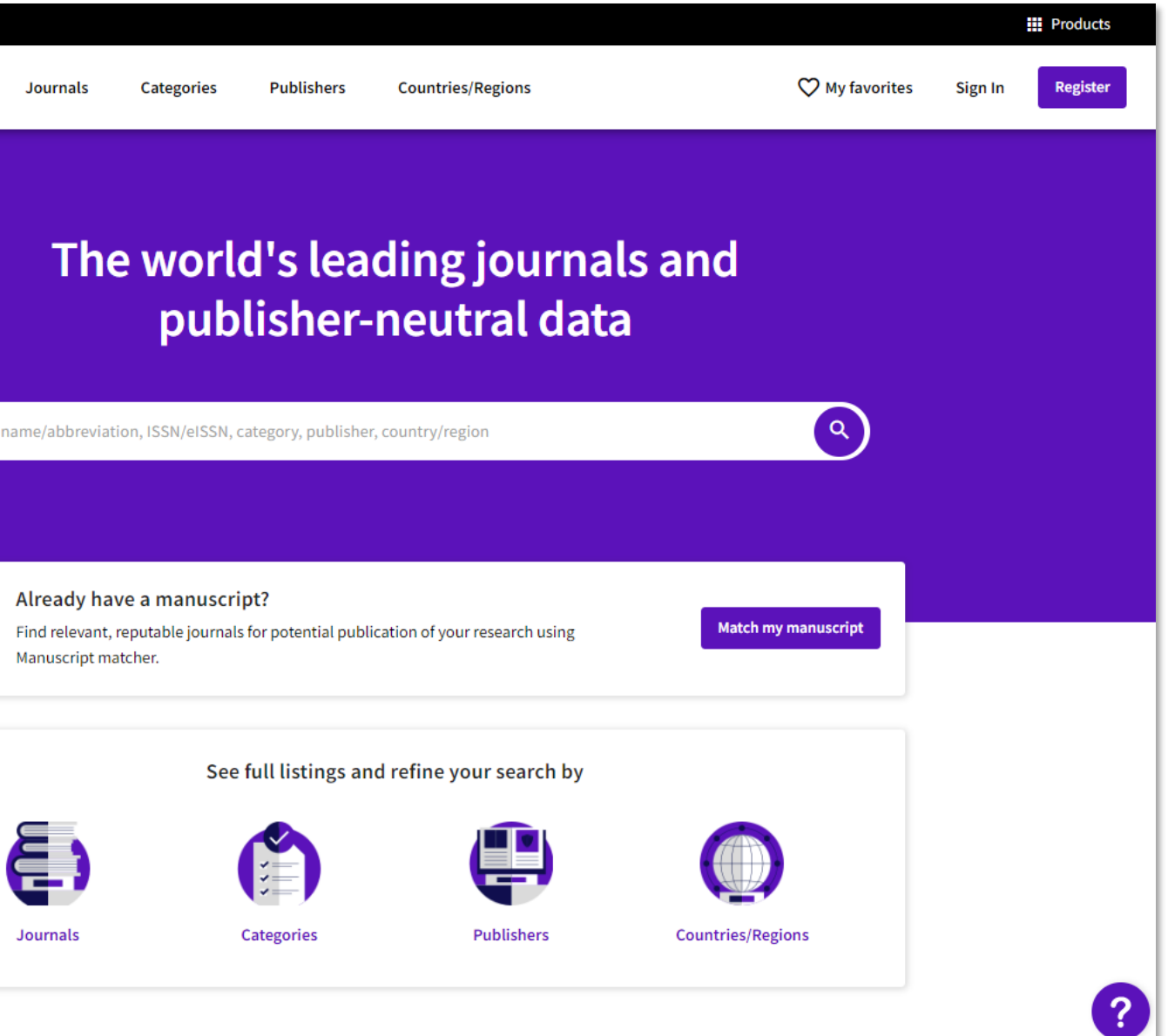

Journal Citation Reports<sup>™</sup> Journals

Introducimos el **título o ISSN** de la revista en que estamos interesados. Si la revista forma parte de las bases de datos de la WoS nos aparecerá su título en la parte inferior del buscador. Hacemos clic en el título para acceder a la información.

Seleccionamos el **año de publicación de nuestra aportación**.

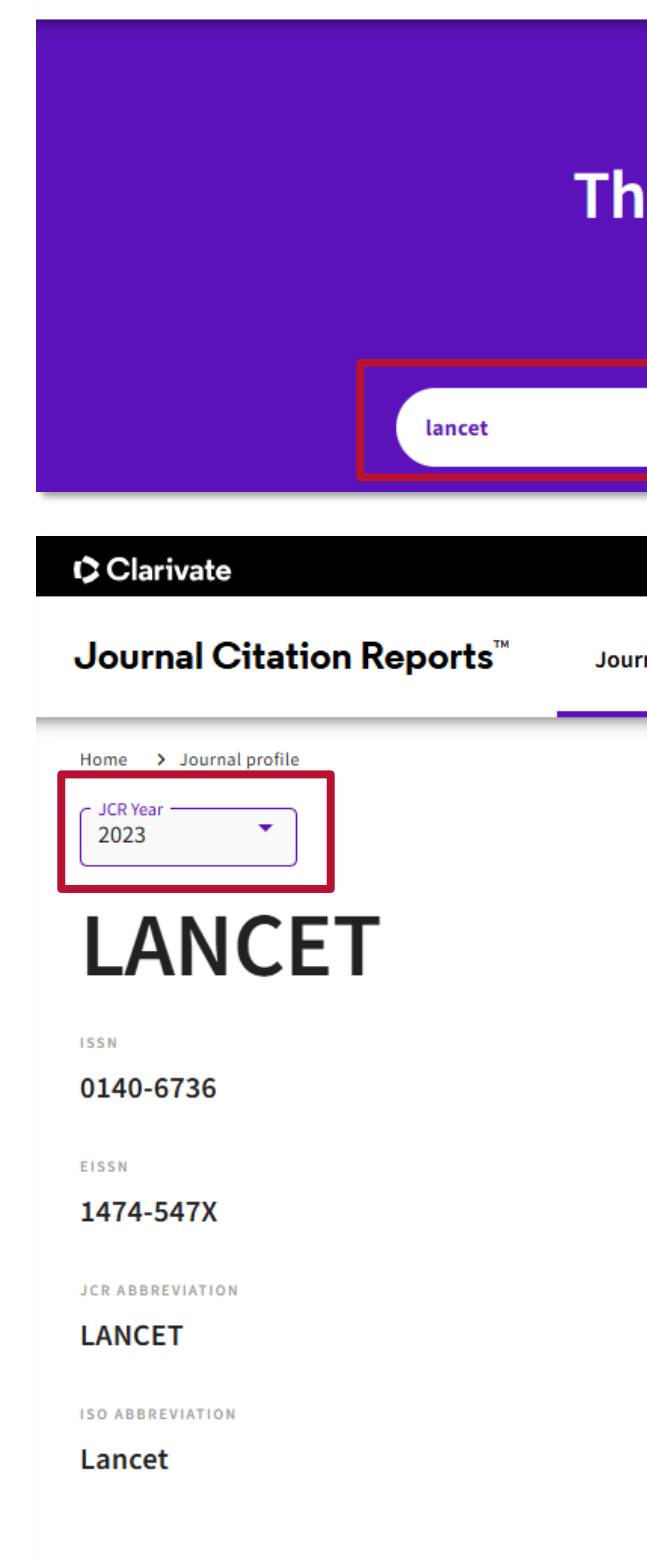

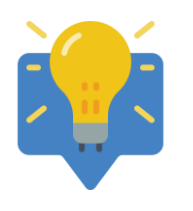

No incluyas tildes, y sustituye la "eñe" por "ene".

| Categories | Publishers    | Countries/Regions                         | 🎔 My favori                            | tes Sign In    | Register |
|------------|---------------|-------------------------------------------|----------------------------------------|----------------|----------|
|            |               |                                           |                                        |                |          |
|            |               |                                           |                                        |                |          |
| wor        | ld's lea      | ding iournals                             | and                                    |                |          |
| nut        | licher        | neutral data                              |                                        |                |          |
| pur        | /lisher-      | incutiat uata                             |                                        |                |          |
|            |               |                                           |                                        |                |          |
|            |               |                                           | ×Q                                     |                |          |
|            |               |                                           |                                        |                |          |
|            |               |                                           |                                        | Pro            | oducts   |
| s Categ    | gories Publis | shers Countries/Regions                   | ♥ My favorites                         | Sign In        | Register |
| _          |               |                                           |                                        |                |          |
|            |               |                                           |                                        | 🗘 Favorite     | 🛓 Export |
|            |               |                                           |                                        |                |          |
|            |               | Journal information                       |                                        |                |          |
|            |               | EDITION                                   |                                        |                |          |
|            |               | Science Citation Index<br>Expanded (SCIE) |                                        |                |          |
|            |               | CATEGORY                                  |                                        |                |          |
|            |               | MEDICINE, GENERAL &<br>INTEF (AL          |                                        |                |          |
|            |               | LANGUAGES                                 | REGION                                 | 1ST ELECTRONIC | JCR YEAR |
|            |               | English                                   | ENGLAND                                | 1997           |          |
|            |               | Publisher information                     |                                        |                |          |
|            |               | PUBLISHER                                 | ADDRESS                                | PUBLICATION FR | EQUENCY  |
|            |               | ELSEVIER SCIENCE                          | STE 800, 230 PARK<br>AVE, NEW YORK, NY | 52 issues/y    | ear      |

A continuación, aparece el **Factor de impacto** de la revista. En primer lugar, aparece el Factor de impacto actual y, si deslizamos el ratón sobre el gráfico, podemos consultar el Factor de impacto de los últimos cinco años.

Si pulsamos "Ver todos los años", podemos consultar el Factor de impacto de la revista de los años anteriores disponibles.

2023 JOURNAL IMPACT FACTOR 98.4 View calculation 300.000 225.000 ct Factor Journal Impa 150.000 75.000 0.000 2019

View all years

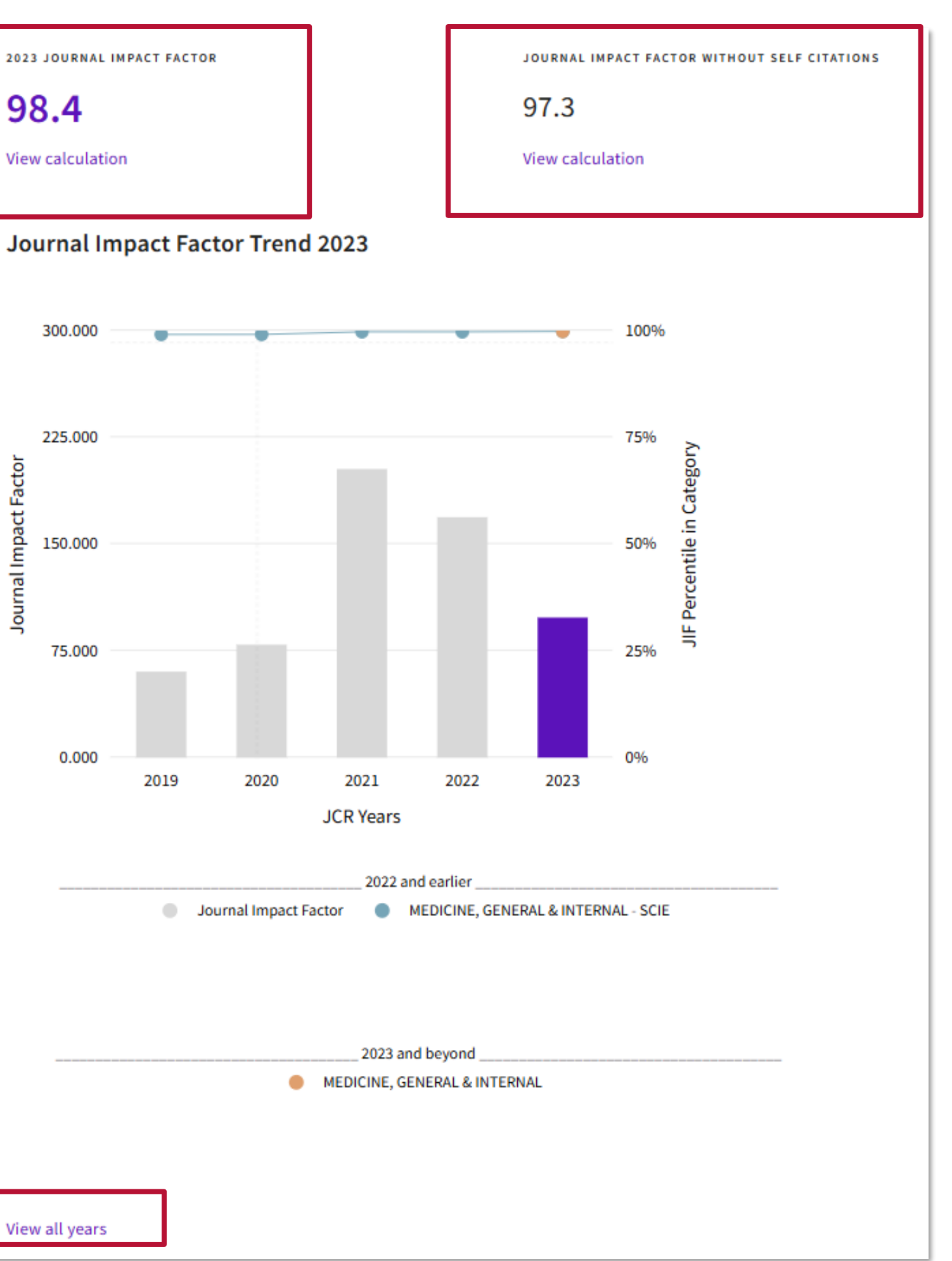

Para consultar la posición, cuartil y percentil de la revista en un año determinado habrá que navegar más abajo de la página.

| Rank                       | by Jou                           | urnal Imp                                    | act Factor                                    |                                        |                                    |
|----------------------------|----------------------------------|----------------------------------------------|-----------------------------------------------|----------------------------------------|------------------------------------|
| Journals w<br>listed in JO | vithin a catego<br>CR. Beginning | ory are sorted in de<br>in 2023, ranks are ( | escending order by Jo<br>calculated by catego | ournal Impact Factor<br>ry. Learn more | (JIF) resulting in the Category Ra |
| category<br>MEDICI         | INE, GENE                        | RAL & INTER                                  | RNAL                                          |                                        |                                    |
| 1/329                      | 9                                |                                              |                                               |                                        |                                    |
| JCR YEAR                   | JIF RANK                         | JIF QUARTILE                                 | JIF PERCENTILE                                |                                        |                                    |
| 2022                       | 1/329                            | 01                                           | 99.8                                          |                                        |                                    |

EDITION

Science Citation Index Expanded (SCIE)

| JCR YEAR | JIF RANK | JIF QUARTILE | JIF PERCENTILE |  |
|----------|----------|--------------|----------------|--|
| 2022     | 1/169    | Q1           | 99.7           |  |
| 2021     | 1/172    | Q1           | 99.71          |  |
| 2020     | 2/167    | Q1           | 99.10          |  |
| 2019     | 2/165    | Q1           | 99.09          |  |
|          |          |              |                |  |

anking below. A separate rank is shown for each category in which the journal is

# JCR: Journal Citation Indicator

### Journal Citation Indicator (JCI)

Se aplica a todas las revistas de la colección principal de Web of Science. Es una métrica "normalizada" que permite la comparación de revistas entre diferentes categorías. Un JCI superior a 1,0 denota un impacto de citación superior al promedio.

### Rank by Journal Citation Indicator (JCI) 🕦

Journals within a category are sorted in descending order by Journal Citation Indicator (JCI) resulting in the Category Ranking below. A separate rank is shown for each category in which the journal is listed in JCR. Data for the most recent year is presented at the top of the list, with other years shown in reverse chronological order. Learn more

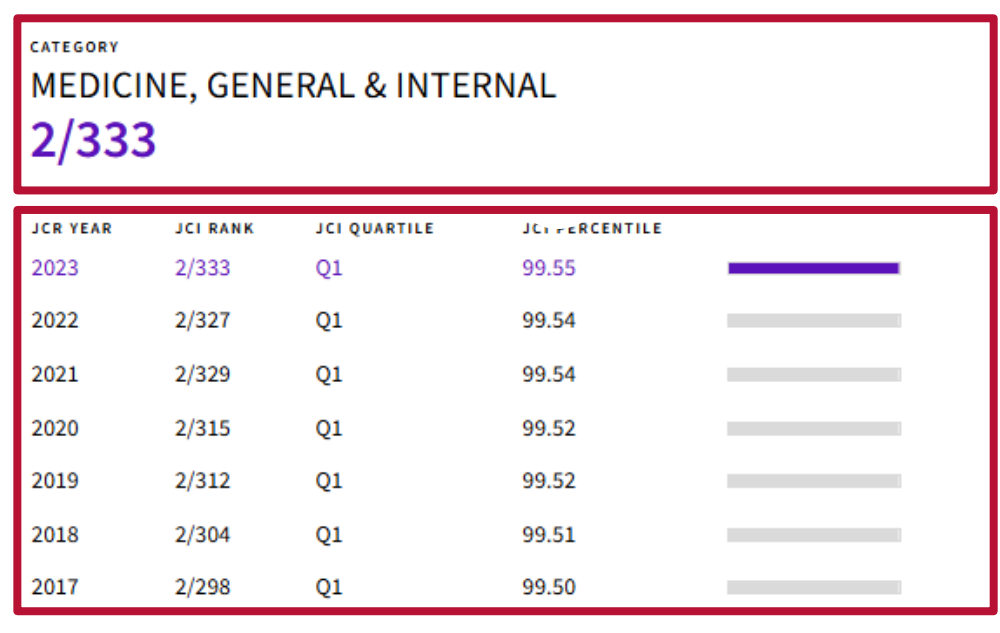

### Journal Citation Indicator (JCI) 24.40

#### 🛨 Export

The Journal Citation Indicator (JCI) is the average Category Normalized Citation Impact (CNCI) of citable items (articles & reviews) published by a journal over a recent three year period. The average JCI in a category is 1. Journals with a JCI of 1.5 have 50% more citation impact than the average in that category. It may be used alongside other metrics to help you evaluate journals. Learn more

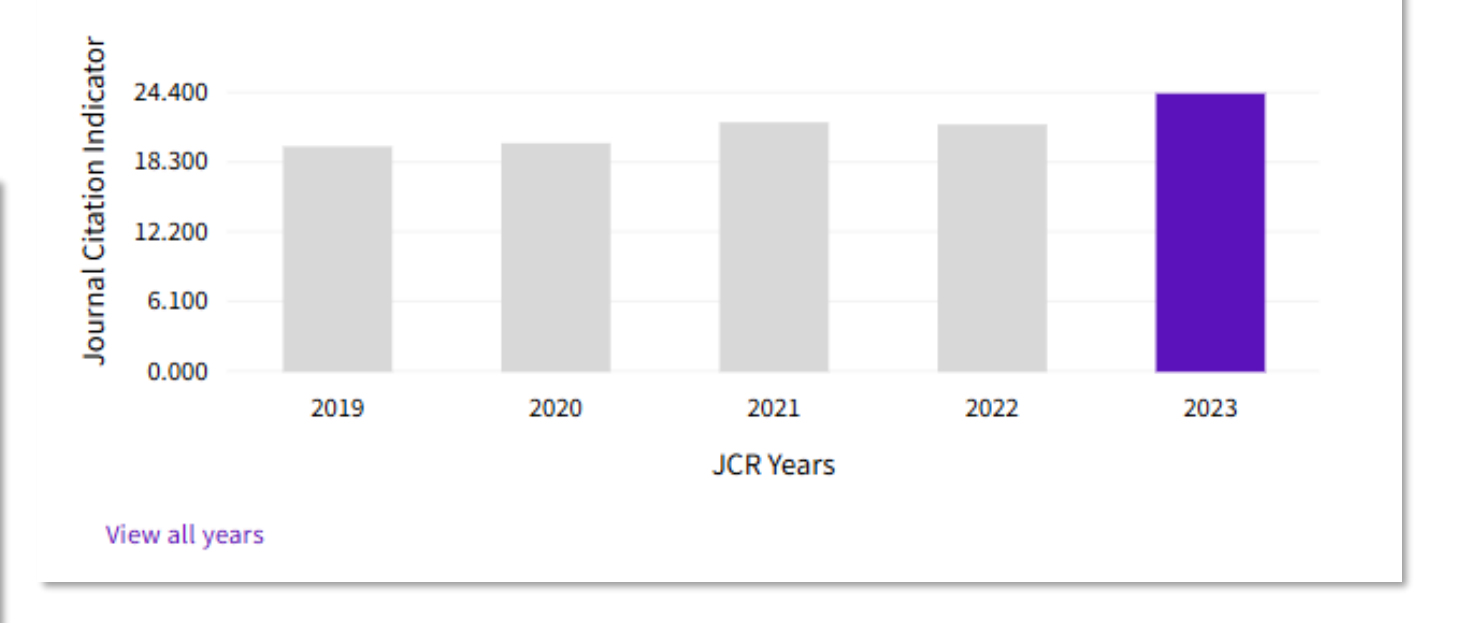

## JCR: Article Influence Score

Article Influence Score

Mide la influencia media de los artículos de una revista durante los 5 años siguientes a su publicación. El valor medio asignado para cualquier artículo de una revista del JCR es 1. Consiguientemente, un AIS superior a 1,0 indica una influencia por encima de la media.

### Article influence score

### 39.056

The Article Influence Score normalizes the Eigenfactor Score according to the cumulative size of the cited journal across the prior five years. The mean Article Influence Score for each article is 1.00. A score greater than 1.00 indicates that each article in the journal has above-average influence. Learn more

₹

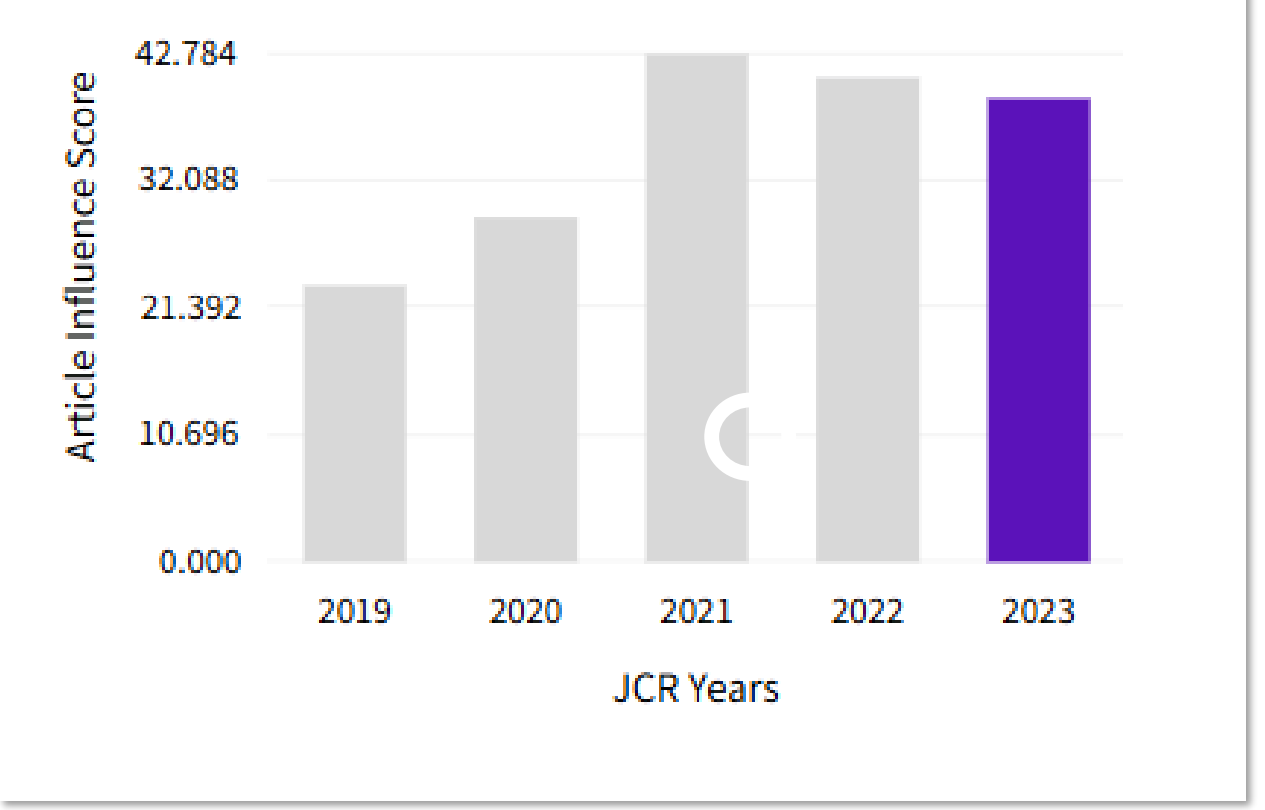

### Scopus: CiteScore

### CiteScore

- Indicador de impacto (CiteScore) del año de publicación.
- Posición en el listado de la categoría correspondiente, con percentil.

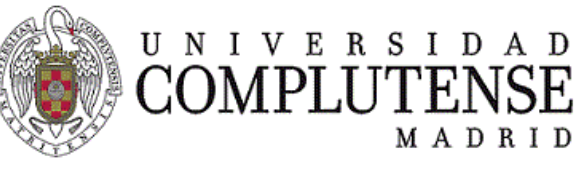

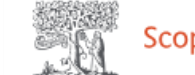

| COMPLUTENSE<br>MADRID                                                                                                    |            |            |               |      |
|----------------------------------------------------------------------------------------------------|------------|------------|---------------|------|
| DUS 20 Empowering discovery since 2004                                                                                                    | Q Search   | Sources Sc | iVal:1 ⑦ Ӆ    | 窟 CS |
| Celebrating 20 years of innovative discovery                                                                                                    |            |            |               |      |
| Our Scopus journey started in 2004 and during the past two decades Scopus grew into the leading plo<br>innovative discovery, driving research for the benefit of all. | itform for |            |               |      |
| About our journey >                                                                                                    |            |            |               |      |
| Documents Authors Researcher Discovery Organizations                                                                                                    |            |            | Search tips 🕐 |      |
| Search within<br>Article title, Abstract, Keywords                                                                                                    |            |            |               |      |
| + Add search field [ Add date range Advanced document search >                                                                                                    |            |            | Search Q      |      |

#### Accedemos a Scopus a través https://ucm.on.worldcat.org/oclc/1162888365

## Scopus: CiteScore

- 1. En "Sources" introducimos el título o ISSN de la revista en que estamos interesados. Si la revista forma parte de la base de datos de la Scopus nos aparecerá su título en la parte inferior del buscador. Hacemos clic en el título para acceder a la información.
- 2. En el registro de la revista podemos consultar el CiteScore, la posición y percentil de la revista dentro de una categoría y año determinado.

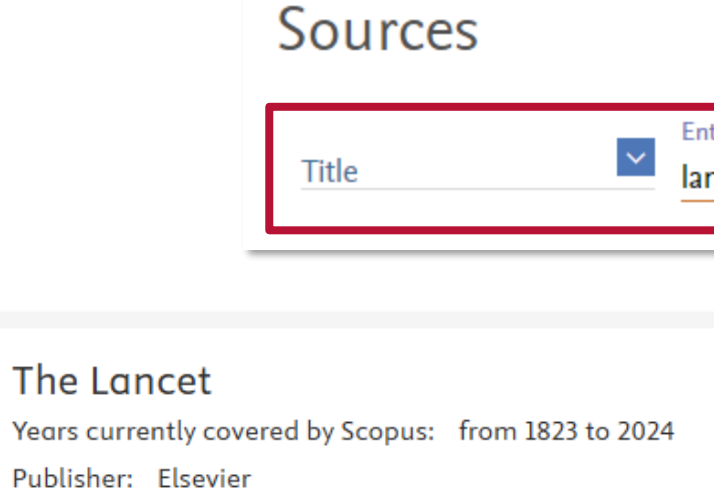

| View all documents >         | Set document alert                     | 💾 Save to sour       |
|------------------------------|----------------------------------------|----------------------|
|                              |                                        |                      |
| CiteScore CiteSco            | re rank & trend                        | Scopus content       |
| CiteScore 2023               | ~                                      |                      |
| $148.1 = \frac{266}{1802}$   | 752 Citations 2020<br>L Documents 2020 | 0 - 2023<br>) - 2023 |
| CiteScore rank 20            | 23 🛈                                   |                      |
| Category                     | R                                      | ank Percentile       |
| Medicine<br>General Medicine | #1,                                    | /636 99th            |
|                              |                                        |                      |

ISSN: 0140-6736 E-ISSN: 1474-547X Subject area: (Medicine: General Medicine)

Source type: Journal

| er title | ~ | Find sources |
|----------|---|--------------|
| icet     | X | This sources |

|                                                    | CiteScore 2023<br>148.1 | 0 |
|----------------------------------------------------|-------------------------|---|
|                                                    | SJR 2023<br>12.113      | Ō |
| list Full Text Cate 1Cate                          | SNIP 2023<br>23.150     | 0 |
| overage                                            |                         |   |
|                                                    |                         |   |
| CiteScoreTracker 2024 🛈                            |                         |   |
| 22 2 =                                             |                         |   |
| 1753 Documents to date                             |                         |   |
| ast updated on 05 December, 2024 • Updated monthly |                         |   |
|                                                    |                         |   |

# Scimago Journal Rank: Índice SJR

Scimago Journal Rank (SJR)

- Se Indicador de impacto (SJR) del año de publicación.
- Posición en el listado de la categoría correspondiente, con cuartil.

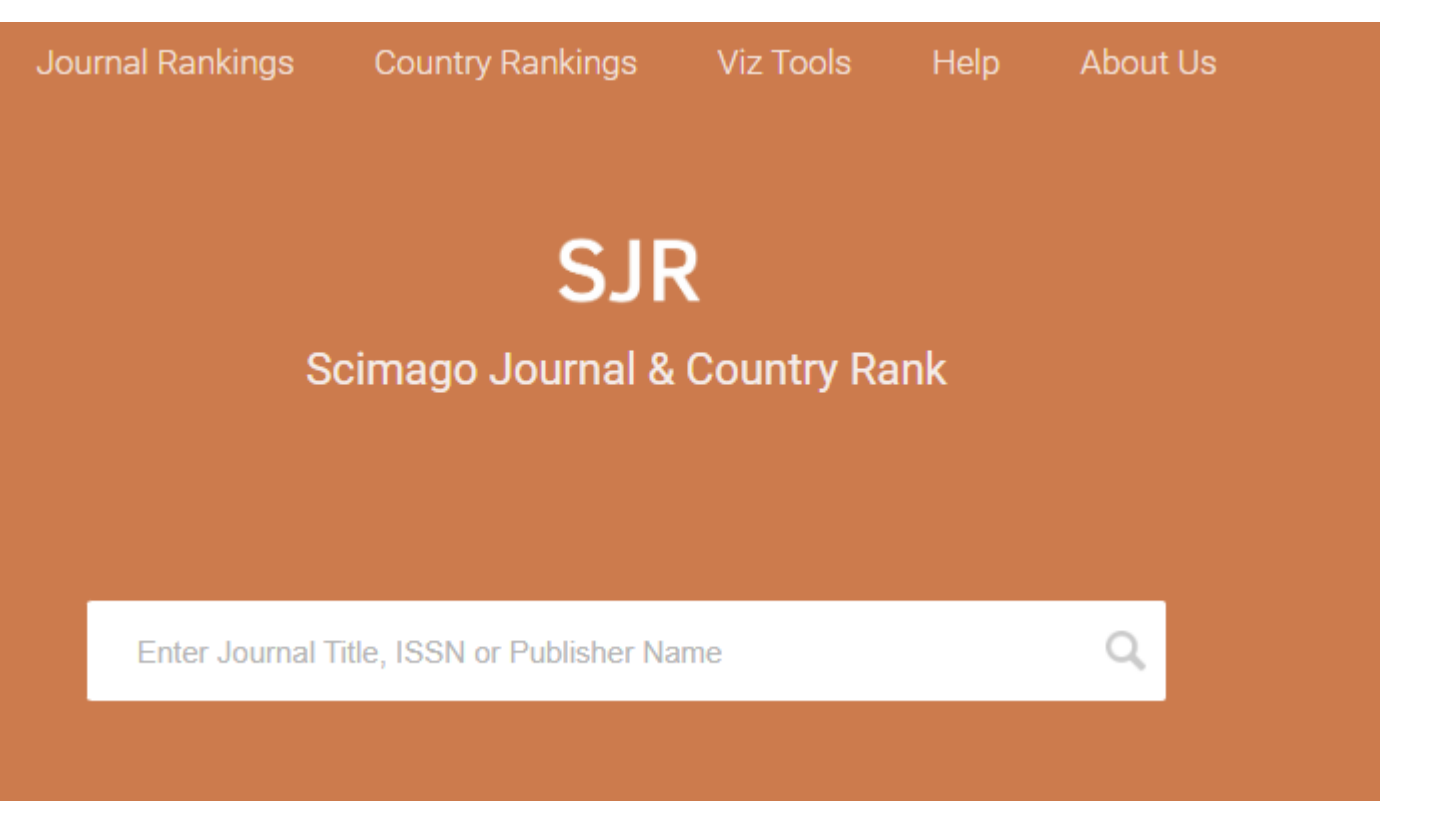

Accedemos a este recurso a través https://www.scimagojr.com/

# Scimago Journal Rank: Indice SJR

Introducimos el título o ISSN de la revista en que estamos interesados. Si la revista que buscamos está incluida en la base de datos aparecerá su título en un pequeño recuadro en la parte inferior de la barra de búsqueda. Hacemos clic en el título para acceder a la información.

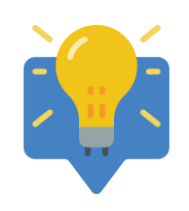

No incluyas tildes, y sustituye la "eñe" por "ene".

La siguiente pantalla ofrece los datos principales de la revista: país, categoría temática, ISSN, datos editoriales, indicadores como su índice h, SJR actual y pasados, y el cuartil que ha ocupado la revista en los últimos años y en la actualidad.

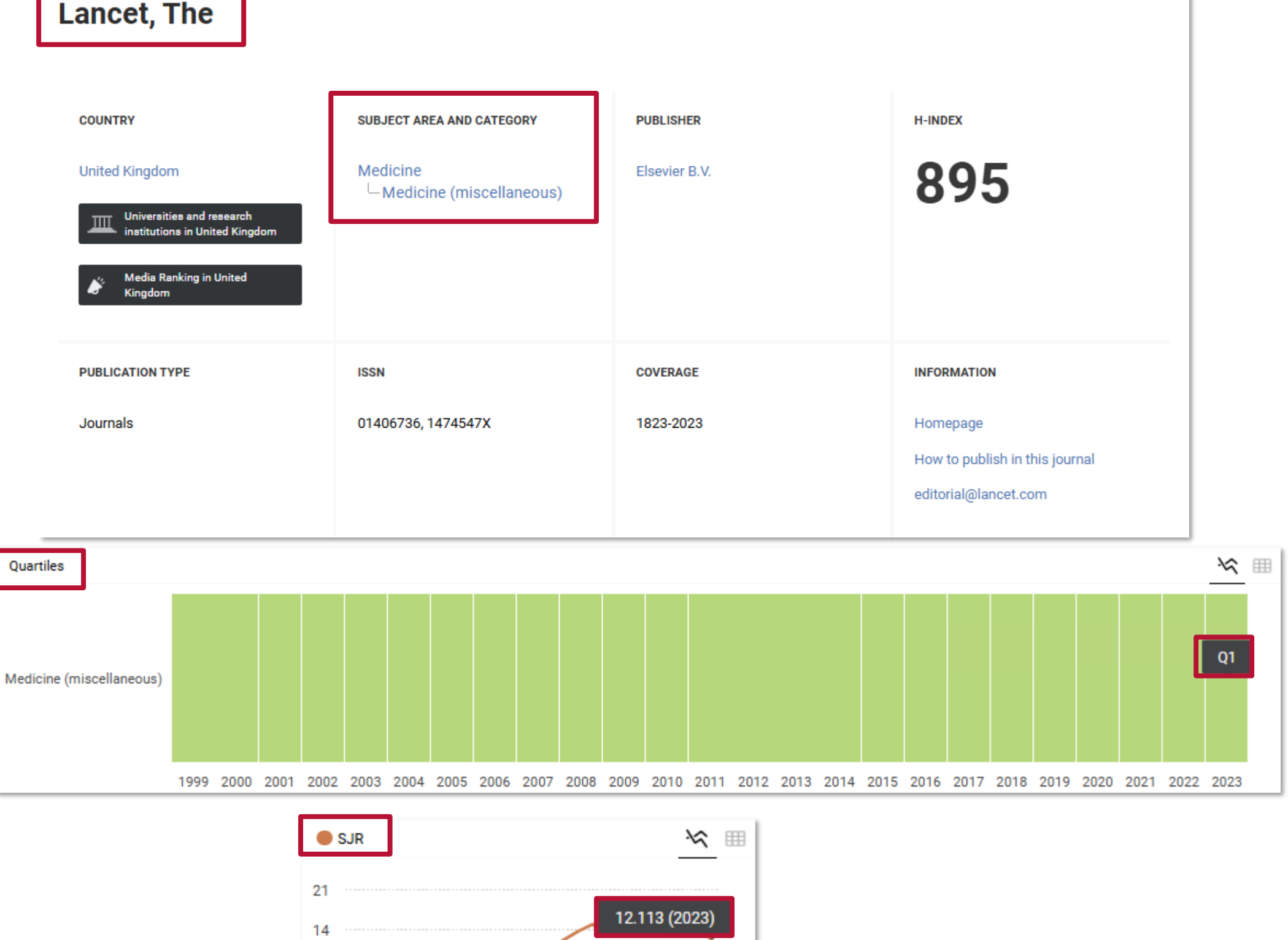

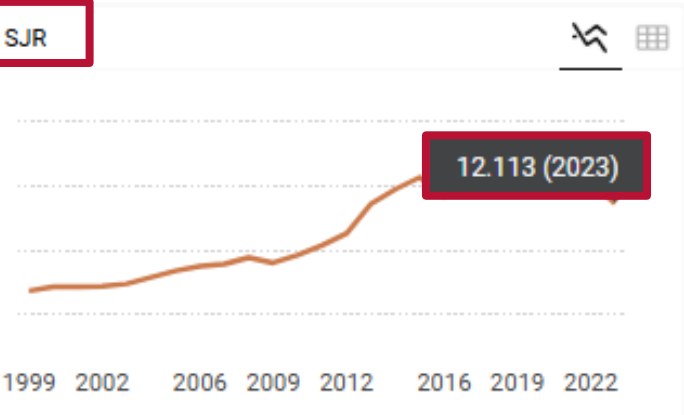

# Scimago Journal Rank: Índice SJR

Para consultar la **posición de la revista** tendremos que consultarla en su categoría.

Una vez que hacemos clic en la categoría nos aparecerá el ranking.

Elegimos el año de publicación de la aportación.

La revista *The Lancet* ocupa la posición 11 de 2492 revistas en el campo *Medicine* en el año 2023.

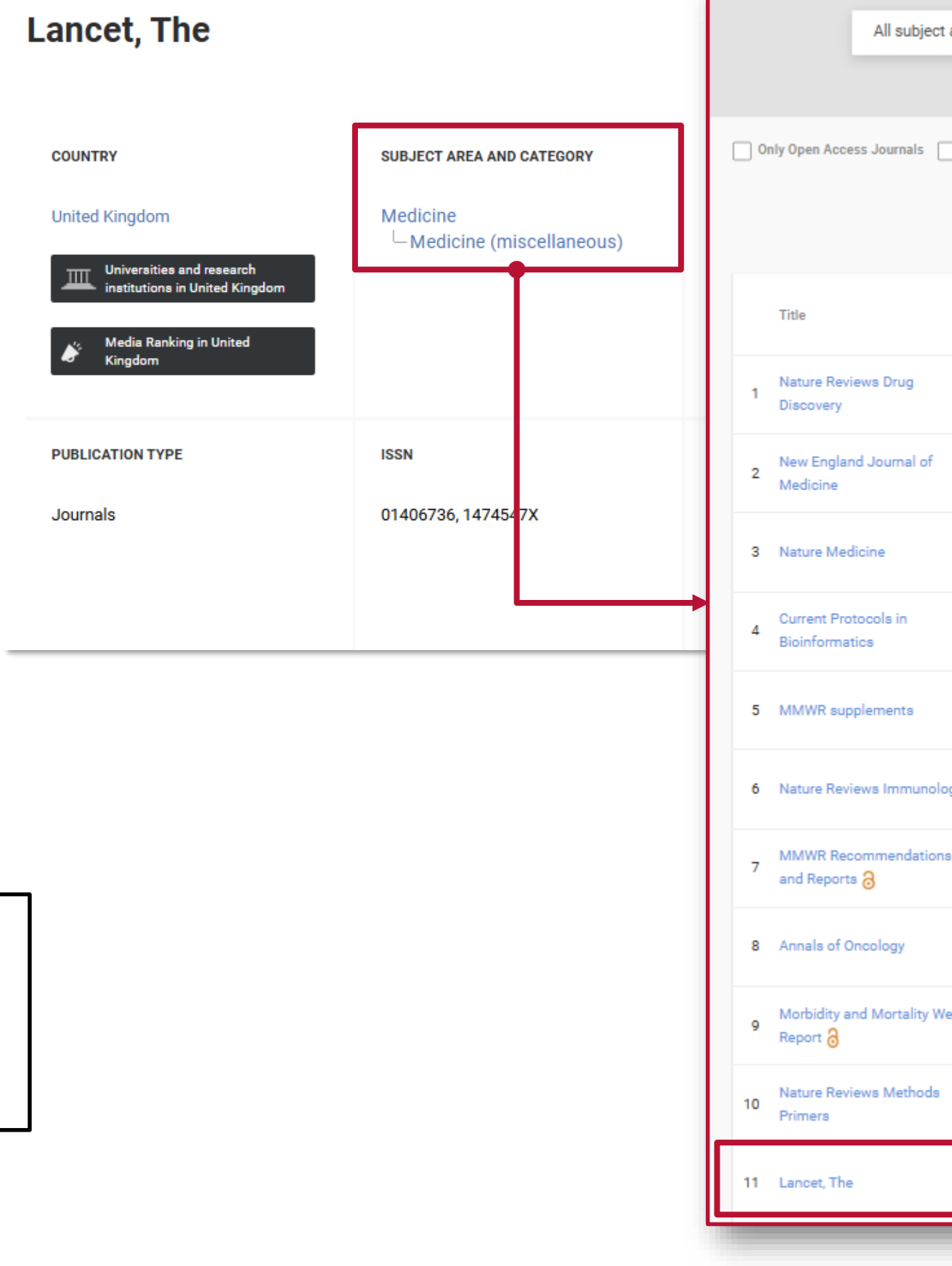

| ect areas | ~          | Me<br>(mi    | dicine<br>iscellaneo | us)                      | ~ A                        | l regions /              | countries               | All typ                      | pes                         | ~                        |                   |      |
|-----------|------------|--------------|----------------------|--------------------------|----------------------------|--------------------------|-------------------------|------------------------------|-----------------------------|--------------------------|-------------------|------|
|           |            |              |                      | 2023                     |                            | ~                        |                         |                              |                             |                          |                   |      |
| Only      | SciELO Jou | rnals        | Only WoS             | Journals 🕐               |                            | Displa                   | y journals with         | at least 0                   | Citable D                   | ocs. (3years)            | - × A             | pply |
|           |            |              |                      |                          |                            |                          |                         |                              |                             | 4                        | Download          | data |
|           |            |              |                      |                          |                            |                          |                         |                              |                             | 1 - 50 (                 | of 2494 🔇         | >    |
|           | Туре       | ↓ SJR        | H<br>index           | Total<br>Docs.<br>(2023) | Total<br>Docs.<br>(3years) | Total<br>Refs.<br>(2023) | Total Cites<br>(3years) | Citable<br>Docs.<br>(3years) | Cites /<br>Doc.<br>(2years) | Ref. /<br>Doc.<br>(2023) | %Female<br>(2023) |      |
|           | journal    | 22.399<br>Q1 | 391                  | 239                      | 731                        | 8584                     | 13091                   | 153                          | 19.72                       | 35.92                    | 34.15             | X    |
| f         | journal    | 20.544<br>Q1 | 1184                 | 1388                     | 4522                       | 14603                    | 107246                  | 1824                         | 21.69                       | 10.52                    | 38.26             |      |
|           | journal    | 19.045<br>Q1 | 630                  | 595                      | 1363                       | 16478                    | 36243                   | 729                          | 27.23                       | 27.69                    | 43.99             |      |
|           | journal    | 18.663<br>Q1 | 71                   | 0                        | 19                         | 0                        | 963                     | 19                           | 0.00                        | 0.00                     | 0.00              |      |
|           | journal    | 18.587<br>Q1 | 23                   | 11                       | 16                         | 0                        | 802                     | 16                           | 47.57                       | 0.00                     | 81.69             |      |
| ology     | journal    | 16.009<br>Q1 | 467                  | 169                      | 540                        | 11148                    | 13815                   | 304                          | 23.17                       | 65.96                    | 36.44             | **   |
| ons       | journal    | 14.618<br>Q1 | 160                  | 70                       | 247                        | 587                      | 5353                    | 230                          | 21.11                       | 8.39                     | 58.79             |      |
|           | journal    | 13.942<br>Q1 | 294                  | 144                      | 670                        | 5180                     | 12698                   | 362                          | 18.81                       | 35.97                    | 39.02             |      |
| Weekly    | journal    | 13.080<br>Q1 | 260                  | 243                      | 827                        | 1865                     | 14374                   | 679                          | 16.58                       | 7.67                     | 62.53             |      |
| la        | journal    | 12.294<br>Q1 | 46                   | 62                       | 154                        | 8174                     | 4174                    | 86                           | 27.10                       | 131.84                   | 31.14             |      |
|           | journal    | 12.113<br>Q1 | 895                  | 1398                     | 4046                       | 22192                    | 65313                   | 1370                         | 14.35                       | 15.87                    | 51.49             |      |

# Dialnet Métricas: Índice Dialnet de Revistas

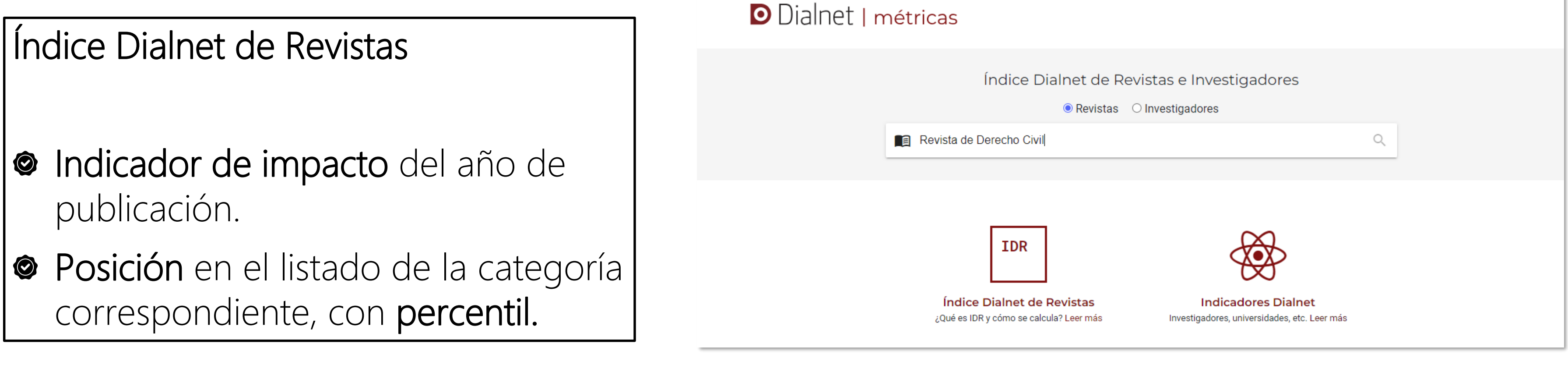

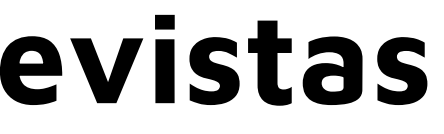

#### Accedemos a este recurso a través de https://dialnet.unirioja.es/metricas/

# Dialnet Métricas: Índice Dialnet de Revistas

|   | Dia<br>Idr                         | alnet<br>Rev<br>2341-22      | métri<br><b>ista de</b><br>216 | icas                                                    | IDR                              | Indicador<br>VII                | es Dialn                   | et                               |
|---|------------------------------------|------------------------------|--------------------------------|---------------------------------------------------------|----------------------------------|---------------------------------|----------------------------|----------------------------------|
|   |                                    |                              |                                |                                                         |                                  |                                 |                            |                                  |
|   | Año                                | Impacto                      | N° citas                       | DEREC<br>Posición                                       | HO<br>Cuartil                    | DERECHO<br>Posic                | CIVIL                      | Y MERCANTIL<br>Cuartil           |
| Г | 2023                               | 0,53                         | 95                             | 15 / 355                                                | C1                               | 2 /                             | 58                         | C1                               |
|   | 2022                               | 0,86                         | 146                            | 6 / 366                                                 | C1                               | 1 /                             | 60                         | C1                               |
|   | 2021                               | 0,73                         | 124                            | 8 / 369                                                 | C1                               | 1 /                             | 59                         | C1                               |
|   | 2020                               | 0.96                         | 144                            |                                                         |                                  |                                 |                            |                                  |
|   |                                    | 0,00                         | 144                            | 4 / 359                                                 | C1                               | 1 /                             | 57                         | C1                               |
|   | 2019                               | 0,58                         | 144                            | 4 / 359                                                 | C1<br>C1                         | 1 /                             | 57<br>56                   | C1<br>C1                         |
|   | 2019<br>2018 *                     | 0,58<br>0,44                 | 144<br>103<br>61               | 4 / 359<br>15 / 352<br>30 / 354                         | C1<br>C1<br>C1                   | 1 /<br>1 /<br>3 /               | 57<br>56<br>55             | C1<br>C1<br>C1                   |
|   | 2019<br>2018 *<br>2017 *           | 0,58<br>0,44<br>0,45         | 144<br>103<br>61<br>50         | 4 / 359<br>15 / 352<br>30 / 354<br>21 / 354             | C1<br>C1<br>C1<br>C1<br>C1       | 1 /<br>1 /<br>3 /<br>3 /        | 57<br>56<br>55<br>55       | C1<br>C1<br>C1<br>C1<br>C1       |
|   | 2019<br>2018 *<br>2017 *<br>2016 * | 0,58<br>0,44<br>0,45<br>0,42 | 144<br>103<br>61<br>50<br>33   | 4 / 359<br>15 / 352<br>30 / 354<br>21 / 354<br>16 / 342 | C1<br>C1<br>C1<br>C1<br>C1<br>C1 | 1 /<br>1 /<br>3 /<br>3 /<br>1 / | 57<br>56<br>55<br>55<br>55 | C1<br>C1<br>C1<br>C1<br>C1<br>C1 |

- categoría y año determinado.
- también su percentil.

| 🖸 Dia           | alnet   métricas                 |
|-----------------|----------------------------------|
| <u>023</u> 2022 | 2021 2020 2019 2018 2017 2016 20 |
| IDR             | DERECHO CIVIL Y MERCA            |
| 2023            |                                  |

Ventana de citación: 5 años

Para calcular esta edición se han contabilizado 59.725 citas emitidas por 600 revistas fuente de los diferentes ámbitos. Se han añadido citas procedentes de revistas internacionales para complementar la cobertura internacional de Dialnet. La tasa de autorreferenciación es de 0,16

- Población de revistas: 58
- Índice de coautoría de DERECHO CIVIL Y MERCANTIL: 1,1

#### Índice Dialnet de Revistas

| E | Buscar: |      |     |                    |
|---|---------|------|-----|--------------------|
|   | Crtl    | Pctl | # 个 | Revista ↑          |
|   | C1      | P99  | 1   | Derecho Privado y  |
|   | C1      | P96  | 2   | Revista CESCO de   |
|   | C1      | P96  | 2   | Revista de Derecho |

1. En el registro de la revista podemos consultar el impacto, la posición y el cuartil de la revista dentro de una

2. Si hacemos clic en la posición de la revista, podremos ver

**Indicadores Dialnet** IDR 015 2014 2013 2012 2011 2010 NTIL

|                    | ≓ Impacto<br>5 años | <i>≕</i> Artículos |   | = Citas |
|--------------------|---------------------|--------------------|---|---------|
| Constitución       | 0,57                | 49                 |   | 28      |
| Derecho de Consumo | 0,53                | 55                 | * | 29      |
| o Civil            | 0,53                | 180                |   | 95      |

# CIRC

### Clasificación Integrada de Revistas Científicas (CIRC)

Clasificación de revistas científicas de Ciencias Sociales y Humanas en función de su calidad, integrando los productos de evaluación existentes considerados positivamente por las diferentes agencias de evaluación nacionales como CNEAI y ANECA.

CIRC clasifica las revistas en 5 grupos: A+, A, B, C y D.

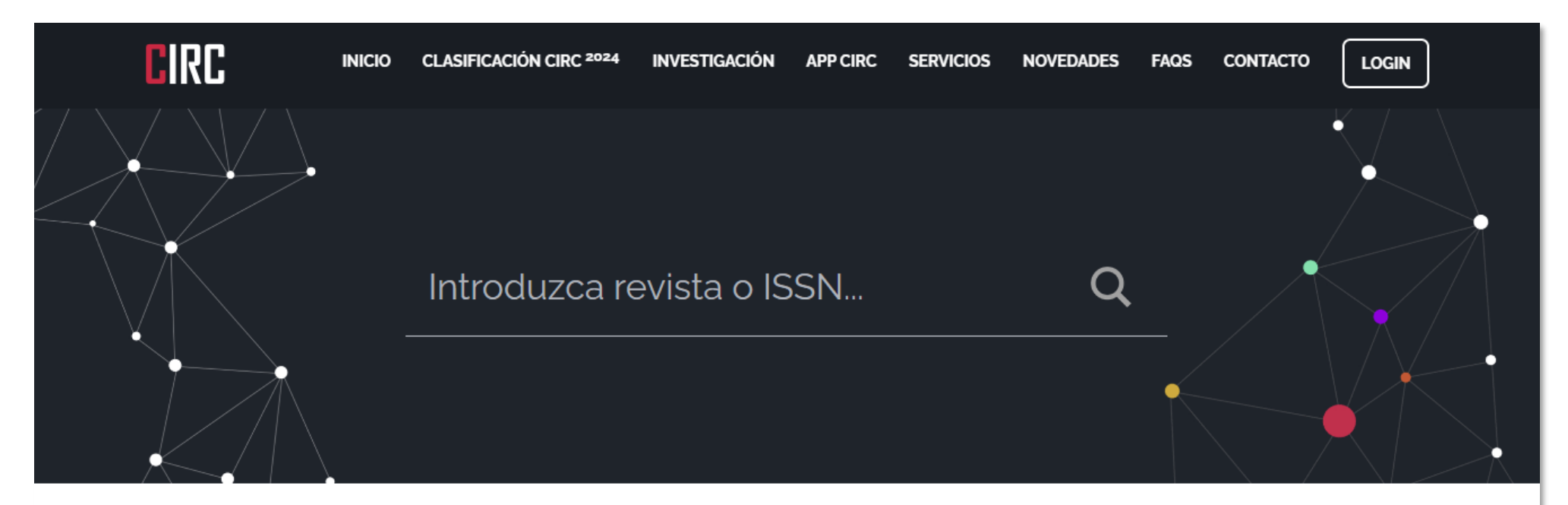

### Resultados de la Búsqueda

1 resultados **"anuario de psicologia juridica"** 

Para una visión más detallada de las revistas, por favor, identifíquese en la plataforma

#### Revista

Anuario de psicología jurídica

| ISSN      | Clasificación Ciencias<br>Sociales | Clasificación Ciencias<br>Humanas |
|-----------|------------------------------------|-----------------------------------|
| 1133-0740 | А                                  | No Aplica                         |

### https://clasificacioncirc.es/

# Congresos (campo 6.2)

### Clasificación de congresos GGS (GII-GRIN-SCIE)

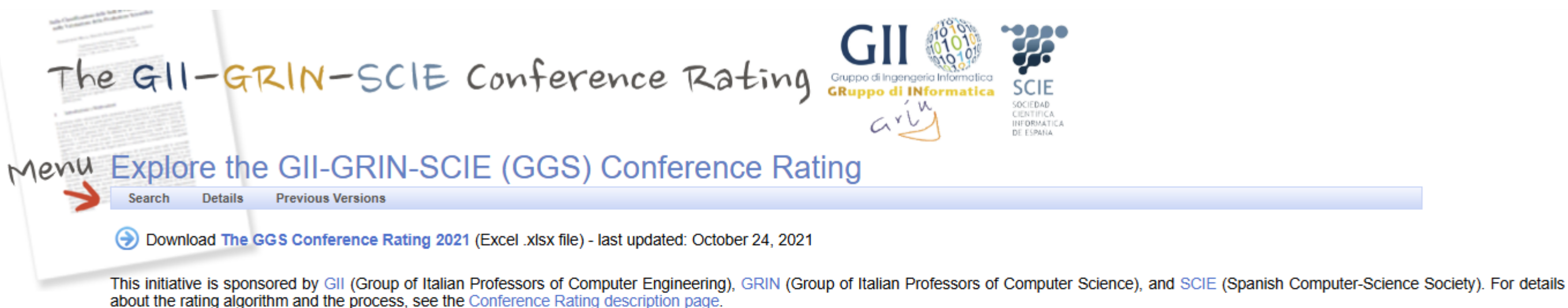

| Search Conferences |                                                | ✓ Leger | da               |                             |                                  |
|--------------------|------------------------------------------------|---------|------------------|-----------------------------|----------------------------------|
| Name               | Search Sample: *int*conf*data*                 | Class   | Ratings          | Size                        | Description                      |
| Acronym            | Search Sample: vldb or *ubi*                   | Class 1 | A++, A+          | 35 + 40 = 75 conferences    | excellent, top notch conferences |
| Class              | Search Sample: 1 or 2 or 3                     | Class 2 | A, A-            | 79 + 78 = 157 conferences   | very good events                 |
| Rating             | Search Sample: A++ or A+ or A or A- or B or B- | Class 3 | B, B-            | 187 + 132 = 319 conferences | events of good quality           |
| Collected Ratings  | Search Sample: A++, A++, A++ or A+, A, A       | -       | Work in Progress | 1811 conferences            | work in progress                 |

In December 2023, the Computing Research and Education Association of Australasia (CORE), the Spanish Computer Science Society (SCIE), and the Italian Societies on Computer Engineering (GII) and Computer Science (GRIN) signed a collaboration agreement that enables the Italian and Spanish societies to participate in a more active form in the current CORE Conference Ranking initiative to make it a more international joint action, broaden its scope in terms of topics, extend its coverage of conferences, and facilitate the governance and evaluation process by sharing responsibilities and financial support.

The new collaborative ranking is called "International-CORE Conference Ranking" (ICORE). This ranking is a continuation of the CORE ranking that maintains its contents and structure, complementing it (as soon as possible) with an additional area that covers computer engineering topics that are currently under-represented in CORE but are relevant to GGS societies, such as embedded systems and computer architecture. For this new area, ICORE will maintain the current policies, procedures, and tools used by CORE, as their effectiveness and rigour have been key to the current reputation and recognition of the CORE classification.

Visit the current iCORE conference dabatabase at ICORE Conference Portal.

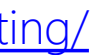

# Congresos (campo 6.2)

### **ICORE**

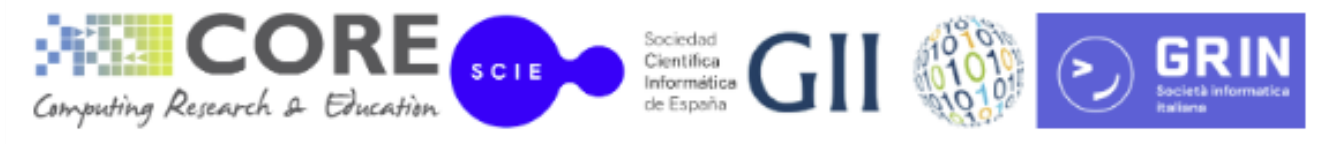

#### **ICORE** Conference Portal

CORE rankings is now an international collaboration named ICORE

Any rankings questions should be sent to icore.rankings@gmail.com

ICORE rankings page | Frequently asked questions | Description of Conference Ranks | Fields of Research codes CORE Dora discussion document | Guidelines for reporting rankings | Usage of CORE rankings | ICORE addition and upgrade requirements | Data used in Rankings and responses to common concerns

> Search by: All ✓ Source: CORE2023 ✓

Search

© 2013 Computing Research & Education

http://portal.core.edu.au/conf-ranks/

#### Sign in with LinkedIn

Signing in with LinkedIn authorizes us to store your name, email address, headline and display picture. why?

CORE2023 Summary: A\* - 7.66% of 783 ranked venues A - 14.81% of 783 ranked venues B - 28.1% of 783 ranked venues Australasian B - 0.77% of 783 ranked venues C - 46.23% of 783 ranked venues Australasian C - 2.43% of 783 ranked venues Other - 175 total
# Otros indicios: reseñas

# Dialnet

Dialnet nos ofrece la posibilidad de encontrar **reseñas** de libros.

Para ello, debemos escribir el título del libro en que estamos interesados. Si cuenta con reseñas dentro de la base de datos, aparecerán **bajo el título** y datos de la obra tras "**Ha sido reseñado en**".

| E                | Buscar documen                                             | tos                         |                                                                                                    |                                        |                                          |   |  |  |
|------------------|------------------------------------------------------------|-----------------------------|----------------------------------------------------------------------------------------------------|----------------------------------------|------------------------------------------|---|--|--|
| la               | la expansion del conocimiento en abierto - Buscar          |                             |                                                                                                    |                                        |                                          |   |  |  |
| ▼ Filtros        |                                                            |                             | 275 documentos encontrados                                                                                                    |                                        |                                          |   |  |  |
| Tip              | o de documento                                             |                             |                                                                                                    | Relevancia                             | ✔ 20                                     |   |  |  |
|                  | Tesis<br>Artículo de revista<br>Artículo de libro<br>Libro | (181)<br>(79)<br>(9)<br>(6) | La expansión del conocimiento abierto: los MOC<br>Edisson Cuervo Montoya (res.) 🕮<br>Hachetetepé: Revista científica de Educación y Cor<br>2014, págs. 153-154 | oC<br>nunicación, <u>ISSN-e</u> 2172-7 | 7929, N°. <mark>9</mark> ,               |   |  |  |
| Tex              | xtos completos                                             |                             | Es reseña de:<br>La expansión del conocimiento en abierto: M                                                                                                   | 1000                                   |                                          |   |  |  |
|                  | Si                                                         | (215)                       | Esteban Vázquez Cano Ba, Eloy López Menese                                                                                                    | es 🚌, José Luis Sarasola               | Sánchez-                                 |   |  |  |
|                  | No                                                         | (60)                        | Serrano 🚓<br>Barcelona: Octaedro, 2013 (2 ed.) ISBN 84-99                                                                                                    | 21-702-8                               |                                          |   |  |  |
| Materias Dialnet |                                                            |                             | Texto completo s'                                                                                                    |                                        |                                          |   |  |  |
|                  | Ciencias sociales                                          | (54)                        | La expansión del conocimiento en abierto: MOO                                                                                                    | c                                      |                                          |   |  |  |
|                  | Psicología y educación                                     | (48)                        | Esteban Vázquez Cano 🚓, Eloy López Meneses 🖉                                                                                                    | José Luis Sarasola Sán                 | chez-Serrano                             | 5 |  |  |
|                  | Humanidades                                                | (47)                        |                                                                                                    |                                        |                                          |   |  |  |
|                  | Tecnologías                                                | (32)                        | Barcelona: Octaedro, 2013 (2 ed.) . ISBN 84-9921-7                                                                                                    | 702-8                                  |                                          |   |  |  |
| 1                | Ciencias jurídicas                                         | (24)                        | Ha sido reseñado en:                                                                                                    |                                        |                                          |   |  |  |
| Ц                | Ciencias basicas y<br>experimentales                       | (22)                        | Resenas: La expansion del conocimiento en ab                                                                                                    | ierto : MOOCs                          |                                          |   |  |  |
|                  | Economía y empresa                                         | (22)                        | RELATEC: Revista Latinoamericana de Tecnolo                                                                                                    | gía Educativa, ISSN-e 169              | 5-288X, Vol.                             |   |  |  |
| F                | Ciencias biológicas                                        | (17)                        | 12, N°. 2, 2013, págs. 153-154                                                                                                    |                                        | an an an an an an an an an an an an an a |   |  |  |
| Mostrar más      |                                                            | 202                         | VÁZQUEZ-CANO, E.; LÓPEZ-MENESES, E. y                                                                                                    | SARASOLA, J. L. (2013)                 | . «La                                    |   |  |  |
| Ra               | ingo de años                                               |                             | expansion del conocimiento en abierto: Los<br>Isabel Ortega Sánchez                                                                                            | MOOCS». Barcelona: Oc                  | taedro.                                  |   |  |  |
|                  | 2020 - 2029                                                | (76)                        | Enseñanza & Teachir g: Revista interuniversitari                                                                                                    | a de didáctica, ISSN 2386              | -3927, ISSN-                             | e |  |  |
|                  | 2010 - 2019                                                | (168)                       | 2386-3927, Nº 32, 1, 1014 _ágs. 208-209                                                                                                    |                                        |                                          |   |  |  |
| T                | 2000 - 2009                                                | (27)                        | Reseña: La expansión del conocimiento en a                                                                                                    | bierto: Los Moocs. Vázq                | uez, E.;                                 |   |  |  |
| H                | 1990 - 1999                                                | (3)                         | López-Meneses, E. y Sarasola, J.L. (2013). Be                                                                                                    | arcelona: Octaedro, 119 p              | op.                                      |   |  |  |
|                  | 1950 - 1959                                                | (1)                         | Pedagogía social: revista interuniversitaria, ISS                                                                                                    | N-e 1989-9742, Nº. 24, 20              | 14, 3 págs.                              |   |  |  |
| Ed               | litores                                                    |                             | Vázquez Cano, E.; López Meneses, E.; Saras                                                                                                    | ola Sánchez-Serrano, J.L               | (2013). La                               |   |  |  |
|                  | AIESAD (Asociación (4)                                     |                             | Pedro Román Graván 🚓                                                                                                    | stancia ISSN 4430-3703                 | Vol 17 NP 3                              |   |  |  |
|                  | Superior a Distancia)                                      | 1)                          | 2014, págs. 308-309                                                                                                    | staticia, 13314 1138-2783,             | VOI. 17, Nº 2,                           |   |  |  |
| -                | Estudios de Política Exterior                              | (4)                         | La avpansión del conocimiente abierto: los la                                                                                                    | 1000                                   |                                          |   |  |  |

# Otros indicios: reseñas

# Cisne

**Cisne** nos ofrece la posibilidad de encontrar **reseñas** de libros.

Para ello, debemos buscar el título del libro en el que estamos interesados y limitar la búsqueda haciendo clic en "Artículo, capítulo".

Nos aparecerán las reseñas del libro que estamos buscando.

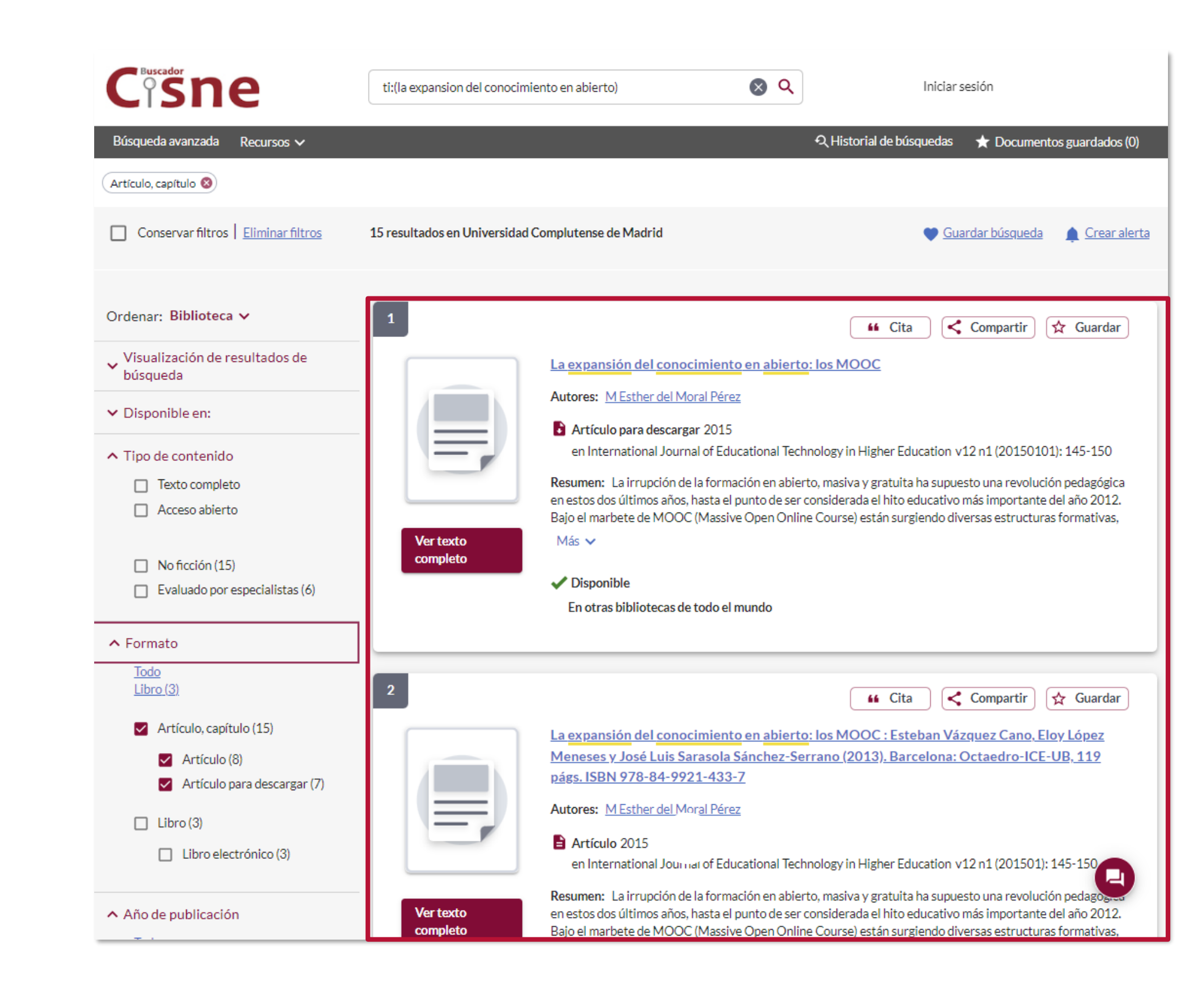

3

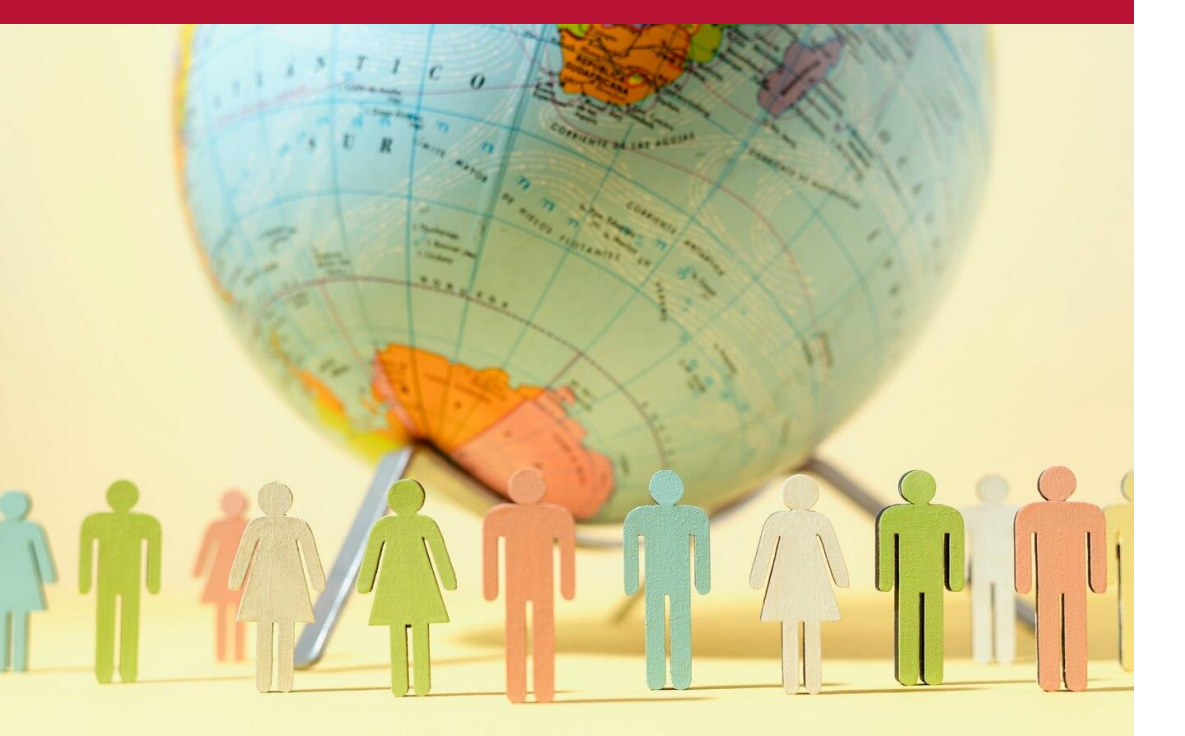

# Impacto social (10%)

Imagen de Freepik

# Impacto social de la aportación

- 1. Menciones no académicas o sociales a la aportación (normas, informes de políticas públicas, informes profesionales, guías clínicas, patentes, etc.). Aplicación en la industria, la sociedad o la Administración Pública. Difusión en ámbitos no académicos (noticias, sitios web, blogs, plataformas sociales).
- Otros indicios: aportación a políticas públicas, soluciones a problemas sociales,

etc.

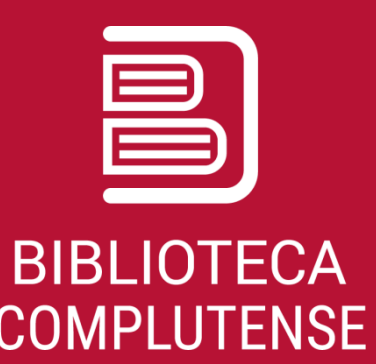

# Métricas de influencia, utilización o adopción social

Número de menciones en normas, patentes, políticas públicas, noticias, blogs, plataformas sociales, etc.: PlumX y Overton a través de Scopus. Altmetric a través de Dimensions. The Lens. 

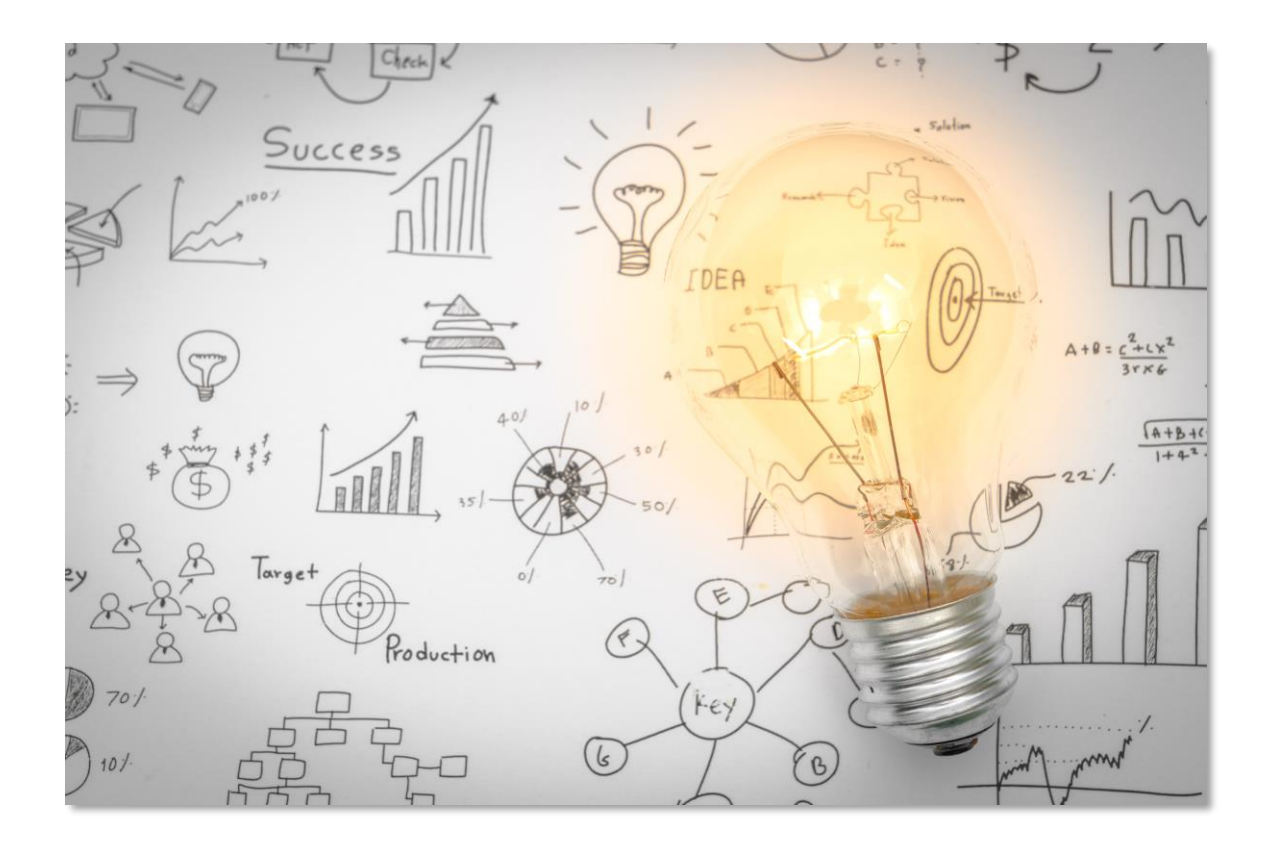

Image by jannoon028 on Freepik

## Scopus: PlumX

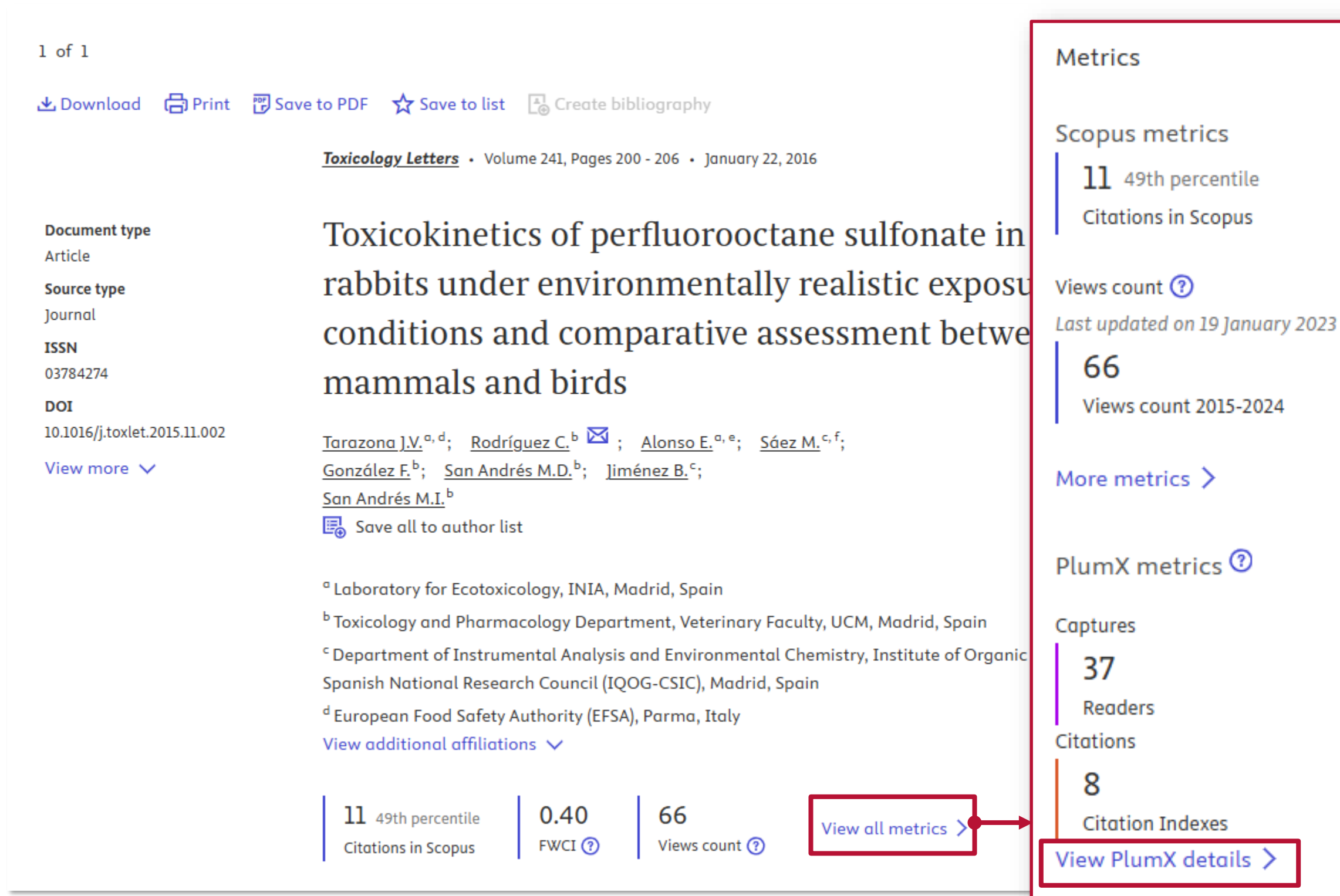

## 0.40 Field-Weighted citation impact ⑦

6 Policy Citations

# Scopus: PlumX

### **PlumX Metrics**

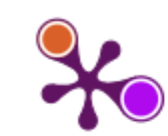

### ♠ Home

> Overview

Highlights

> Policy Citations

Toxicokinetics of perfluorooctane sulfonate in rabbits under environmentally realistic exposure conditions and comparative assessment between mammals a

Citation Data: Toxicology Letters, ISSN: 0378-4274, Vol: 2 Publication Year: 2016

### Metrics Details

| ~ | CITATIONS        | 17 |
|---|------------------|----|
|   | Citation Indexes | 11 |
|   | Scopus 🗷         | 11 |
|   | CrossRef         | 8  |
|   | PubMed Central a | 3  |
|   | Policy Citations | 6  |
|   | Policy Citation  | 6  |
|   | CAPTURES         | 37 |
|   | Readers          | 37 |
|   | Mendeley 🤊       | 37 |
|   |                  |    |
|   |                  |    |
|   |                  |    |
|   |                  |    |
|   |                  |    |
|   |                  |    |

## This article has 6 Policy Citations.

Evidence on the Carcinogenicity of PFOS and its salts and transformation and degradation

### Precursors 7

23 de septiembre de 2021 | State of California > by State of California

Read more a

Read more A

### Examining PFAS Chemicals and their Risks >>

6 de marzo de 2019 | House Committees > by House Committees

Examining PFAS Chemicals and their Risks

Overton

Overton

### Public Health Goals for Perfluorooctanoic Acid and Perfluorooctane Sulfonic Acid in Drinking Water- First Public Review Draft A

Read more A

### Risk to human health related to the presence of perfluorooctane sulfonic acid and perfluorooctanoic acid in food ↗

13 de diciembre de 2018 | EFSA 🛪 by Lars Barregård, Alain-Claude Roudot, Isabelle P Oswald, Tanja Schwerdtle, Martin Rose, Günter Vollmer, Heather Wallace, Christer Hogstrand, Bruce Cottrill, Helle Katrine Knutsen, Laurentius (Ron) Hoogenboom, Bettina Grasl-Kraupp, Jan Alexander, Carlo Stefano Nebbia, Margherita Bignami, Michael Dinovi, Christiane Vleminckx, Lutz Edler, Beat Brüschweiler, Sandra Ceccatelli, Annette Petersen

The European Commission asked EFSA for a scientific evaluation on the risks to human health related to the presence of perfluorooctane sulfonic acid (PFOS) and perfluorooctanoic acid (PFOA) in food. Regarding PFOS and PFOA occurrence, the final data set ...

Read more A

10 de junio de 2021 | State of California > by State of California

Overton

### Toxicological profile for perfluoroalkyls. ↗

9 de enero de 2020 | Government Publishing Office (GPO) > by Government Publishing Office (GPO)

Read more 2

## Overton

### Toxicological profile for perfluoroalkyls: draft for public comment. A

14 de junio de 2018 | Government Publishing Office (GPO) 7 by Government Publishing Office

This toxicological profile is prepared in accordance with guidelines developed by the Agency for Toxic Substances and Disease Registry (ATSDR) and the Environmental Protection Agency (EPA). The original guidelines were published in the Federal Regist...

Read more 🕫

Overton

Overton

## **Dimensions: Altmetric**

|                                                                                                    | Dimensions Q e.g. plastic AND instrument                                                                                                    | Save / Export Support O Carmen                                                                                                    |
|----------------------------------------------------------------------------------------------------|----------------------------------------------------------------------------------------------------|----------------------------------------------------------------------------------------------------|
|                                                                                                    | Publication - Article Integron activity accelerates the evolution of antibiotic resistance eLife, 10, e62474 - February 2021 https://doi.org/10.7554/elife.62474 >  Authors Célia Souque - University of Oxford Corresponding Author José Antonio Escudero - Institut Pasteur                                                                                                    | ✓ View PDF   ➡ Add to Library   ⑦ Chat with PDF   ▲ Share   Export citation ~                                                                         |
| Integron activity ad<br>Overview of attention for article published in                                                      | SUMMARY News Blogs X   Dimensions citations     Image: Constraint of the second of the second of the | sará 10 millones de muertes en 2050 si                                                                                                    |
| About this Attention Score In the top 5% of all research outputs scored by Altmetric MORE More Mantioned by 13 news outlets | muertes anuales en todo el mundo.       Dijo Pasteur que la suerte solo favorece el esprits préparés ).         lavozdigital.es       El problema de salud que causará 10 millones de muertes en 2050 si no lo remediamos       ABC desevilla         La Voz Digital, 03 May 2021       Guardar Dijo Pasteur que la suerte solo favorece a las mentes preparadas ( le hasard ne favorise que les esprits préparés ).       ABC desevilla       El problema de salud que causará no lo remediamos         Mayor Digital, 03 May 2021       May 2021       Si no conseguimos frenar la resistencia, muerte para la humanidad, y también                                                                                                    | a las mentes preparadas ( le hasard ne favorise que les<br>sará 10 millones de muertes en 2050 si<br>las bacterias volverán a ser la primera causa de |
| 2 blogs<br>53 X users<br>Citations<br>67 Dimensions                                                                         | This page shows the <b>most recent news stories</b> that mention this research output.<br>Click here to find out how to access more activity, including <b>11 additional news stories</b> .                                                                                                    |                                                                                                    |

## The Lens

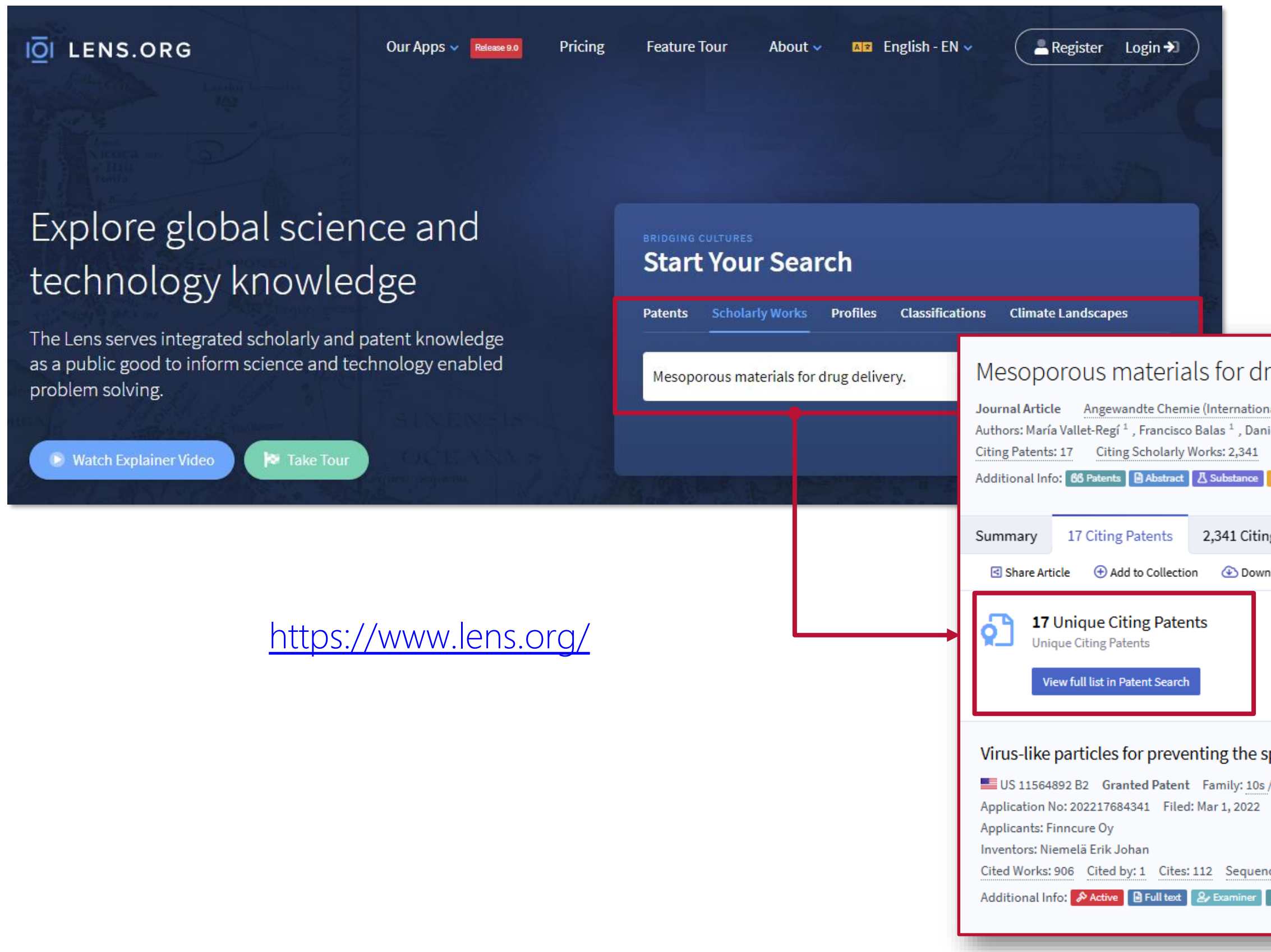

| rug delivery.                                                                                                    | Journal Article        |  |  |  |  |  |  |  |
|----------------------------------------------------------------------------------------------------|------------------------|--|--|--|--|--|--|--|
| ial ed. in English), Volume: 46, Issue: 40, Pages: 7548-7558. Sep 28, 2007<br>iel Arcos <sup>1</sup><br>Reference Count: 87<br>Affiliation 7 Field of Study                                | o LibKey<br>S WorldCat |  |  |  |  |  |  |  |
| g Works 87 References Recommended Collections                                                                                                    |                        |  |  |  |  |  |  |  |
| load Citation                                                                                                    |                        |  |  |  |  |  |  |  |
|                                                                                                    |                        |  |  |  |  |  |  |  |
| preading and lowering the infection rate of viruses                                                                                                    |                        |  |  |  |  |  |  |  |
| / 13ex Family Jurisdictions: EP, US, FI, AU, WO Legal Status: ● Active (Has Terminal Disclaimer (US only))<br>Published: Jan 31, 2023 Earliest Priority: Apr 9, 2020 Granted: Jan 31, 2023 |                        |  |  |  |  |  |  |  |
| ces: 7 Collections: 66 100 057-635-837-041-216<br>& Owners ≧ Abstract ? Claim ≧ Description X Sequences & Cited Works Published                                                            |                        |  |  |  |  |  |  |  |

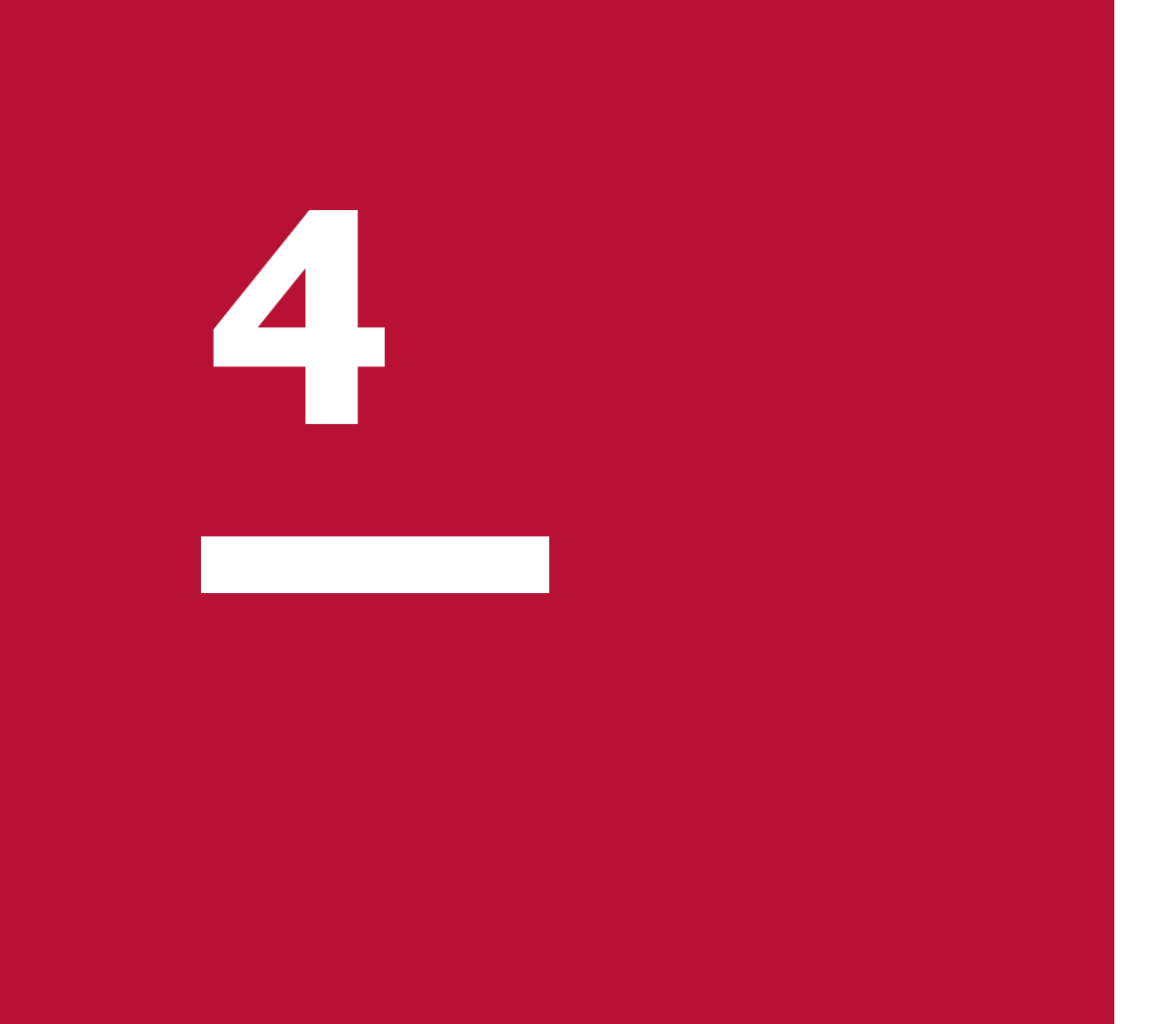

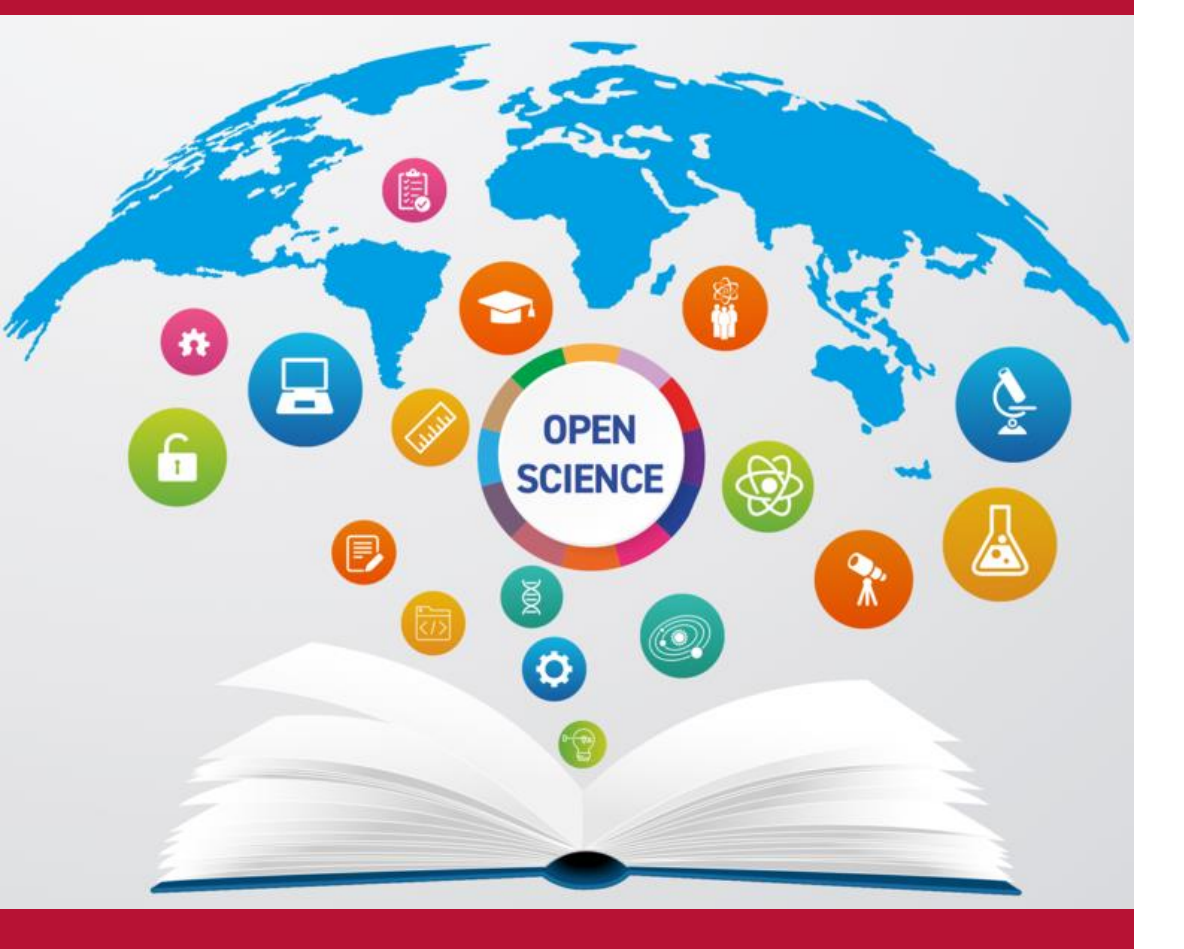

# Contribución a la ciencia abierta (10%)

# Contribución a la ciencia abierta

- 1. Grado de apertura: depósito de *preprint*, ruta diamante, licencias Creative Commons, etc.
- 2. Conjuntos de datos: adopción de principios FAIR, posibilidad de descarga, etc.
- 3. Software: contribución a software libre.

Otros indicios: pre-registro de la aportación, metodología publicada en abierto, aportación derivada de un proyecto de ciencia ciudadana, etc.

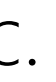

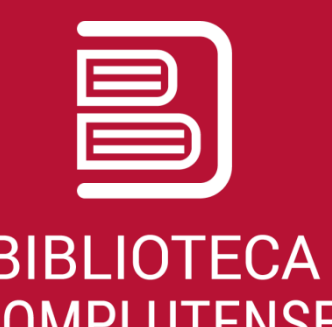

## Grado de apertura

Depósito en repositorios. 6

- Recolecta.
- 6 <u>BASE</u>.
- 6 <u>Google Scholar</u>.

Publicación en revistas de acceso abierto diamante: 6

**OOAJ**, opción "Without fees".

Publicación en Open Research Europe. 6

Publicación con licencias Creative Commons. 6

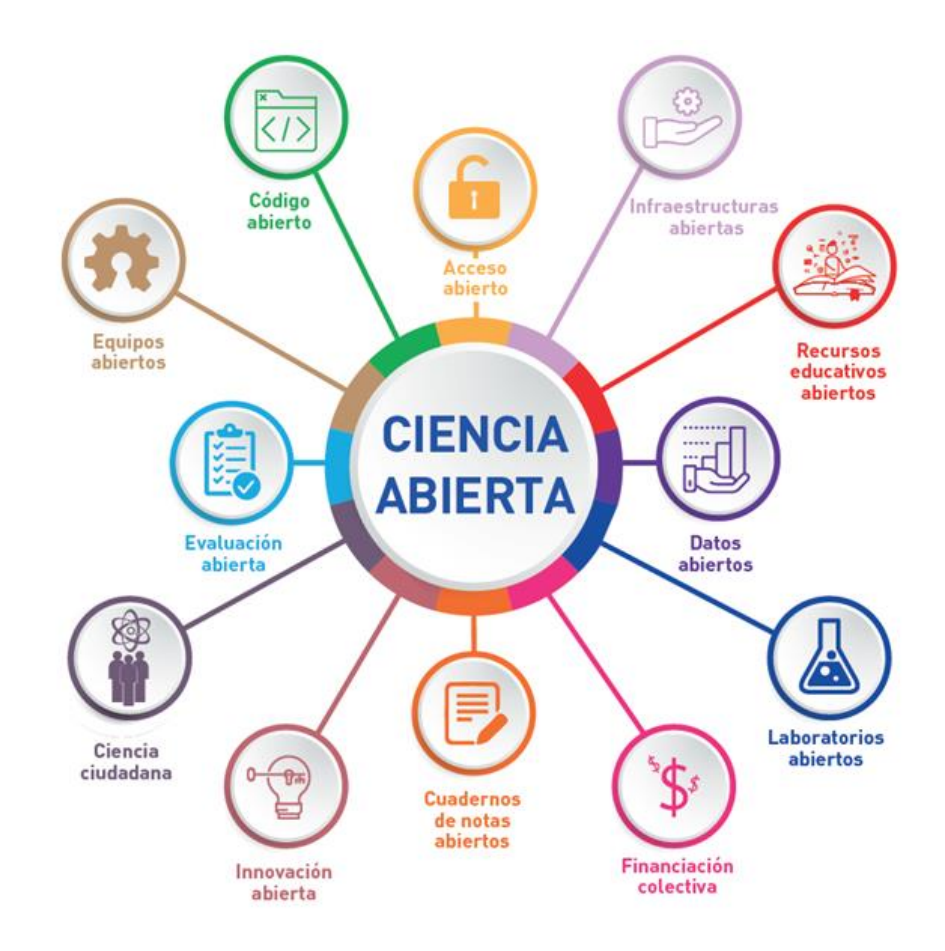

# Conjuntos de datos

Compartición de *dataset*:

Senodo, GitHub, RECOLECTA.

Solution State (State Content of Content of Content

Oatos FAIR.

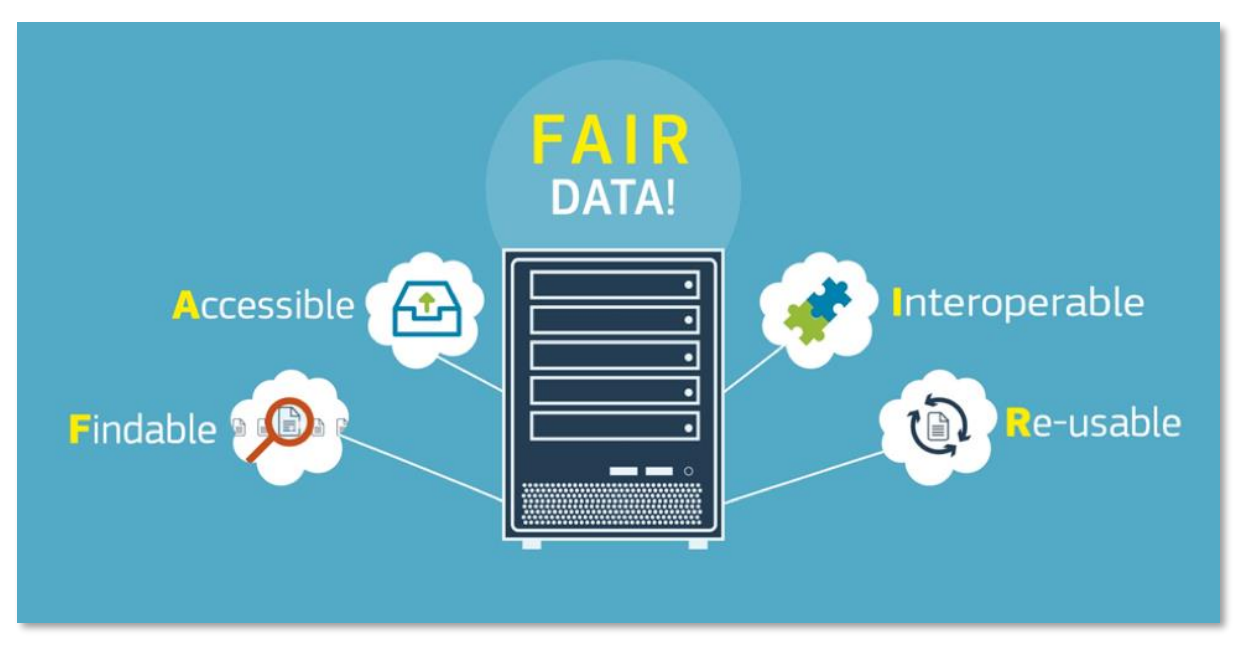

Imagen https://www.openaire.eu/how-to-make-your-data-fair

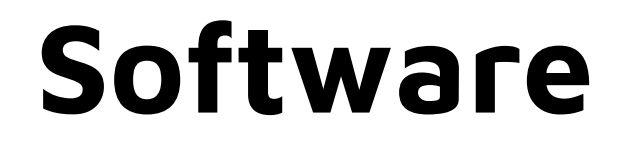

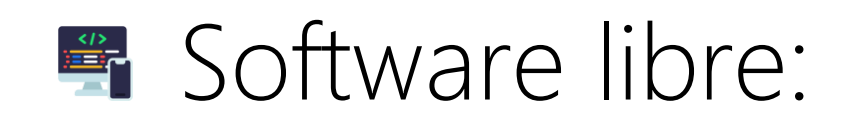

## Licencias Open Source Initiative.

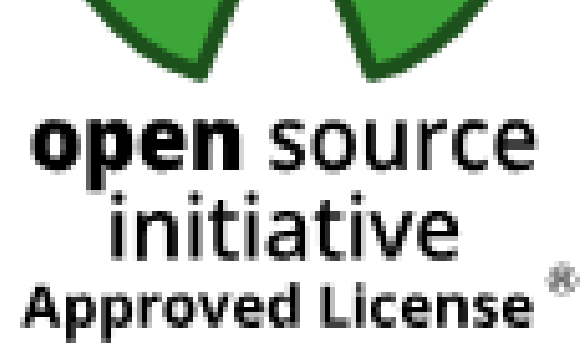

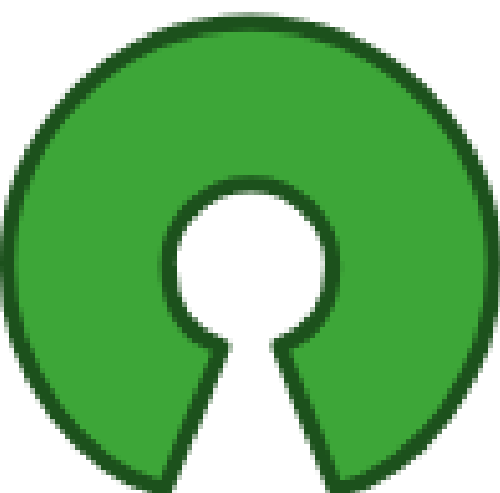

## Ciencia ciudadana

## Ciencia abierta a la sociedad:

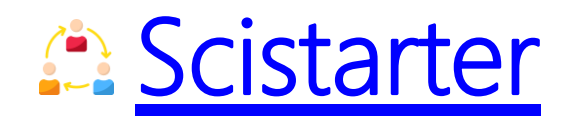

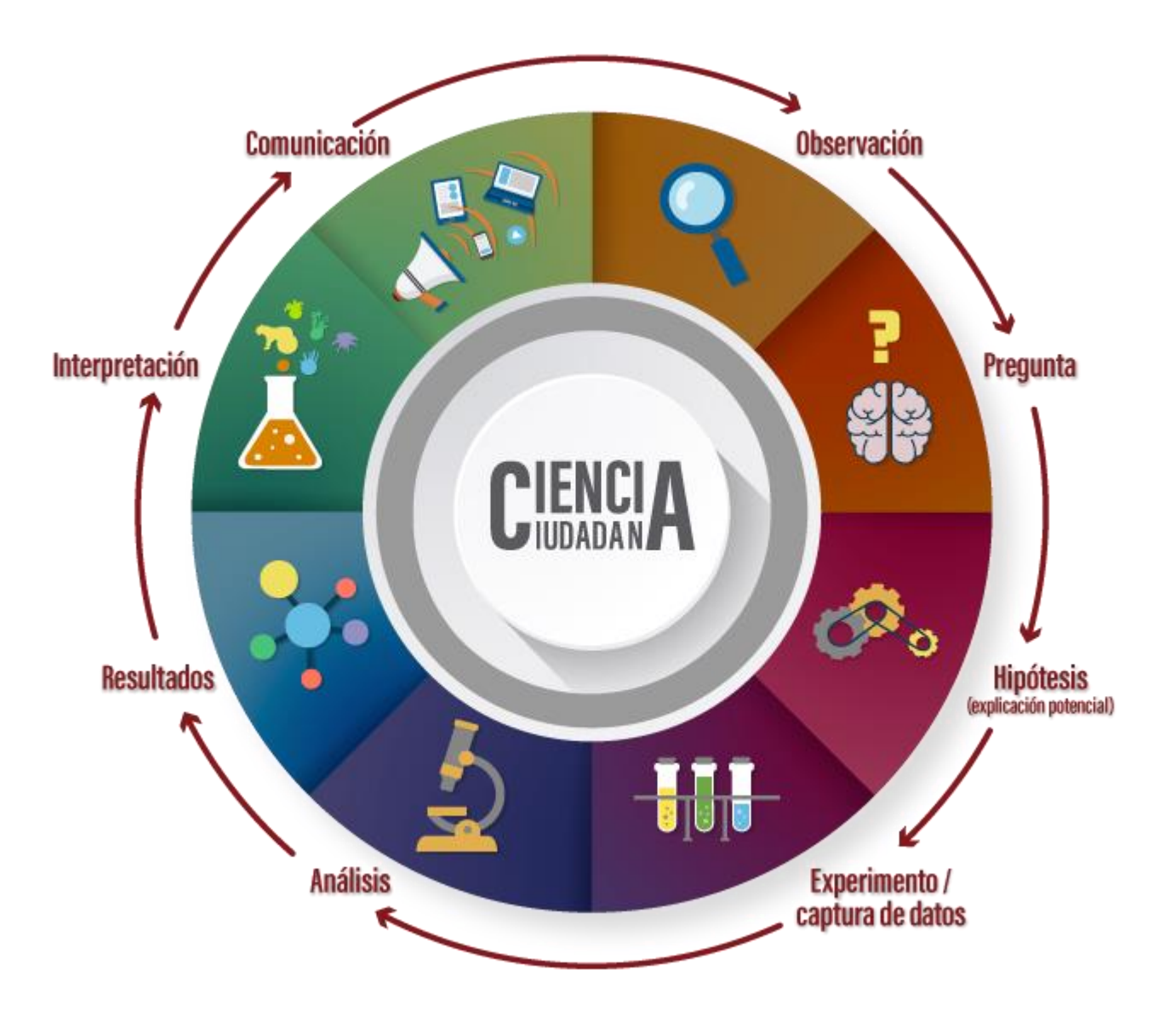

Imagen: https://www.biodiversidad.gob.mx/cienciaciudadana/que-es

5

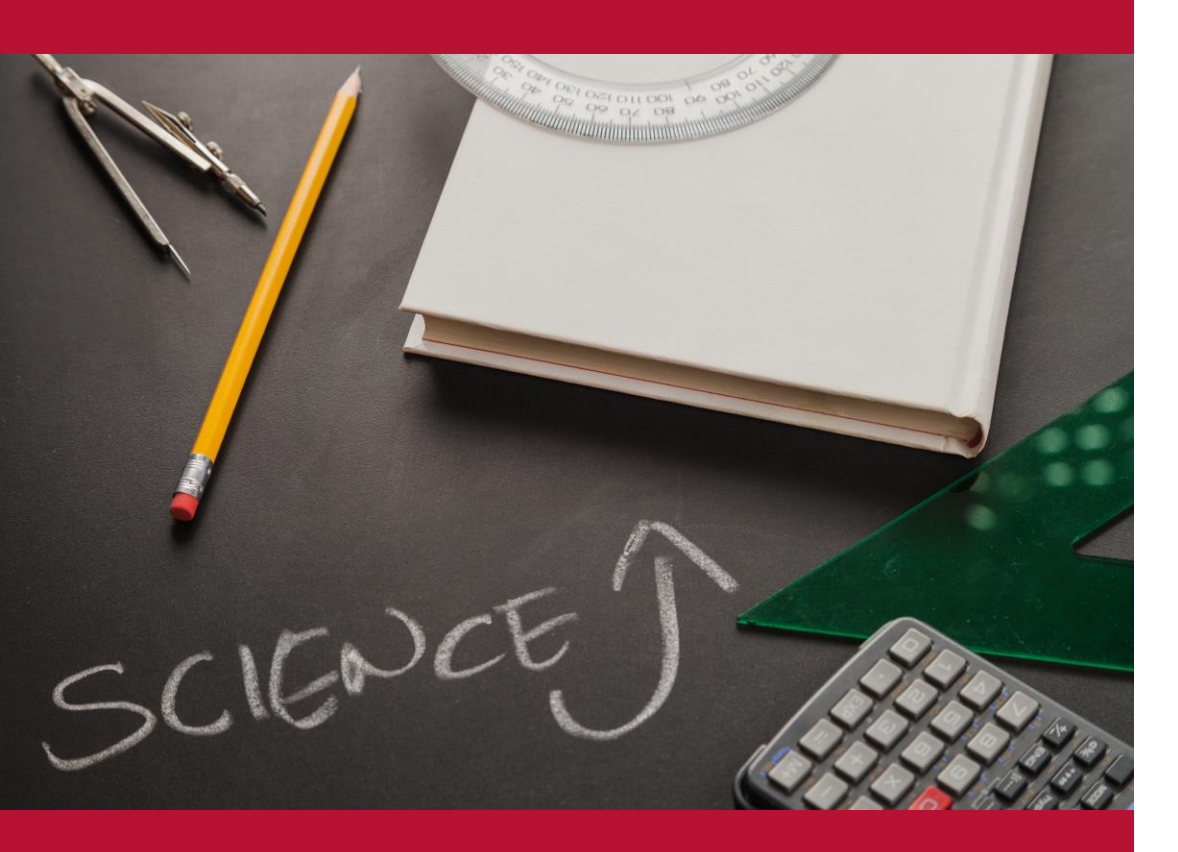

# Aportación preferente (10%)

Imagen de Freepik

# Aportación preferente

Aportación preferente conforme a lo establecido en el apartado 1 de cada campo/subcampo de la <u>Resolución de criterios de evaluación 2024</u>:

- II Artículo
- Libro
- Capítulo de libro
- Patente
- Contribución a congreso científico.

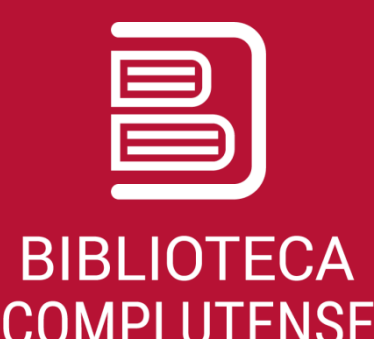

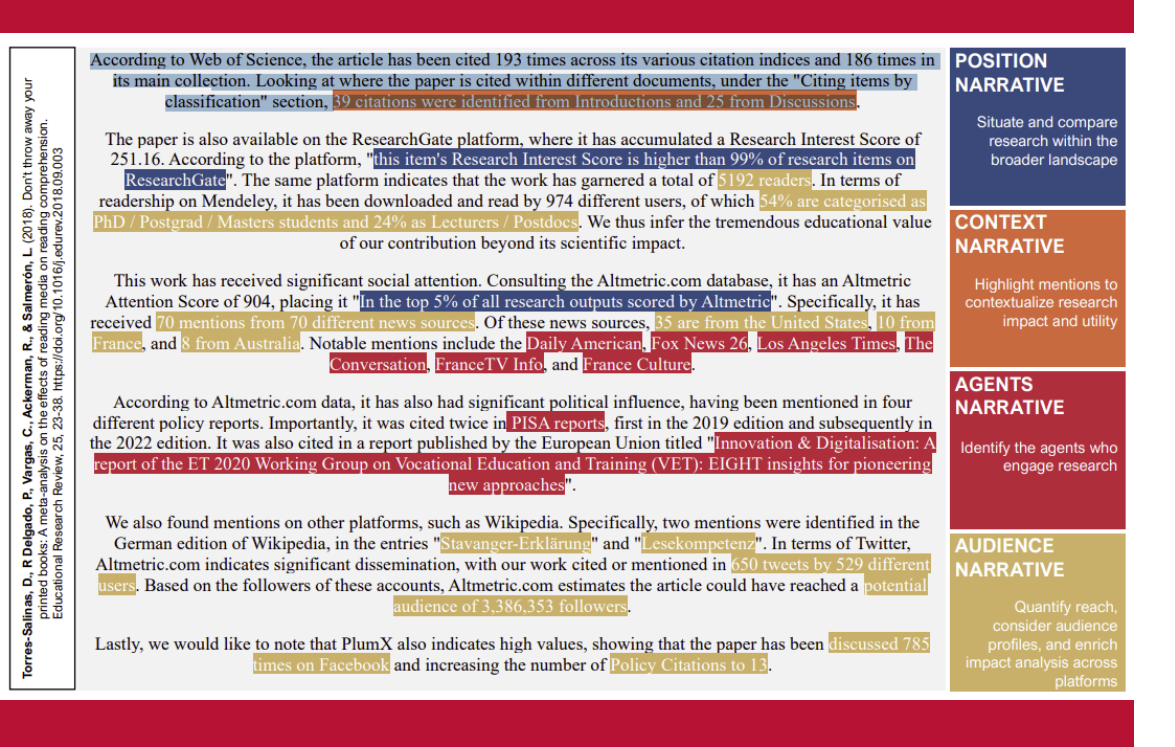

# Ejemplos de bibliometría narrativa

# Ejemplos de bibliometría narrativa

Cabezas-Clavijo, Á. (2024). Qué es un CV narrativo. 10 recomendaciones para su redacción eficiente. Infonomy, 2(2), e24031. https://doi.org/10.3145/infonomy.24.031

Fernández Gómez, M.(2024). Ejemplos de narrativa para indicadores bibliométricos. https://hdl.handle.net/10651/72149

Sánchez Almarcha, S. (2024). Ejemplos de bibliometría narrativa: sexenios2023. http://hdl.handle.net/10201/137354

Torres-Salinas, D. (2024). Indicadores para la defensa del impacto científico en convocatorias ISCIII considerando las recomendaciones DORA: guía para solicitantes y evaluadores. https://doi.org/10.5281/zenodo.10911931

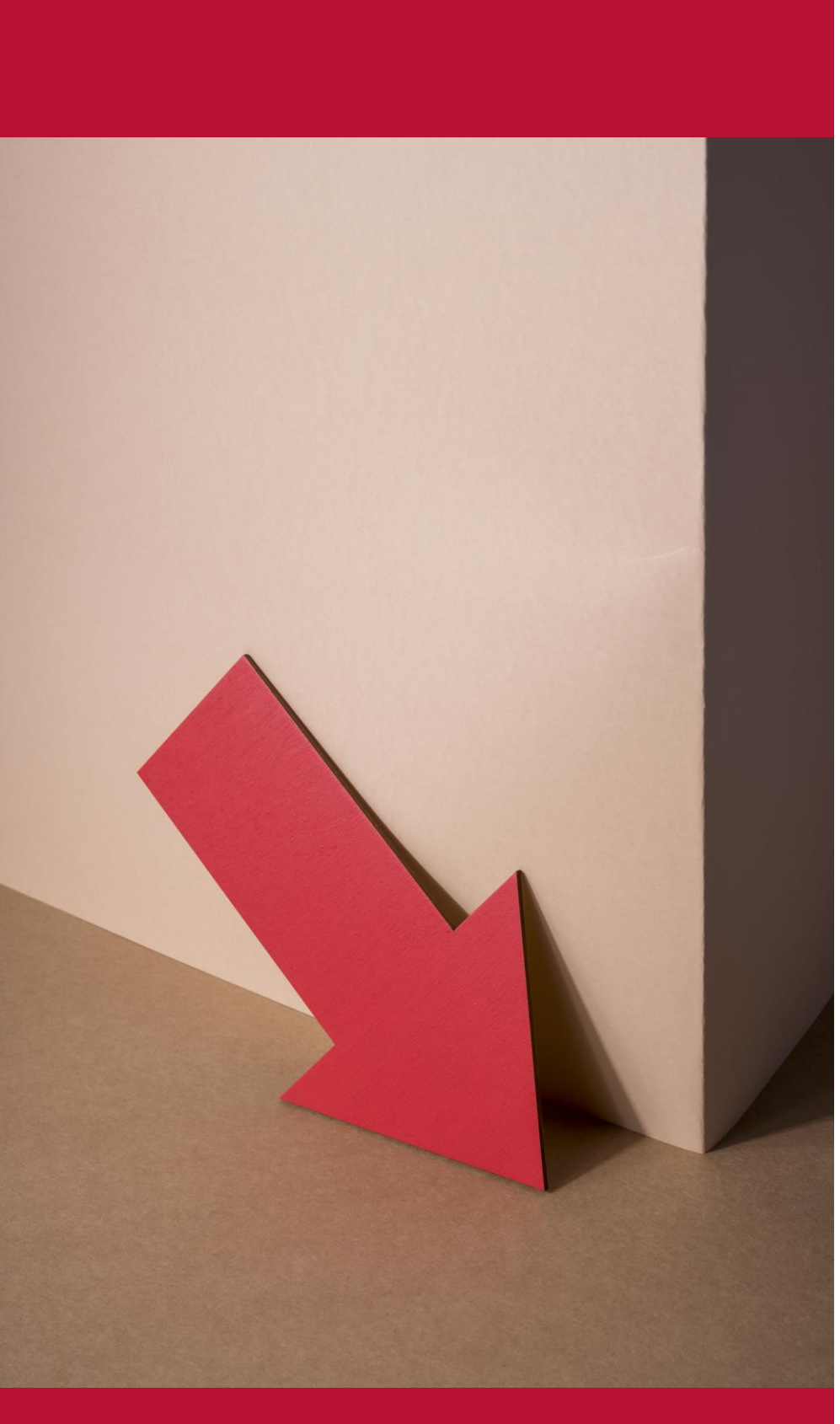

# Posibles circunstancias reductoras de la calificación

Imagen de Freepil

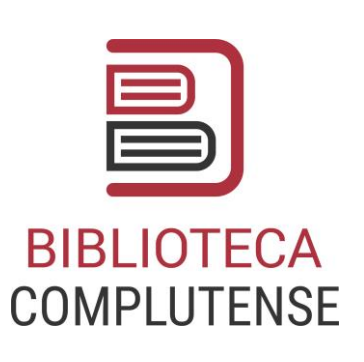

# Reducción de la calificación

Reiteración de publicaciones

Más de 3 aportaciones de un mismo medio.

Conflicto de interés editorial

Relaciones que comprometan la objetividad del proceso editorial.

Malas prácticas de publicación

Plagio, duplicación de contenido, alteración de datos, artículos retractados.

Procesos de revisión no contrastables

Procesos de revisión cuestionables o periodos de aceptación injustificadamente cortos (de -25% a -100%).

Autoría insuficientemente justificada

Participación no justificada en caso de autoría múltiple (-15%).

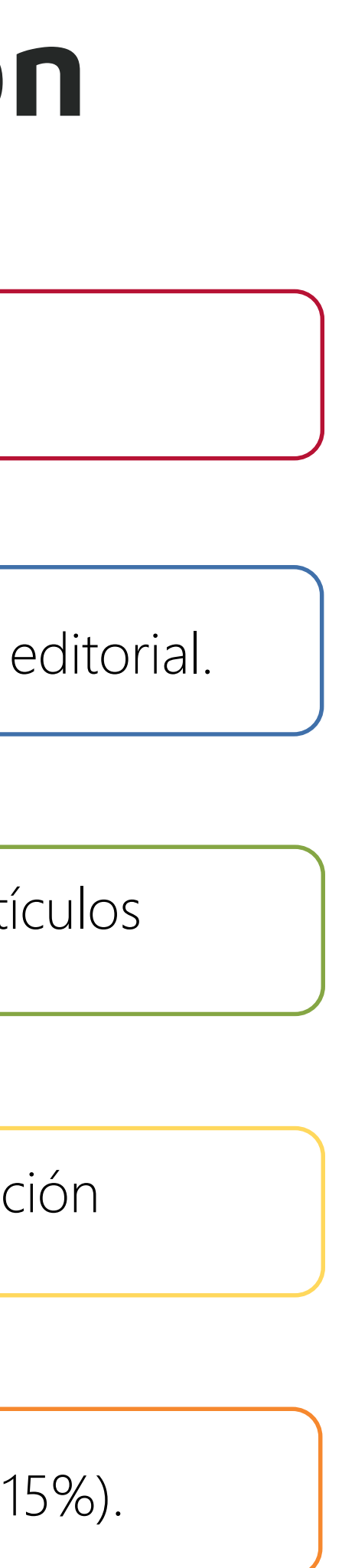

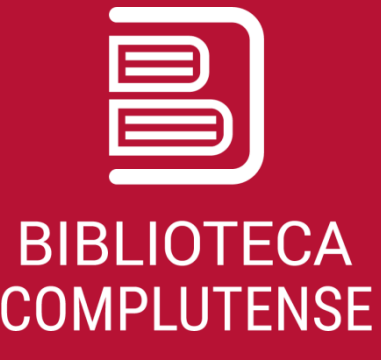

# **PREGUNTAS / DUDAS...**

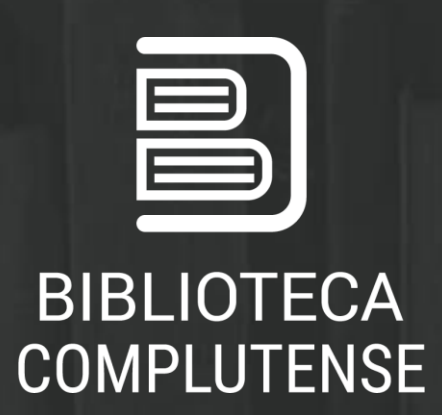

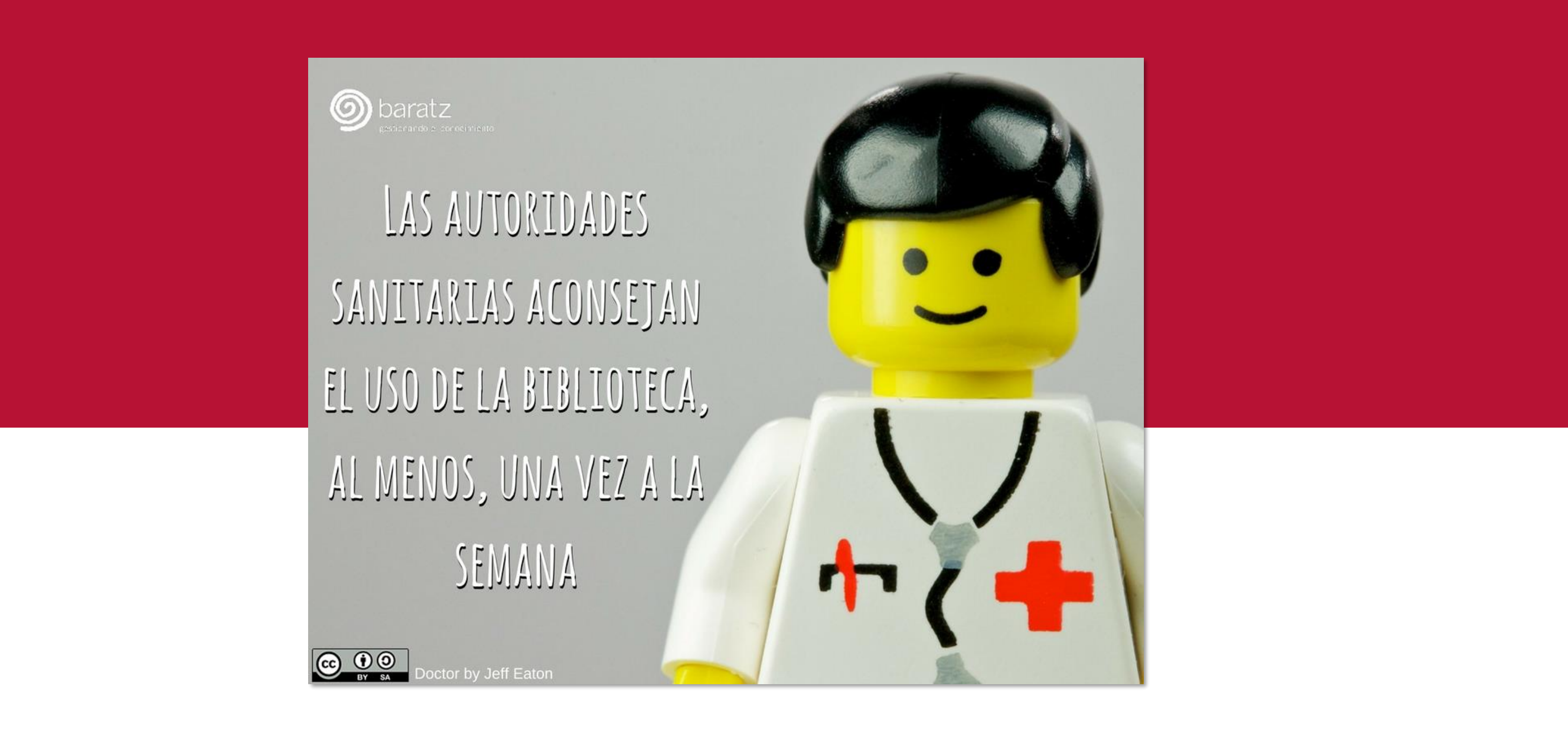

## PILAR GÓMEZ BACHMANN

Servicio de Apoyo a la Docencia e Investigación

Servicio de Apoyo a la Docencia e Investigación

buc\_siadi@ucm.es

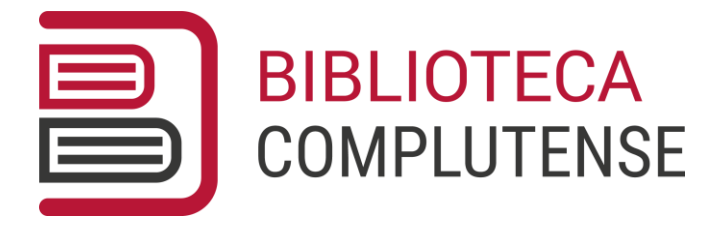

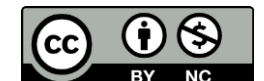

## CARMEN MUÑOZ SERRANO

buc\_siadi@ucm.es